#### **Disclaimer and Acknowledgements**

These materials have been developed by Atrium to be used for training purposes only and is subject to change. The materials are drawn from information provide by HPE and other parties and includes trademarks and information protected by copyright, all rights are acknowledged.

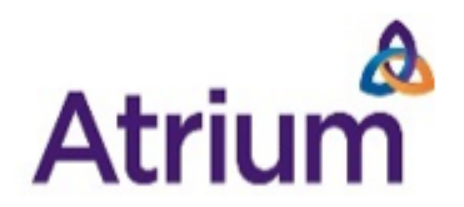

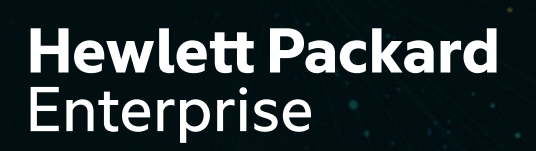

# HPE SYNERGY TECHNICAL WORKSHOP

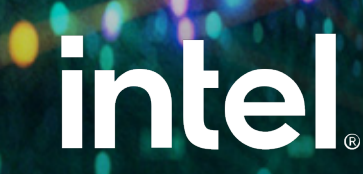

# **INTRODUCTION TO HPE SYNERGY**

Software Defined Infrastructure

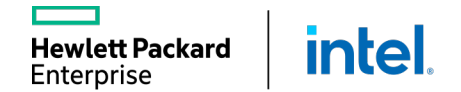

### MANAGE PHYSICAL COMPUTE LIKE VIRTUAL MACHINES

Enhanced server profiles manage stateless Compute Modules like VMs

Virtual Machine Operation

- Create VM template with OS
- Deploy template to VM
- Update VM template
- Hibernate VM template
- Move VM template
- Delete VM template

Physical Server Equivalent

- Create logical server profile with OS
- Activate server profile on compute module
- Update server profile
- Deactivate server profile
- Move server profile
- Delete server profile

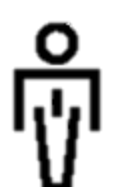

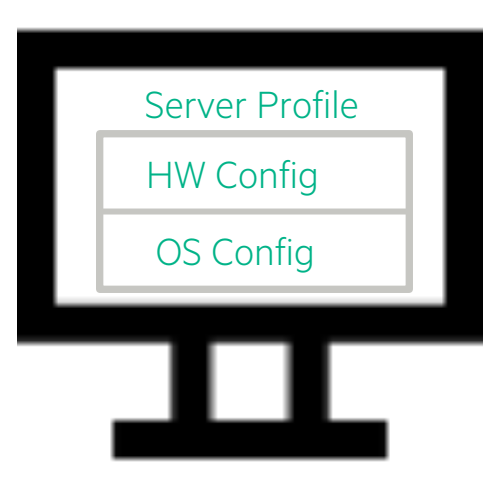

#### **DEPLOY INFRASTRUCTURE FASTER**

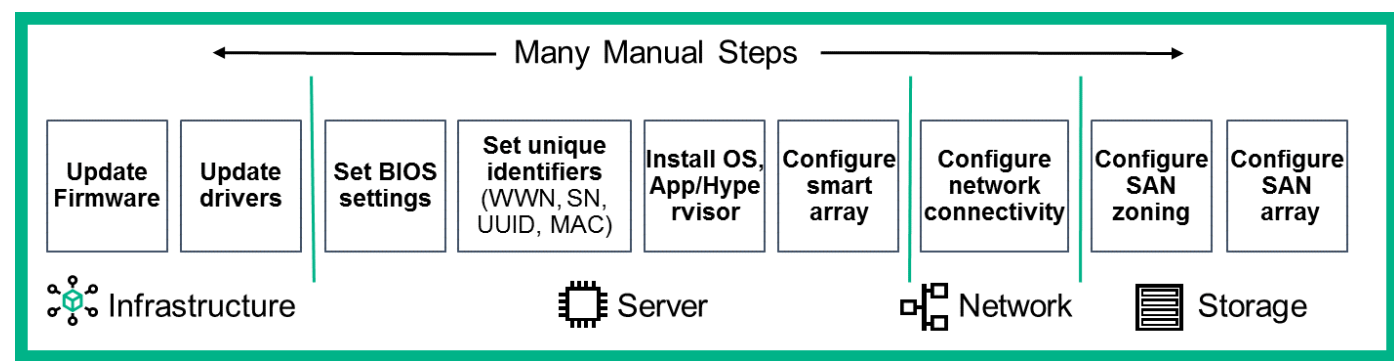

- Repeatable, consistent deployment
- Totally automated
- From days to minutes
- No misconfiguration
- No manual intervention
- Totally programmable

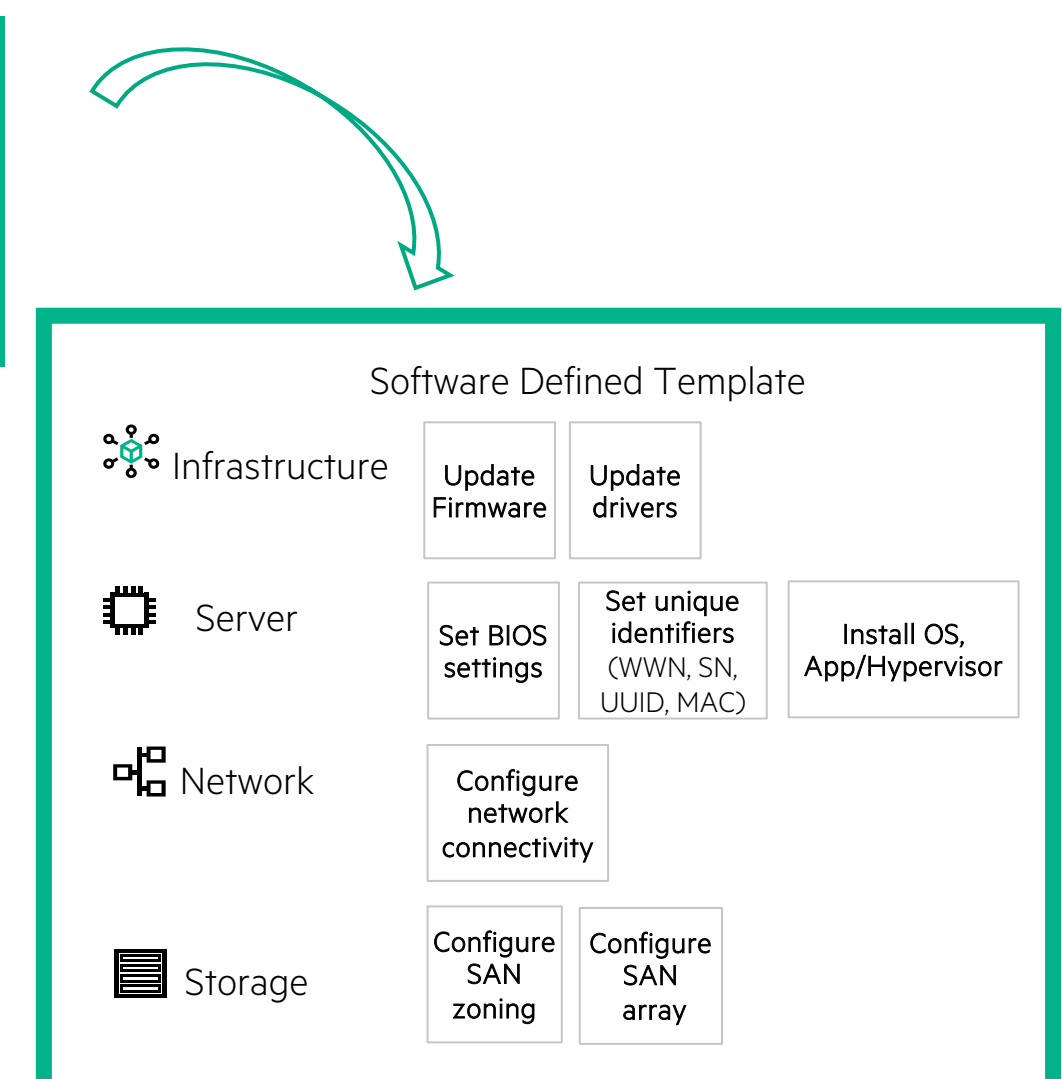

#### **TWO METHODS FOR AN ENHANCED USER EXPERIENCE**

#### GUI

Is designed to enhance interaction among IT staff and match work practices in the data center

Is inspired by commonly used web technology

Builds functionality around an administrator's work practices

Works on desktops, tablets, and mobile devices

#### **REST APIs**

Involve the use of relatively basic C.R.U.D. operations applied to resources by using standardized HTTP POST, GET, PUT, PATCH, and DELETE commands Enable you to manipulate resources consistently Integrate with a broad ecosystem of management partners

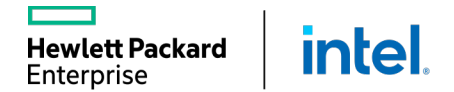

### **BROAD ECOSYSTEM EASILY INTEGRATES YOUR PREFERRED TOOLSET**

Through HPE OneView software-defined intelligence

#### Future proofing your datacenter

Reliable integration with the latest and most popular 3<sup>rd</sup> party and open source tools

TRANSFORM to software-defined

**Improve productivity** by simplifying IT Ops and Facilities

intel

Hewlett Packard

Enterprise

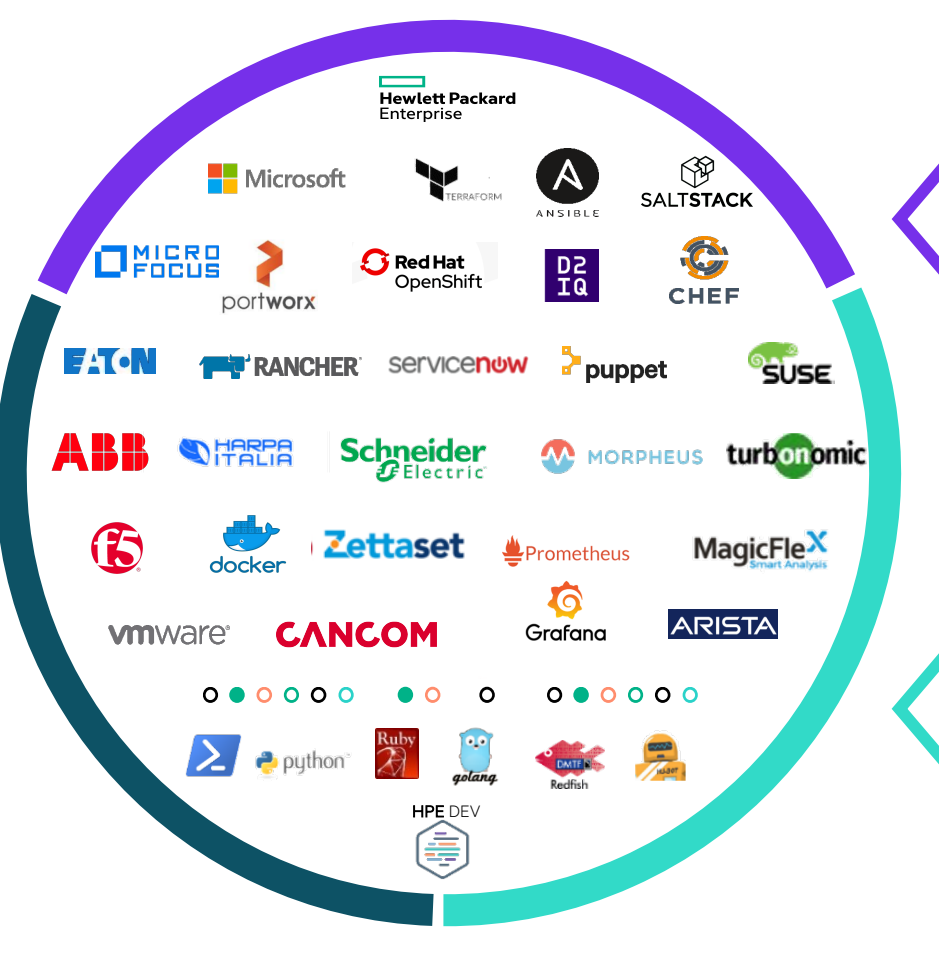

#### COMPOSE for any workload

**Increase agility** by automating infrastructure for DevOps

CONNECT from core to cloud Gain intelligent insights

by optimizing across clouds

#### HPE SYNERGY SOFTWARE RELEASES

Enterprise

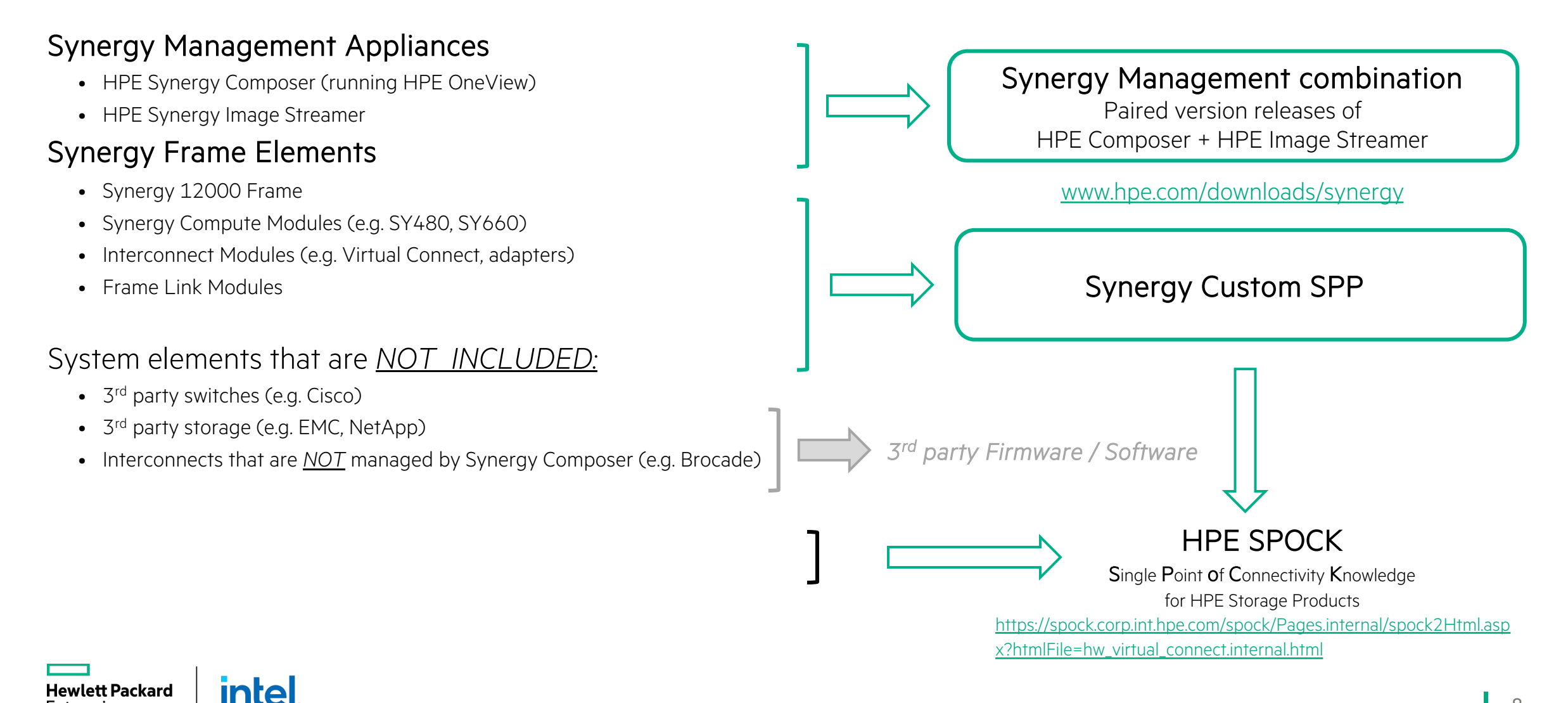

## **INTRODUCTION TO HPE SYNERGY**

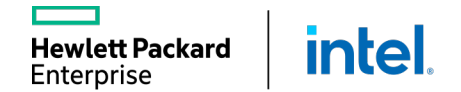

#### FLEXIBLE DESIGN FOR A SEAMLESS TRANSITION INTO THE DATACENTER

- 1) Sized to fit in existing infrastructure
- 2 Double Wide Storage module
- 3 Half Height Compute module
- 4 Full Height Compute module
- 5 Redundant Management Appliance Modules
- 6 Front Panel / HPE Synergy Console

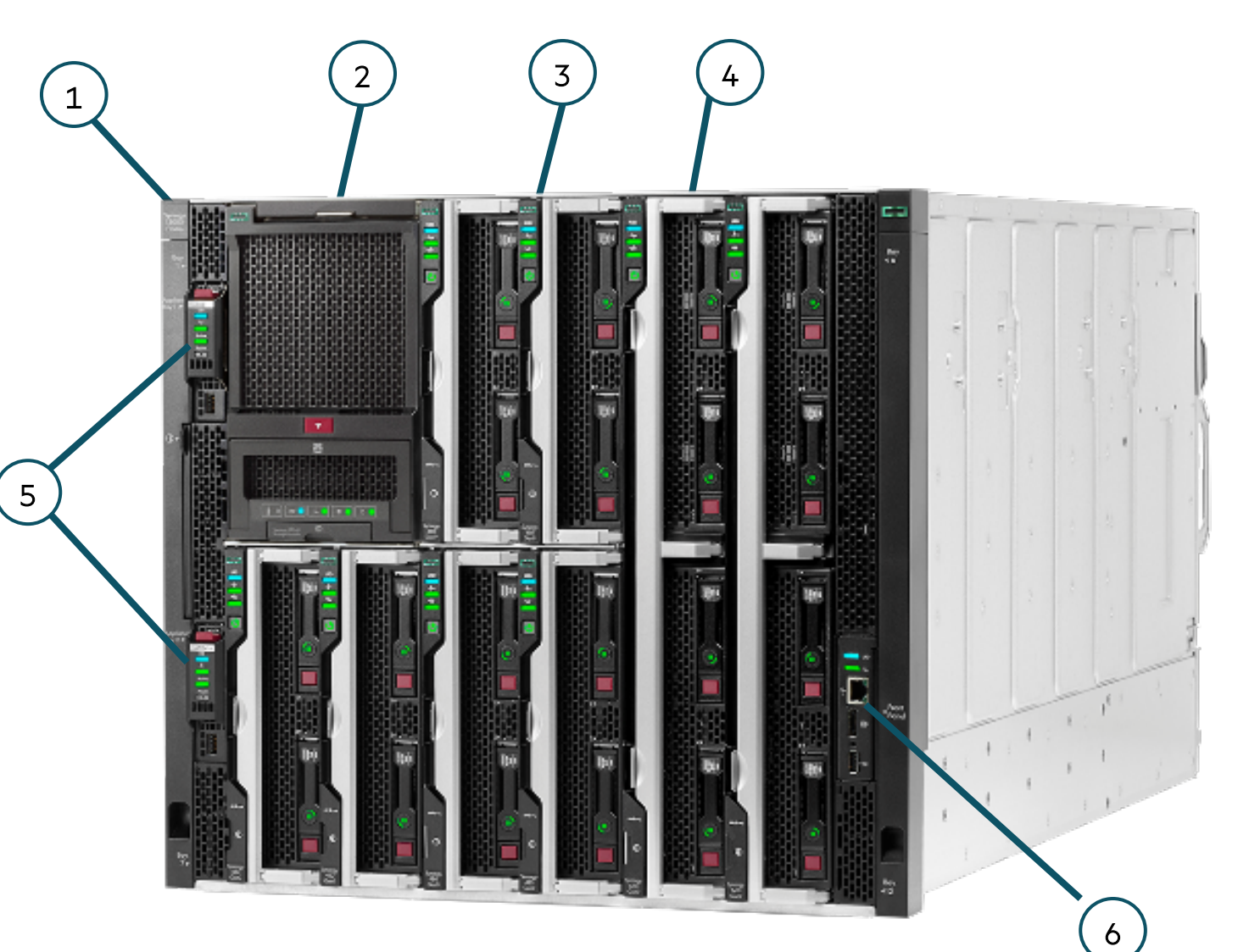

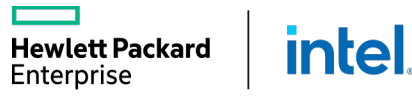

#### FLEXIBLE DESIGN FOR A SEAMLESS TRANSITION INTO THE DATACENTER

- 1) Three primary Interconnect Modules (ICM)
- 2 Redundant Interconnect Modules
- 3 Redundant Frame Link Modules
- 4 Ten System Fan Modules included
- 5 Six Titanium 2650W Power Supplies (8.2kW Frame)

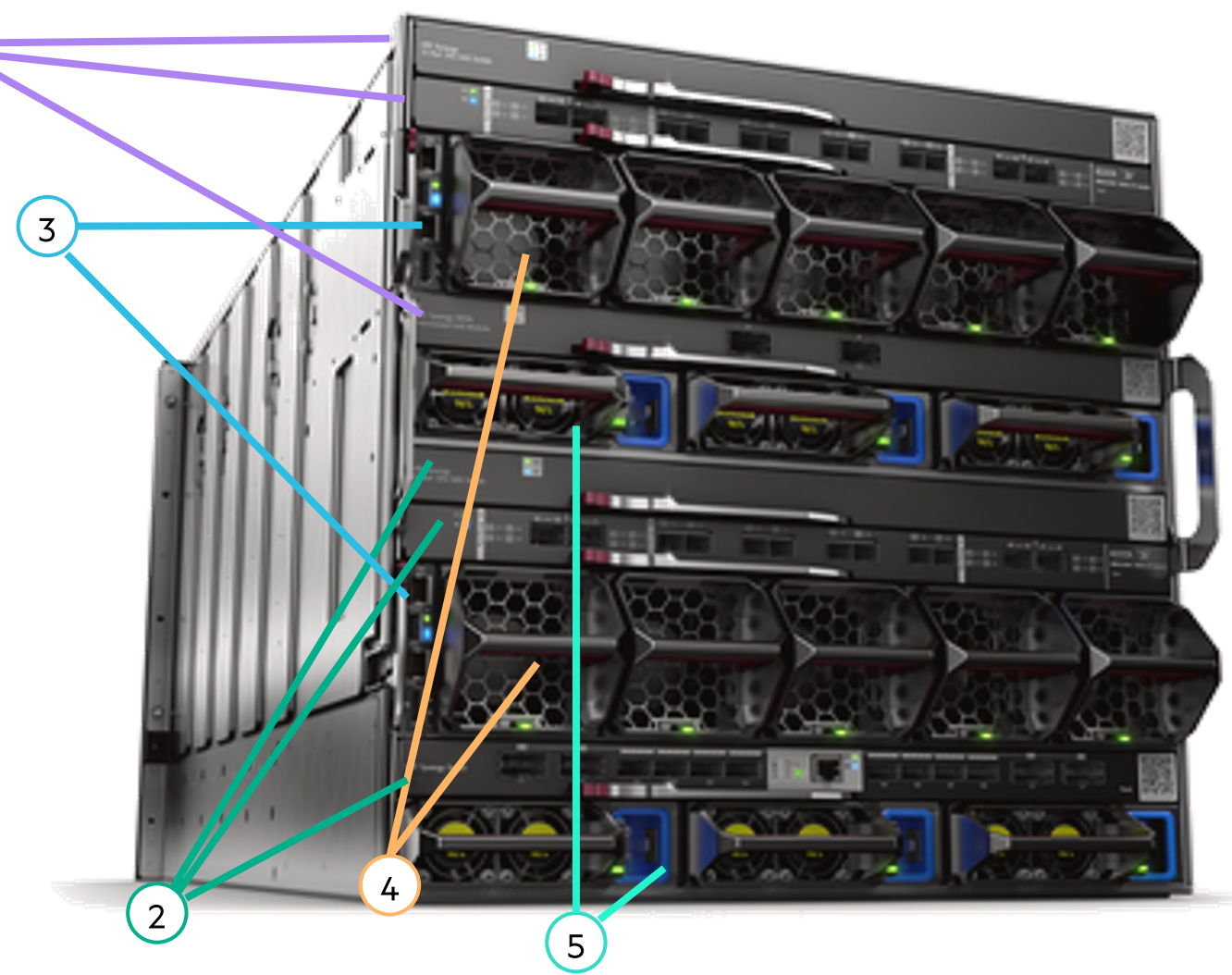

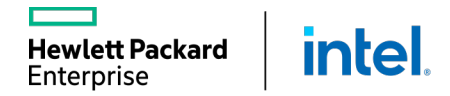

#### SYNERGY MANAGEMENT APPLIANCES

#### Synergy Composer2

Enhanced Security

- Secure Boot

New Capability

- iLO Remote Access
- Synergy IPv6 support

Performance Improvements

- Faster CPU, More Memory, NVMe Storage
- Faster Operations
- More Responsive User Interface

the 'Brains' of Synergy

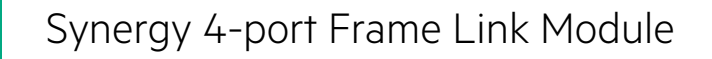

#### Enhanced Security

- Secure Start
- Hardware Root of Trust
- File Encryption (TPM)

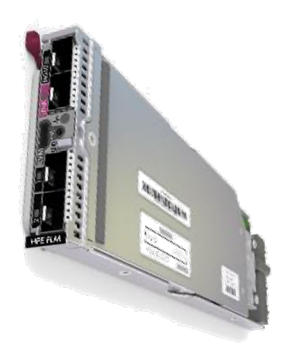

Extending Synergy Connectivity

- SFP+ 10Gb ports for long distance connections
- New Appliance ports for future enhancements

the 'Gatekeeper' to Synergy

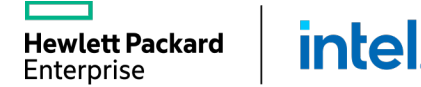

#### **REDUCE DATA CENTER COMPLEXITY AND COST**

Simplifies cabling and reduces management deployment costs

Increases management availability

Reduces management bottlenecks and management configuration

Automated discovery of all frames in the management ring

Allows maximum flexibility for Image Streamer deployments

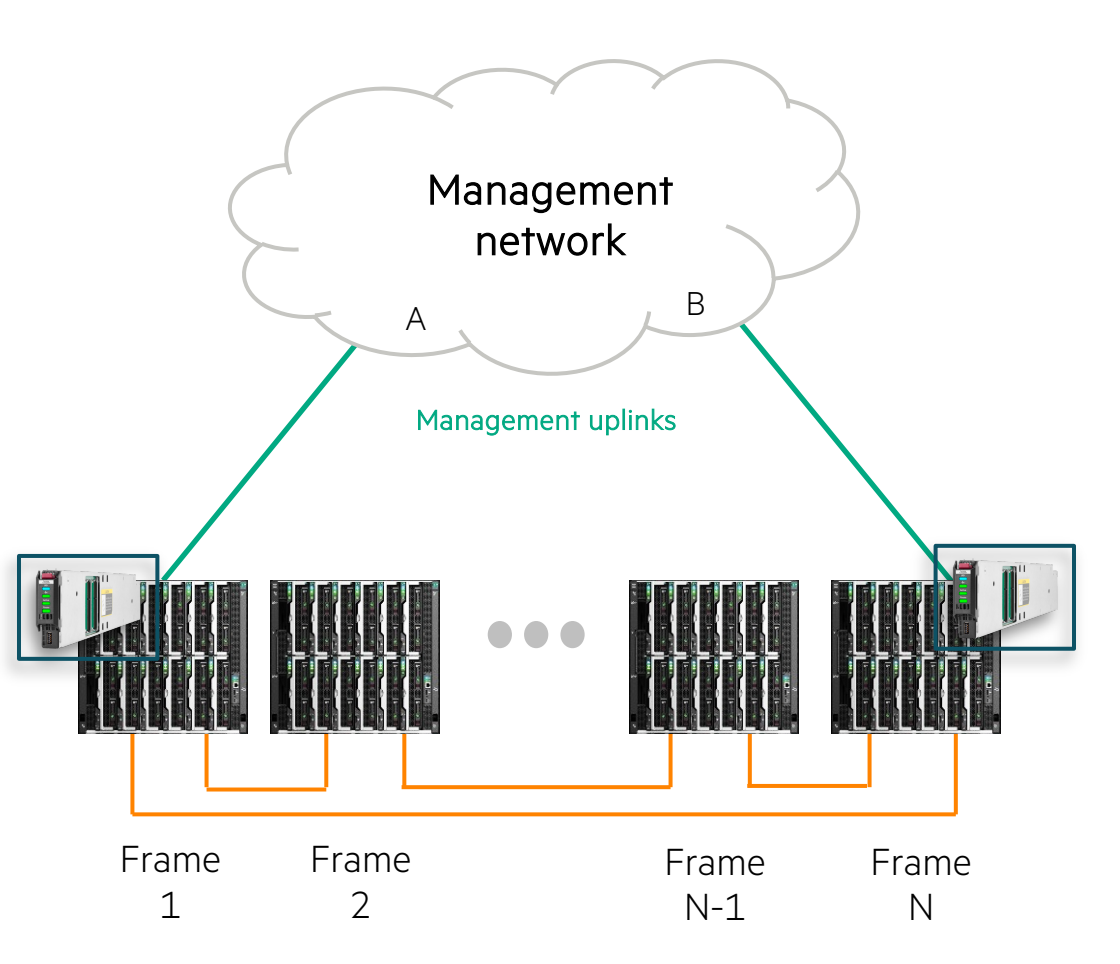

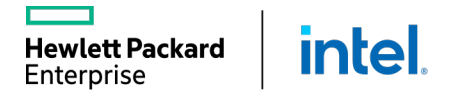

### **CONFIGURING HPE ONEVIEW FOR SYNERGY**

The installation technician is responsible for simplifying deployment and scale with auto-assimilation of fluid resources.

General steps involved with the installation technician's role:

1. Build up the frame by inserting the compute, storage, fabric, and

power options defined for the build.

- 2. Connect the fabric and management network cables.
- 3. Plug in the system.

Additional steps for the installation technician:

- 1. Access the Hardware Setup screen from the Synergy console.
- 2. Resolve any hardware setup errors.
- 3. Confirm the inventory.
- 4. Assign the Composer IP addresses.

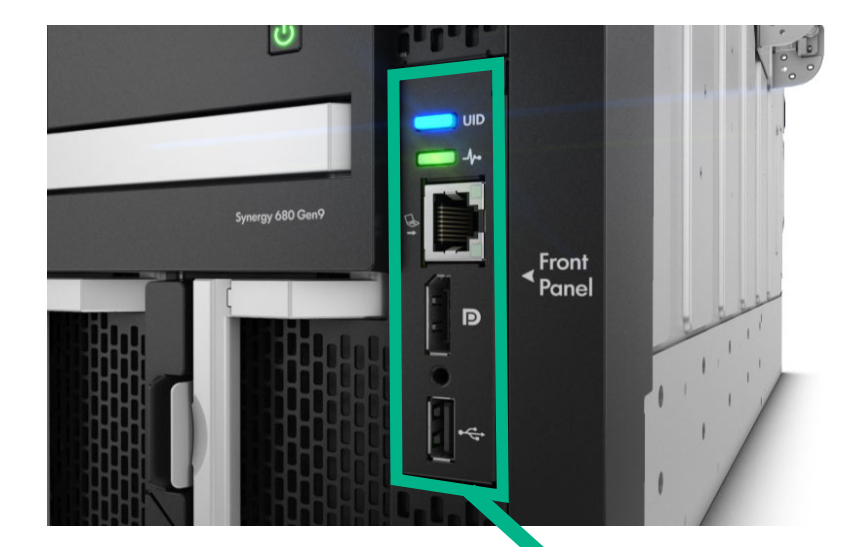

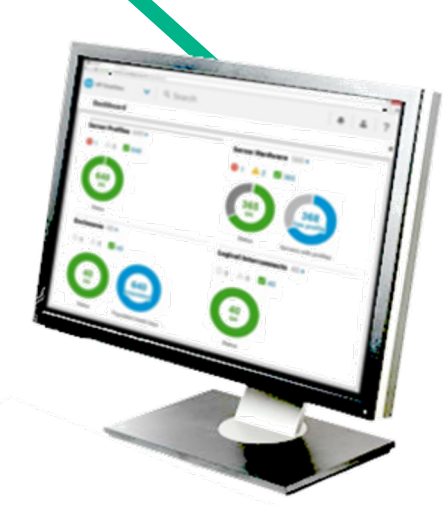

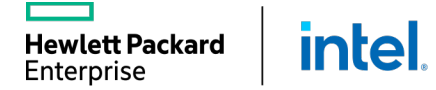

#### **INTEGRATED HARDWARE SETUP AND APPLIANCE CONFIGURATION**

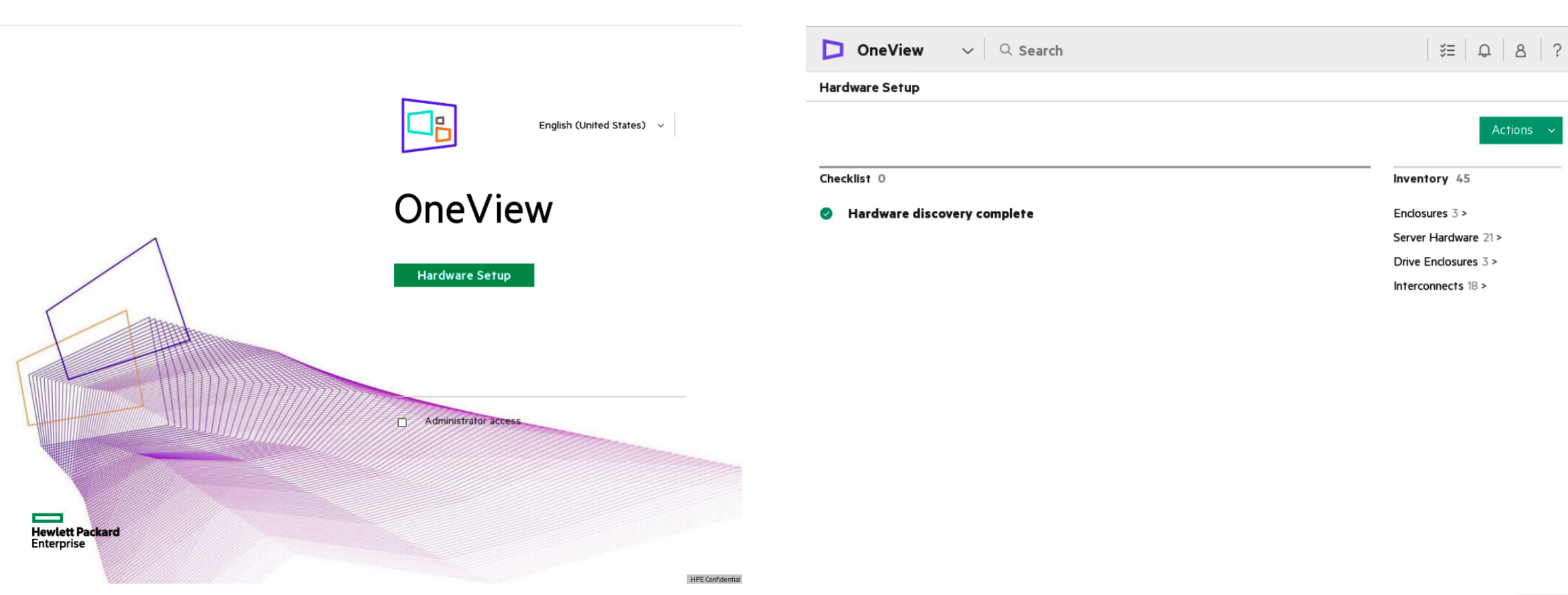

HPE Confidential

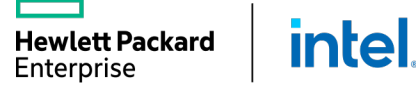

#### **GUIDED SETUP**

Provides step-by-step guidance for initial system setup along with a product tour of key concepts and features

Is accessed setup from the OneView dashboard

Enables you to configure the appliance efficiently without missing any steps

| 😵 Display on every login       |                    | Guided Setup                                            |
|--------------------------------|--------------------|---------------------------------------------------------|
| Click on a step to see details |                    | >> hide list of steps                                   |
| Welcome to guided setup        |                    | Welcome to guided setup                                 |
| Customize setup steps          |                    | By following the steps on this setup guide, you will be |
| ▼ Appliance settings           | 0 of 12 completed  | able to configure your appliance in an efficient        |
| Configure appliance netwo      | rking              | manner minour mooning any prepar                        |
| Configure NTP                  |                    | When steps are completed to your satisfaction, or if    |
| Configure appliance certifi    | cate               | them complete. Only administrators with                 |
| Configure automated back       | up                 | authorization to perform a step are allowed to          |
| Add directory servers          | -                  | mark/unmark steps.                                      |
| Add users and groups           |                    | When you are ready to start, click a link below.        |
| Configure proxy servers        |                    |                                                         |
| Configure remote support       |                    | Complete                                                |
| Add licenses                   |                    | First step                                              |
| Add repository                 |                    | First incomplete step I'm allowed to complete           |
| Add firmware bundles           |                    |                                                         |
| Add management network         | IP pool            |                                                         |
| ▼ Resource configuration       | 0 of 16 completed  |                                                         |
| Create networks                |                    |                                                         |
| Create network sets            |                    |                                                         |
| Create logical interconnect    | groups             |                                                         |
| Create enclosure groups        |                    |                                                         |
| Add C7000 enclosures           |                    |                                                         |
| Add server hardware            |                    |                                                         |
| Add power delivery device      | s                  |                                                         |
| Add unmanaged devices          |                    |                                                         |
| Add racks                      |                    |                                                         |
| Add data centers               |                    |                                                         |
| Manually configure unman       | aged interconnects |                                                         |
| Create server profile templ    | lates              |                                                         |
| Create server profiles         |                    |                                                         |
| Configure SNMP trap forw       | arding             |                                                         |
| ~ ~                            |                    |                                                         |

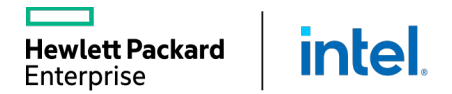

#### SOFTWARE-DEFINED ARCHITECTURE

Abstraction of configuration from the hardware

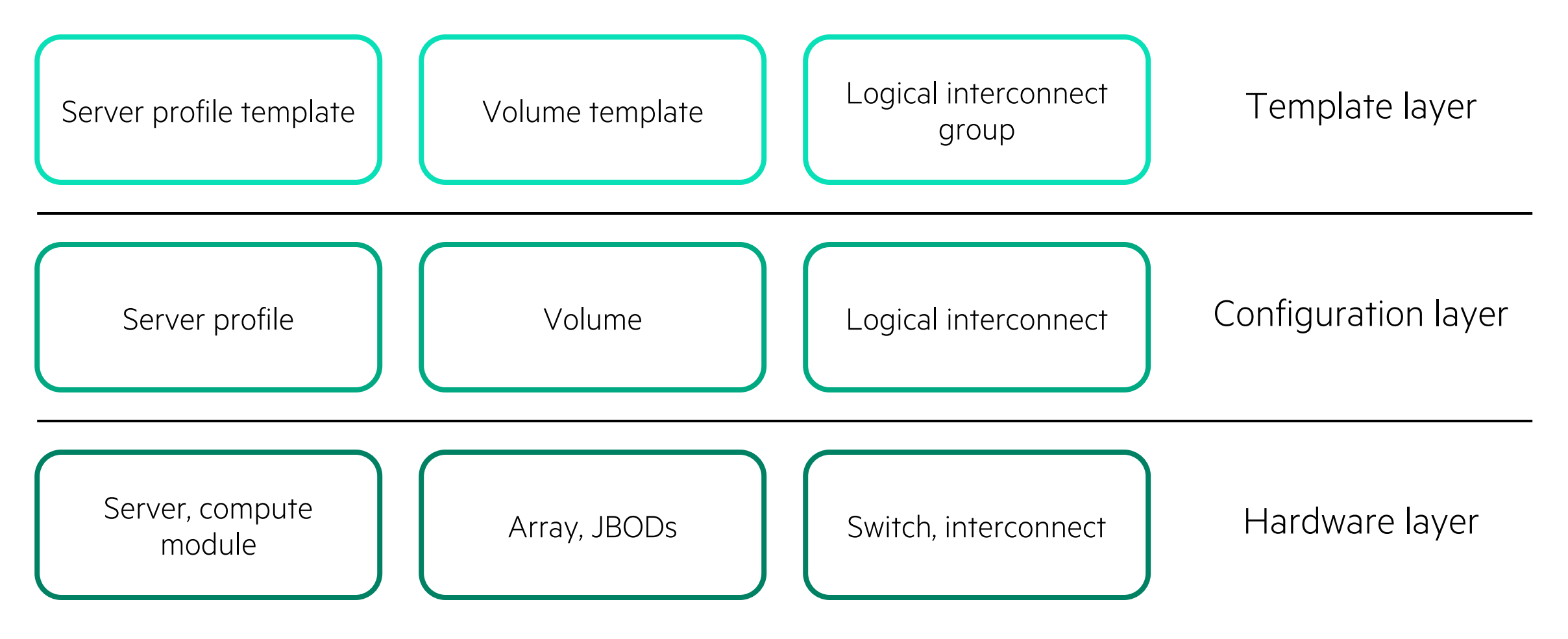

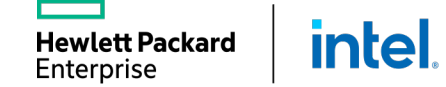

# MANAGING HPE SYNERGY NETWORKING

Interconnect Modules

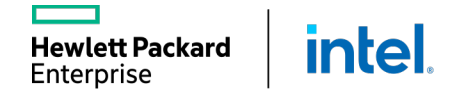

#### HPE SYNERGY FABRIC CONFIGURATION

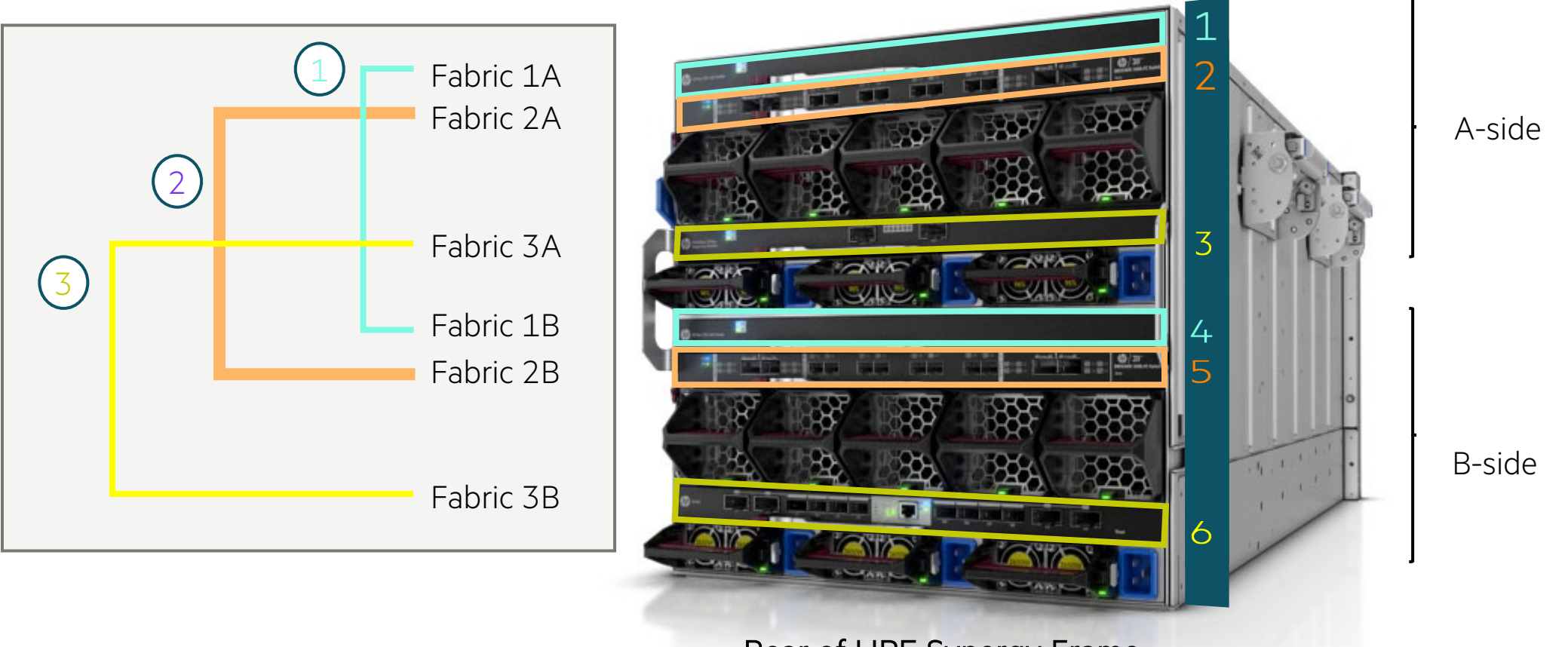

Interconnect bay

Rear of HPE Synergy Frame

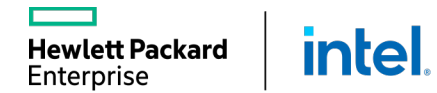

### HPE VIRTUAL CONNECT SE 100GB F32 MODULE

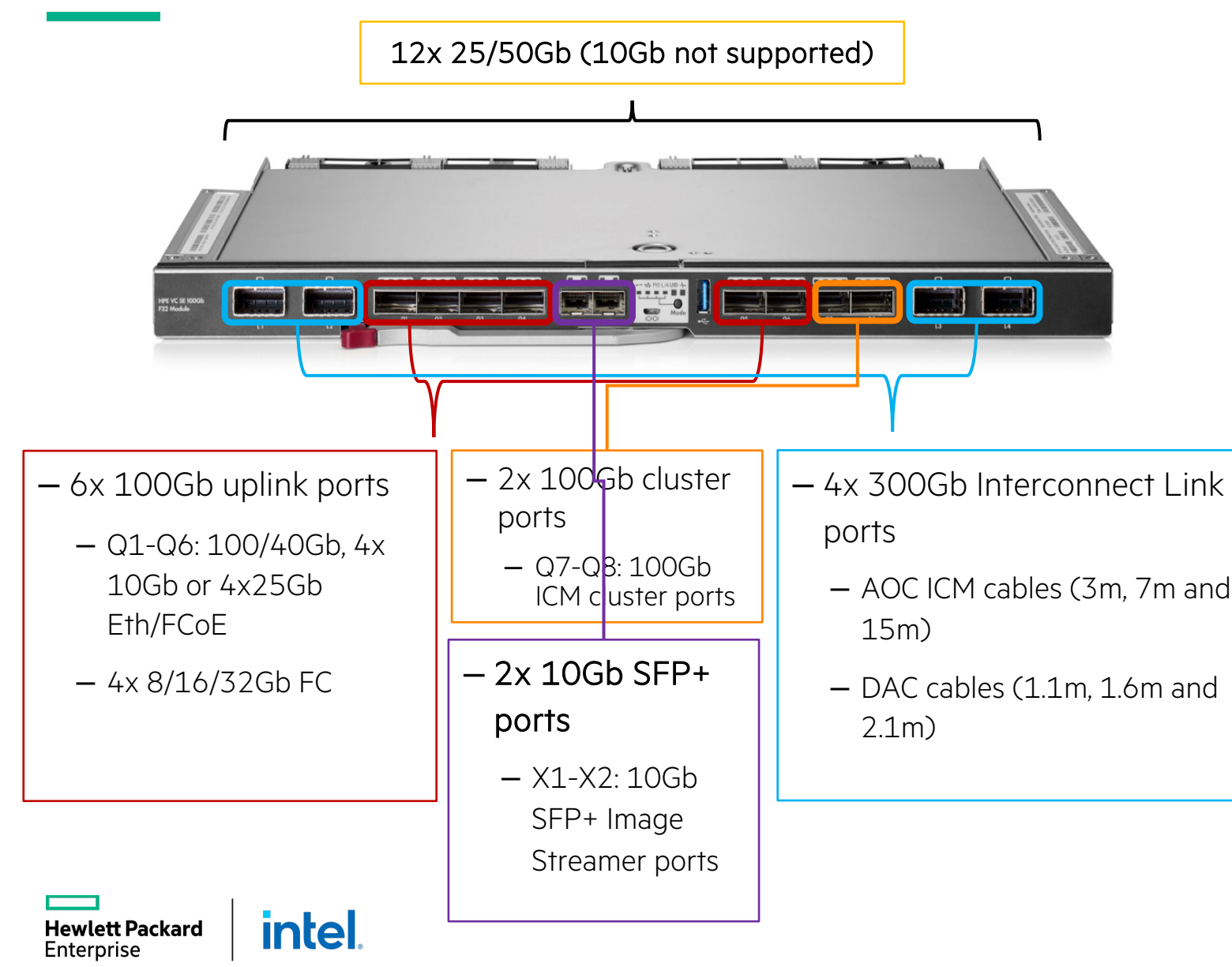

- High performance, low latency
  - 6.40 Tbps switching capacity
  - 300 ns sec for port to port latency
- Converged and resilient fabrics
  - Ethernet, FCoE, FC, RDMA and iSCSI
  - M-LAG for resilient fabric
- Multi-frame composable
- Upgrade to 32Gb FC via a license on demand
- Paired with full-featured currently shipping and new adapters

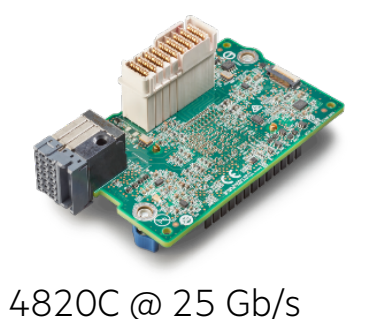

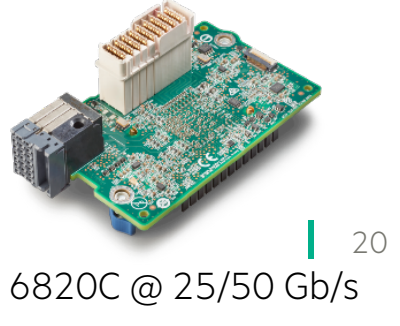

### HPE SYNERGY 20 GB INTERCONNECT LINK MODULE

#### Satellite module

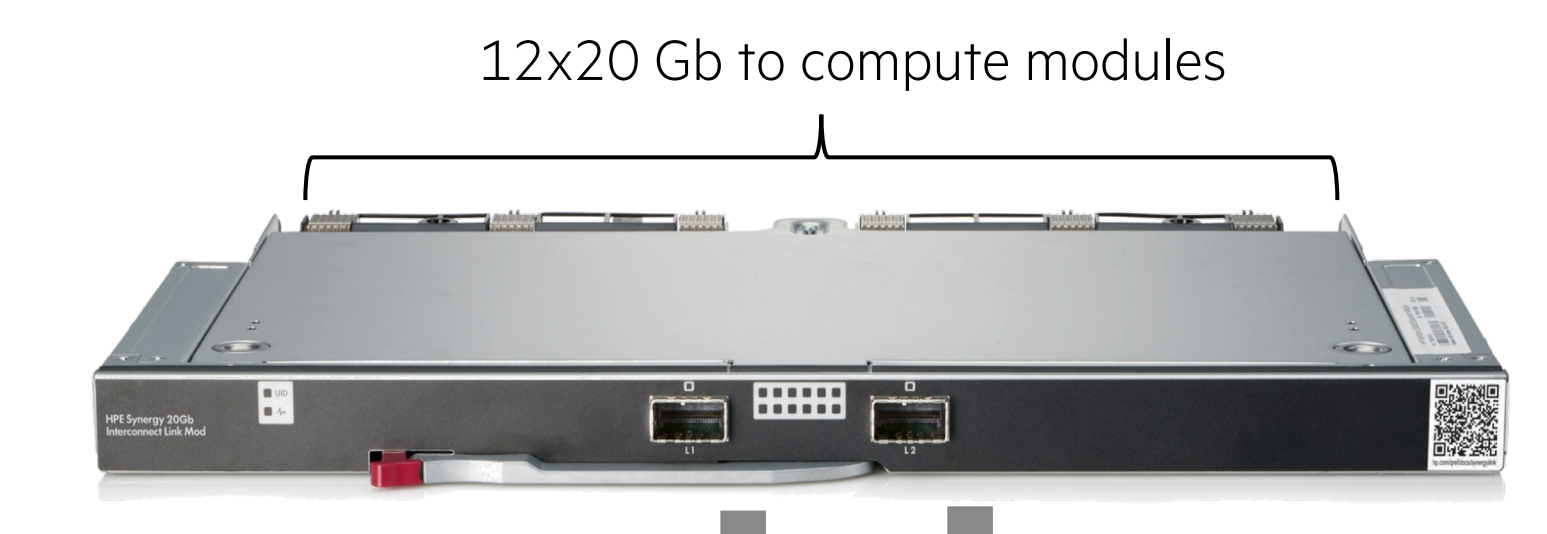

- High performance, low latency
  - –12 compute modules with 20 Gb connectivity
  - -Two 120 Gb CXP ports to master module
  - –Low latency (< 8 nano secs)</p>
  - —Ethernet, FCoE, Fibre Channel, and iSCSI
- Scalable up to 3 frames

120 Gb interconnect link module CXP ports to master module

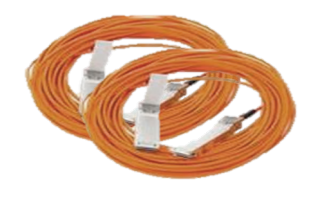

Zero-latency interconnect link AOCs

#### LOGICAL ENCLOSURE

# Reduce hardware complexity and cost

Consolidate interconnects and cables

#### Maximize data throughput and minimize latency

Only one hop and no oversubscription between VMs

#### Simplify management

Fewer devices to maintain

intel

Hewlett Packard

Enterprise

# Efficiently scale fabrics across multiple frames

Up to 60 compute modules per fabric

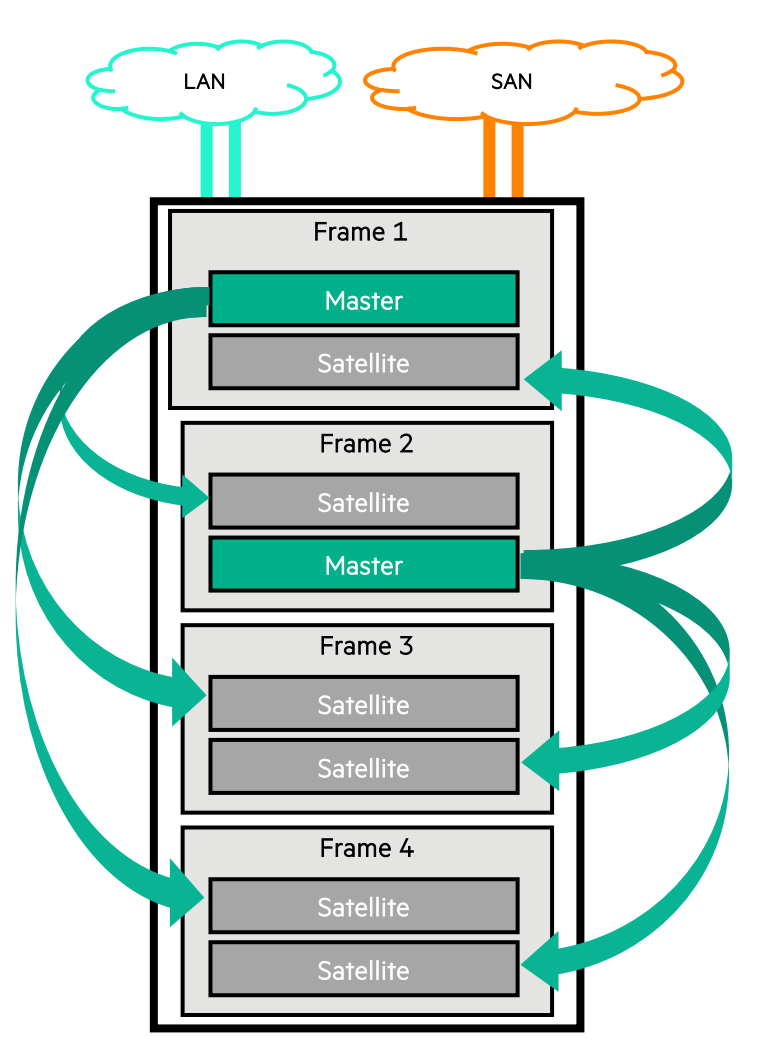

### MELLANOX SH2200 SWITCH MODULE FOR HPE SYNERGY

- Downlink ports to compute modules 25 GbE or 50 GbE
- Eight uplink ports 40/100 GbE
  - Each 100 GbE port can be split into four 25 GbE ports
  - QSFP28 ports
- Ultra-low latency <300 ns</p>
- Managed by
  - Command line interface
  - Web GUI

**Hewlett Packard** 

Enterprise

- Mellanox NEO software
- Monitored by HPE OneView

intel

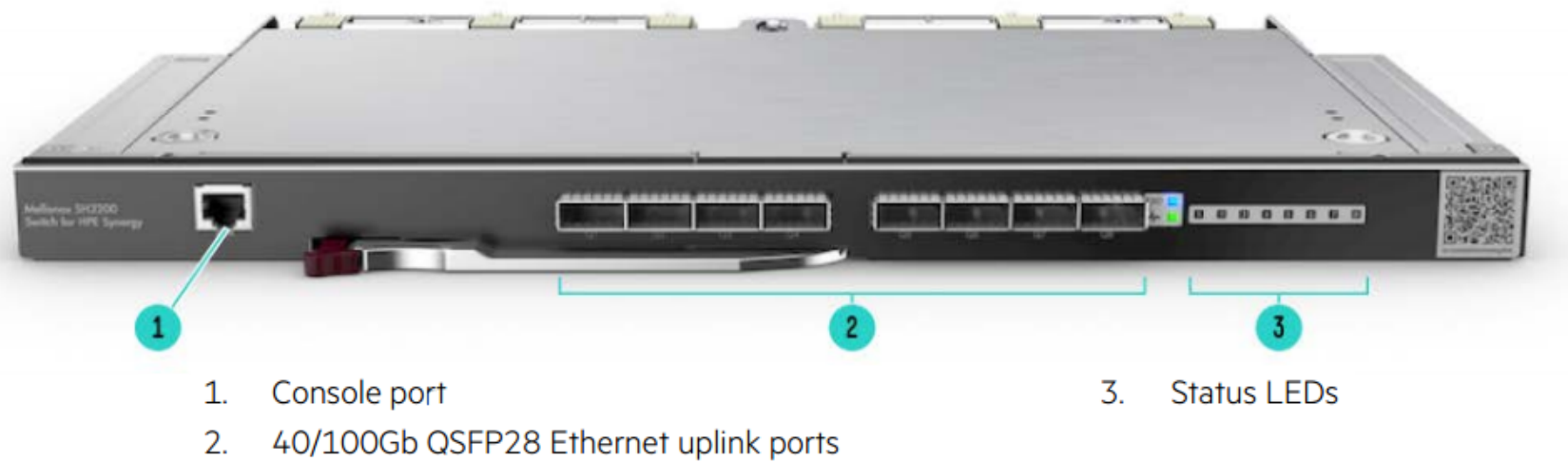

Figure 1 Mellanox SH2200 Switch Module for HPE Synergy Bezel

### HPE SYNERGY 10 GB PASS-THRU MODULE

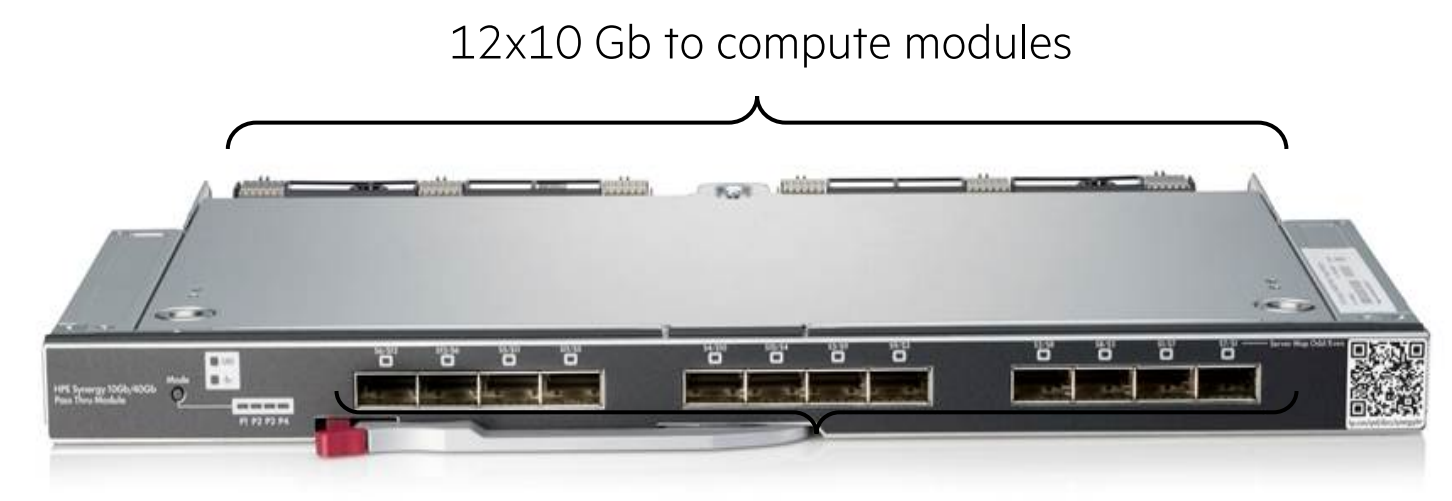

- 12x 10 Gb uplink ports
- Q1 to Q12: 10 Gb, 10 Gb Ethernet/FCoE
- QSFP+/SFP+ adapter required for 10 Gb connections, one per QSFP+ port
- SFP+ transceivers
- SFP+ DAC cables

intel

wlett Packard

Enterprise

- SFP+ to 10 GbaseT RJ45 transceivers

- High performance, low latency
  - 12 direct network connections
  - Line rate performance
  - Standard Ethernet as well as FCoE
- No management required
- Synergy Composer provides:
  - Monitor performance
  - Hardware diagnostics
  - Error reporting
  - Firmware updates
- Unmanaged support by HPE OneView

# MANAGING HPE SYNERGY NETWORKING

Network Configuration

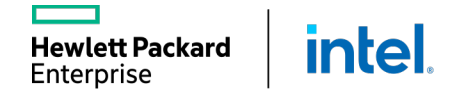

### **CREATING ETHERNET NETWORKS**

#### Network parameters include:

- VLAN
  - Tagged
  - Untagged
  - Tunnel
- VLAN ID
- Associate with subnet ID
- Purpose
- Preferred bandwidth
- Maximum bandwidth

intel

• Smart link

**Hewlett Packard** 

Enterprise

• Private network

| Create Network              |                                                                               |  |
|-----------------------------|-------------------------------------------------------------------------------|--|
| Name                        |                                                                               |  |
| Туре                        | 🖲 Ethernet 🔵 Fibre Channel 🔘 FCoE                                             |  |
| VLAN                        | Tagged 🗸                                                                      |  |
| VLAN ID                     |                                                                               |  |
| Associate with subnet<br>ID | none Q<br>Subnet IDs cannot be assigned until<br>a valid VLAN ID is specified |  |
| Purpose                     | General 🗸                                                                     |  |
| Preferred bandwidth         | 2,5 Gb/s                                                                      |  |
| Maximum bandwidth           | 20 Gb/s                                                                       |  |
|                             | Smart link                                                                    |  |
|                             | Private network                                                               |  |

#### **CREATING NETWORK SETS**

Network Set represent a collection of networks and can be used for creating server connections (profiles).

| D OneView 🗸               | Q Search                        | ¥⊒   Q   8   ? |  |  |  |
|---------------------------|---------------------------------|----------------|--|--|--|
| Network Sets 1 All resour | 1 match out of 1                |                |  |  |  |
| + Create network set      | Prod_Set Overview → ३           | Actions ~      |  |  |  |
| Name 🔺                    | General                         |                |  |  |  |
| Prod_Set                  |                                 |                |  |  |  |
|                           | Preferred bandwidth 2.5 Gb/s    |                |  |  |  |
|                           |                                 |                |  |  |  |
|                           | Used by none                    |                |  |  |  |
|                           |                                 |                |  |  |  |
|                           |                                 |                |  |  |  |
|                           |                                 |                |  |  |  |
|                           | Networks                        |                |  |  |  |
|                           | Production100 100 Production200 | 200            |  |  |  |

### **ONEVIEW AND VIRTUAL CONNECT INTERCONNECTS**

Enterprise

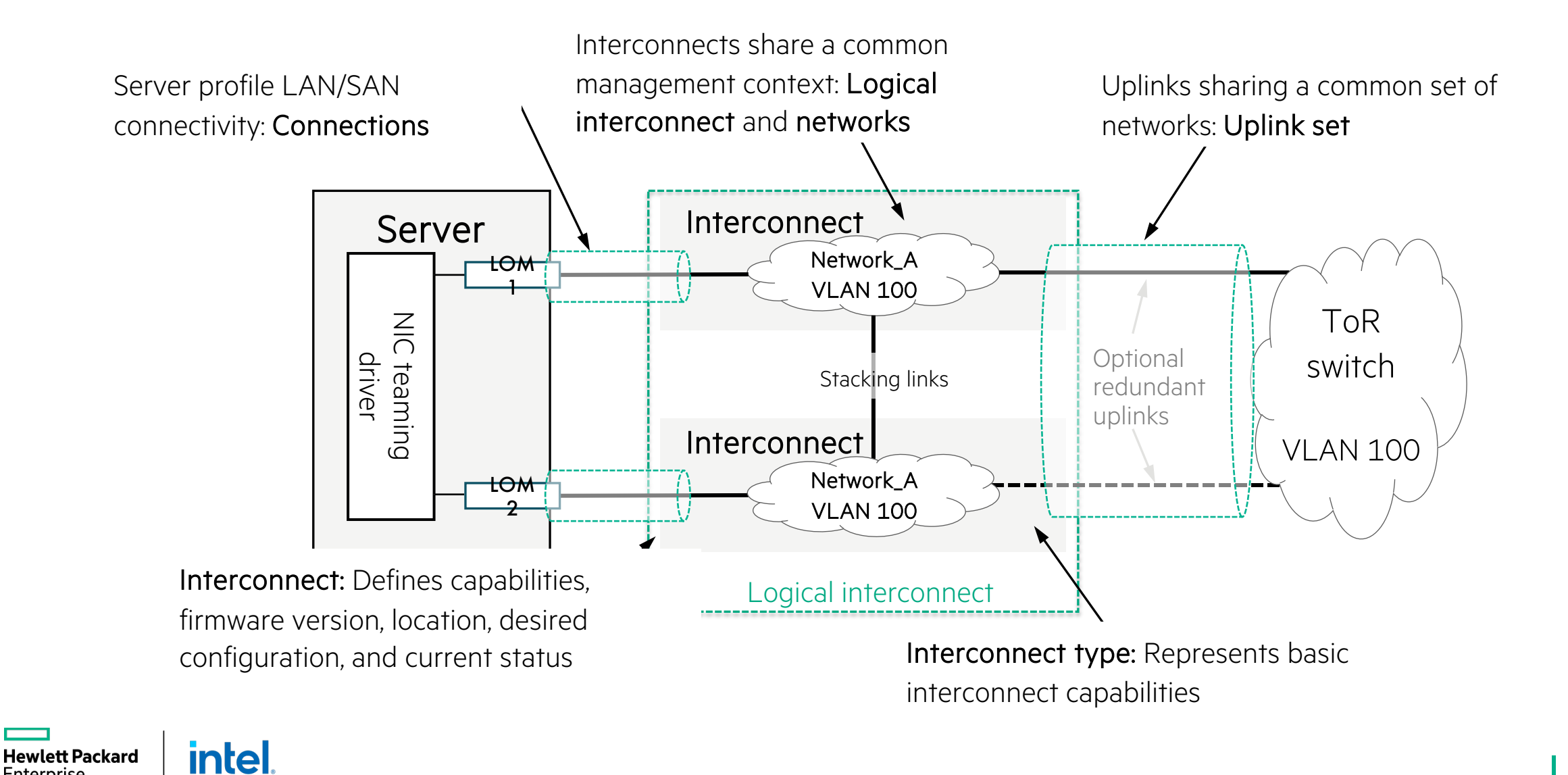

28

### LIG FOR SYNERGY VIRTUAL CONNECT SE 40 GB F8/100 GB F32 MODULE

LIG for Synergy Virtual Connect SE 40 Gb F8/100 Gb F32 Modules defines:

- Enclosure count (defines number of frames stacked in master/satellite configuration)
- Interconnect bay set used (according to the best practices modules are placed in third fabric interconnects 3 and 6)
- Redundancy: Highly available, redundant, nonredundant
- Uplink set configuration (including FCoE uplink sets)
- Placement of master/satellite

Intel

lett Packard

Enterprise

Advanced VC settings (QoS, IGMP, and so on)

| General                    |                                                          |
|----------------------------|----------------------------------------------------------|
| Name                       | LIG-ETH                                                  |
| Logical Interconne         | ect Group                                                |
| Jsing the selectors below  | w, describe the logical interconnect group to be created |
| and then click "Select int | erconnects" to see the bay and interconnect choices.     |
| Interconnect type          | Virtual Connect SE 40Gb F8 Module for Synergy 🗸 🗸        |
| Enclosure count            | 5 🗸                                                      |
| Interconnect bay set       | 3 ~                                                      |
| Redundancy                 | Highly available 🗸                                       |
| Select interconr           | nects                                                    |
|                            |                                                          |

#### LOGICAL INTERCONNECT GROUPS

Y

- LIG definition: A template that specifies the interconnect technology and associates the necessary Ethernet, Fibre Channel, or FCoE networks
- LIGs can be one of the following types:
  - HPE Synergy 12 Gb SAS Connection Module
  - Virtual Connect SE 40 Gb F8/ 100 Gb F32 Module for Synergy
  - Virtual Connect SE 16 Gb/32 Gb FC Module for Synergy

| V   Logical Interconnect Groups   3 | All types V All resources V All labels V |                                                                    |                                         |                                           | 3 matches out of 3                       |  |
|-------------------------------------|------------------------------------------|--------------------------------------------------------------------|-----------------------------------------|-------------------------------------------|------------------------------------------|--|
| + Create logical interconnect group |                                          | LIG-ETH Logical                                                    | Interconnect (                          | Group ∽ 😫                                 | Actions ~                                |  |
| Name                                |                                          | Logical Interconnect                                               | Group 🔥 Edi                             |                                           |                                          |  |
| LIG-ETH                             |                                          |                                                                    |                                         | L                                         |                                          |  |
| LIG-FC                              |                                          |                                                                    |                                         |                                           | "                                        |  |
| LIG-SAS                             |                                          | Internal<br>no networks<br>UplinkSet<br>1 network<br>1 uplink port | UplinkSet<br>1 network<br>1 uplink port | UplinkSet<br>2 networks<br>4 uplink ports | UplinkSet<br>1 network<br>4 uplink ports |  |

#### **MANAGING LOGICAL SWITCHES**

The logical switch can consist of a maximum of 2 physical ToR switches (external to the HPE Synergy frame) configured in a single stacking domain.

- The logical switch supports a maximum of 2 Arista switches.
- Both of them must be M-LAG setup.
- Both of them must belong to the same M-LAG domain.

| Create Logical Sv          | vitch                                                                                                    | ? |  |  |  |
|----------------------------|----------------------------------------------------------------------------------------------------|---|--|--|--|
| Name                       | Arista ToR                                                                                                    |   |  |  |  |
| Logical switch group       | Arista Set 🗙 Q                                                                                                    |   |  |  |  |
| Add logical switch as      | <ul> <li>Monitored</li> <li>Managed</li> </ul>                                                                                                    |   |  |  |  |
|                            | A monitored logical switch provides display of the physical switch information,<br>physical port information, and port statistics. Monitoring provides both the health<br>events and port state changes, as well as the network availability between<br>enclosure edge and upstream switches.<br>Learn more |   |  |  |  |
|                            | In addition to all of the monitoring capabilities, a managed logical switch will enable full control of the port state and network provisioning between enclosure edge and upstream switches.<br>Learn more                                                                                                 |   |  |  |  |
| Switch 1                   |                                                                                                    |   |  |  |  |
| IP address or host<br>name |                                                                                                    |   |  |  |  |
| Changed: Logica            | I switch group to " Create Create + Cancel                                                                                                    |   |  |  |  |

#### **HIGH AVAILABILITY SCENARIO**

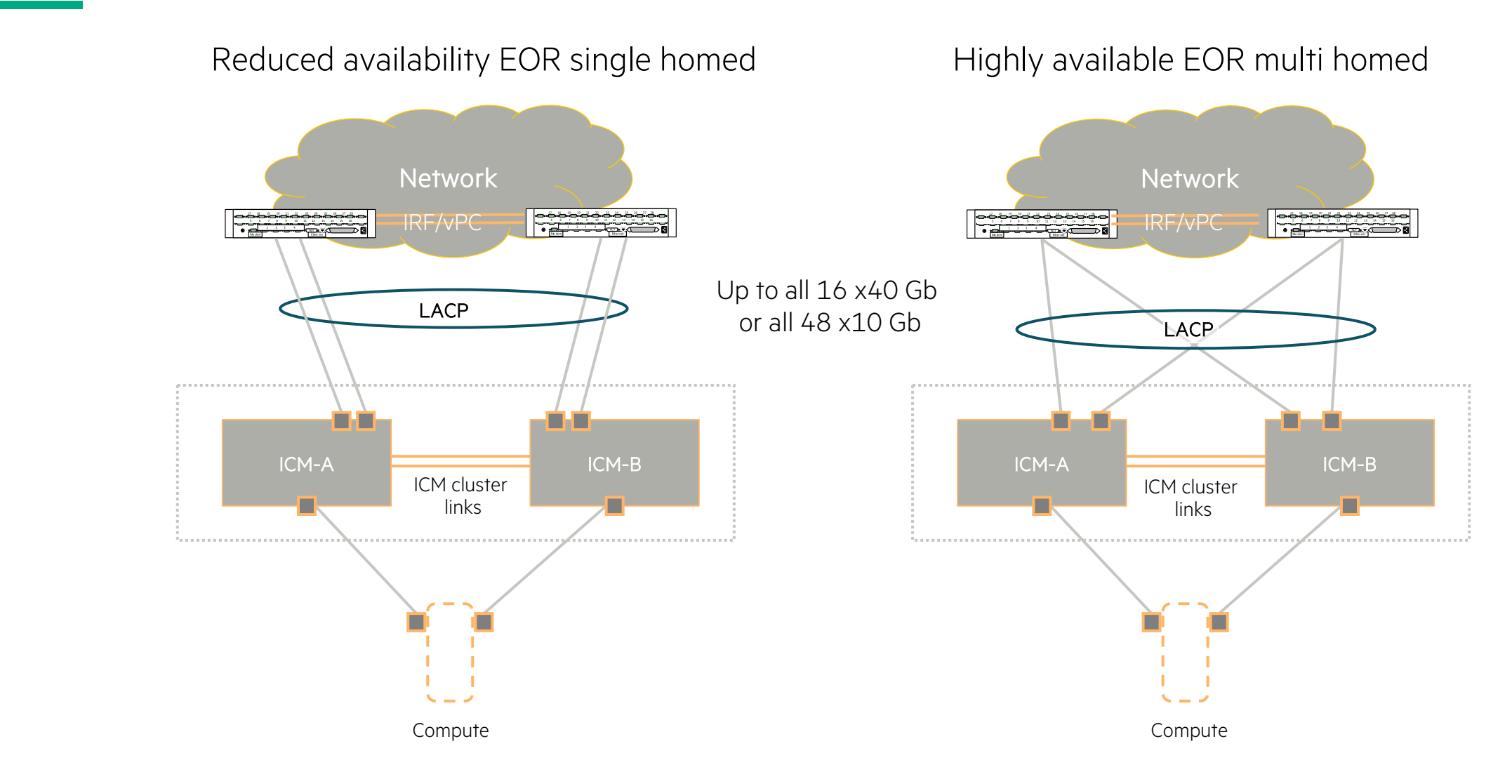

# MANAGING HPE SYNERGY STORAGE

In-Frame Storage

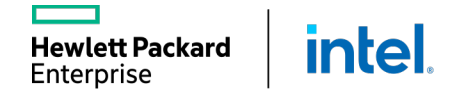

#### HPE SYNERGY IN-FRAME STORAGE SOLUTION

D3940 Storage Module

Has slots for two IO adapters inside the drawer

- One IO adapter provided initially
- Acts as the interface to the disks
- Connects to the HPE Synergy 12 Gb SAS Connection Module

12 Gb SAS connection module

Connects to the RAID storage controllers in a compute module

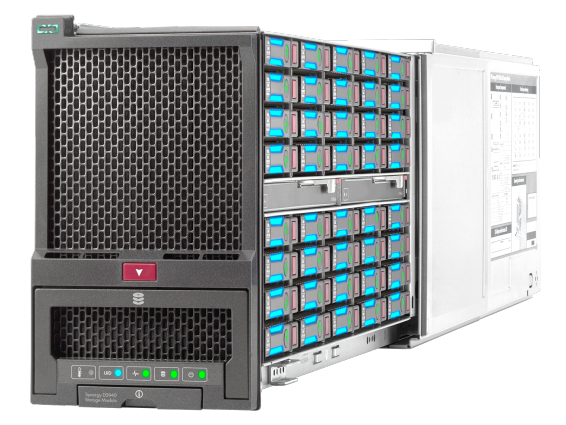

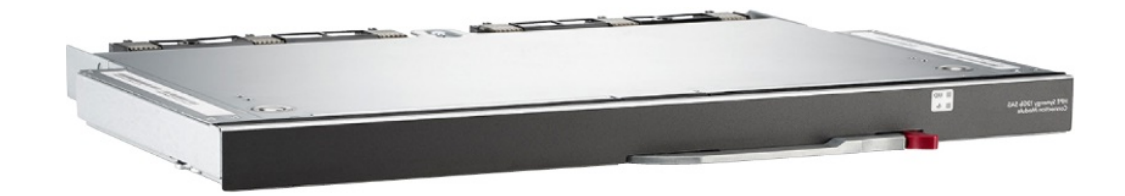

#### **SMART ARRAY SAS CONTROLLERS**

Smart Array P416ie-m Controller (for Gen10)

- 12 Gb/s SAS or 6 Gb/s SATA
- PCI express 3.0 x 8 link width
- 2 GB 72-bit wide DDR4-2100 flash-backed write cache
- Internal: 8 SAS/SATA lanes across 2 x 4 slim SAS ports
- External: 8 SAS/SATA lanes across an external SAS port

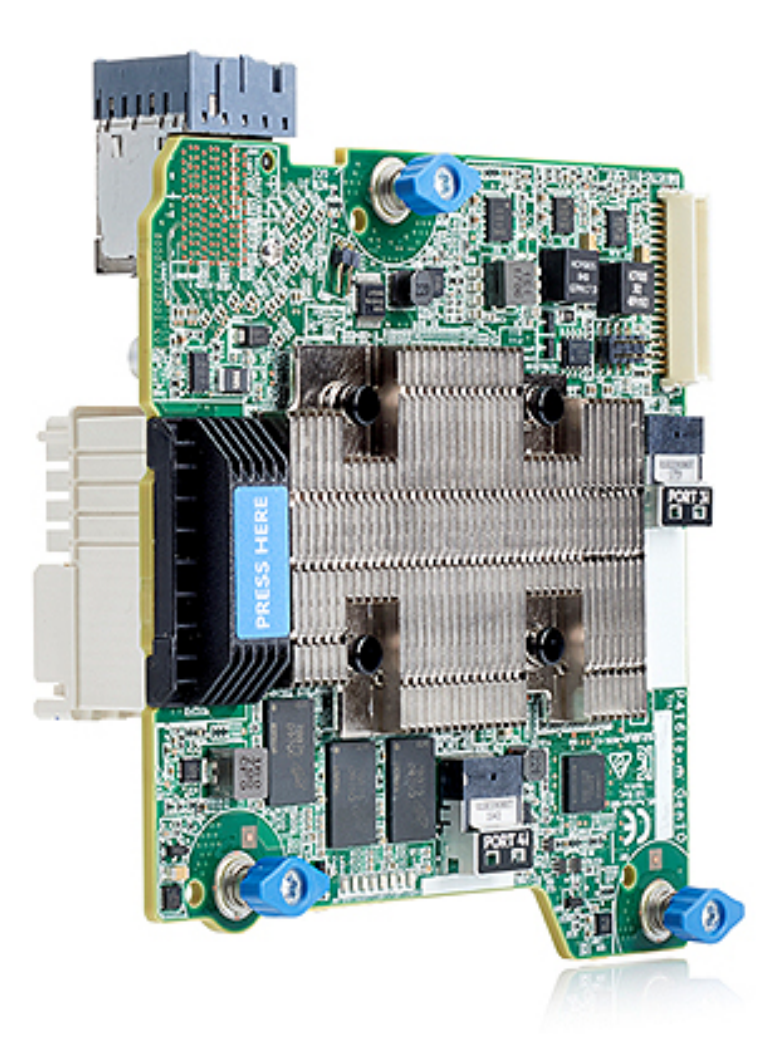

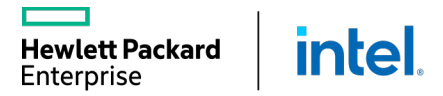

#### SYNERGY D3940 SAS/SATA STORAGE CONNECTIVITY

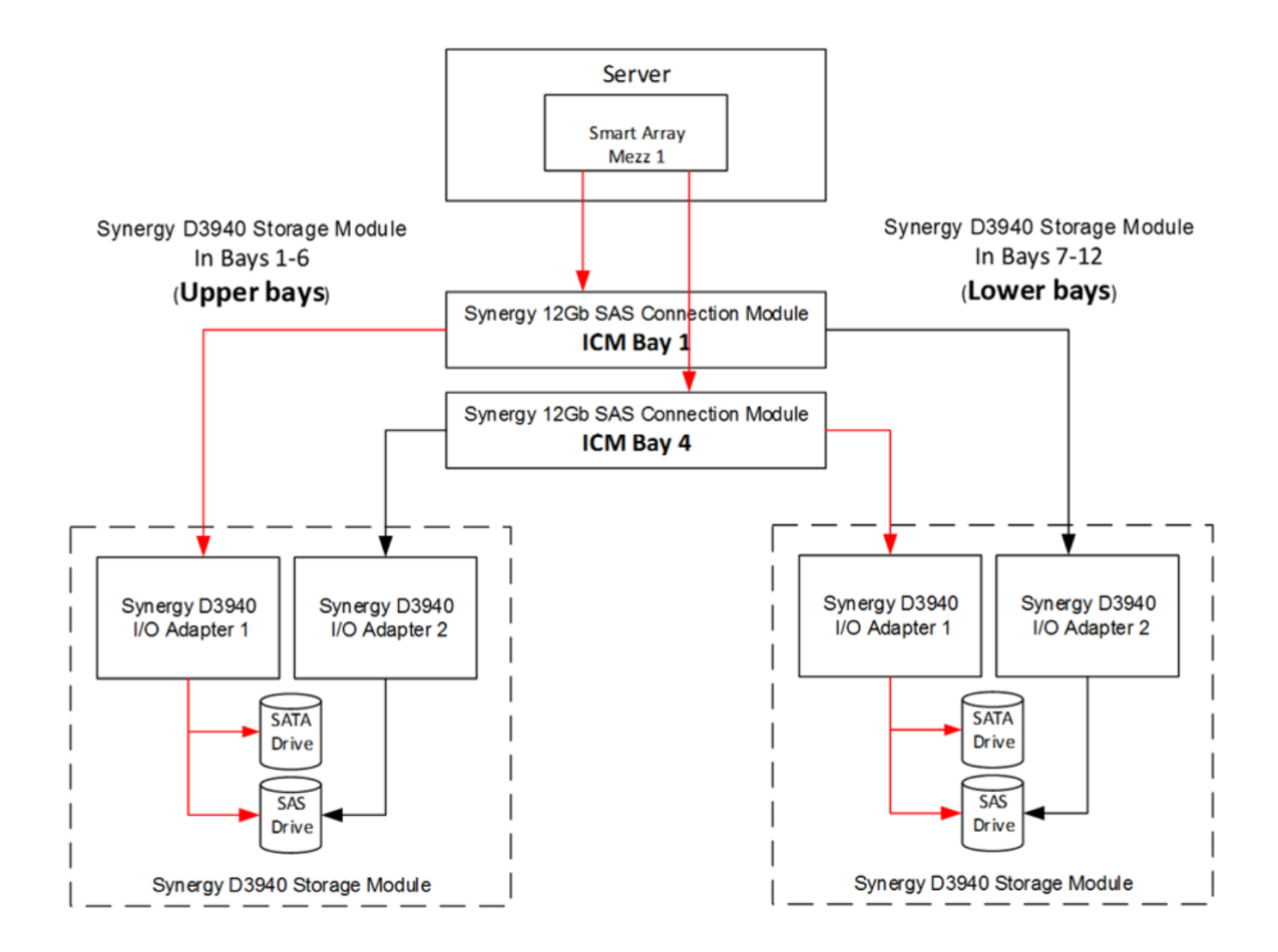

Hewlett Packard Intel
### SYNERGY SAS STORAGE CONNECTIVITY

SAS interconnect module provides internal (within the frame) connections only

No Smart Array = No SAS connection to drive

Different frame = No SAS connection to drive

intel.

Hewlett Packard Enterprise

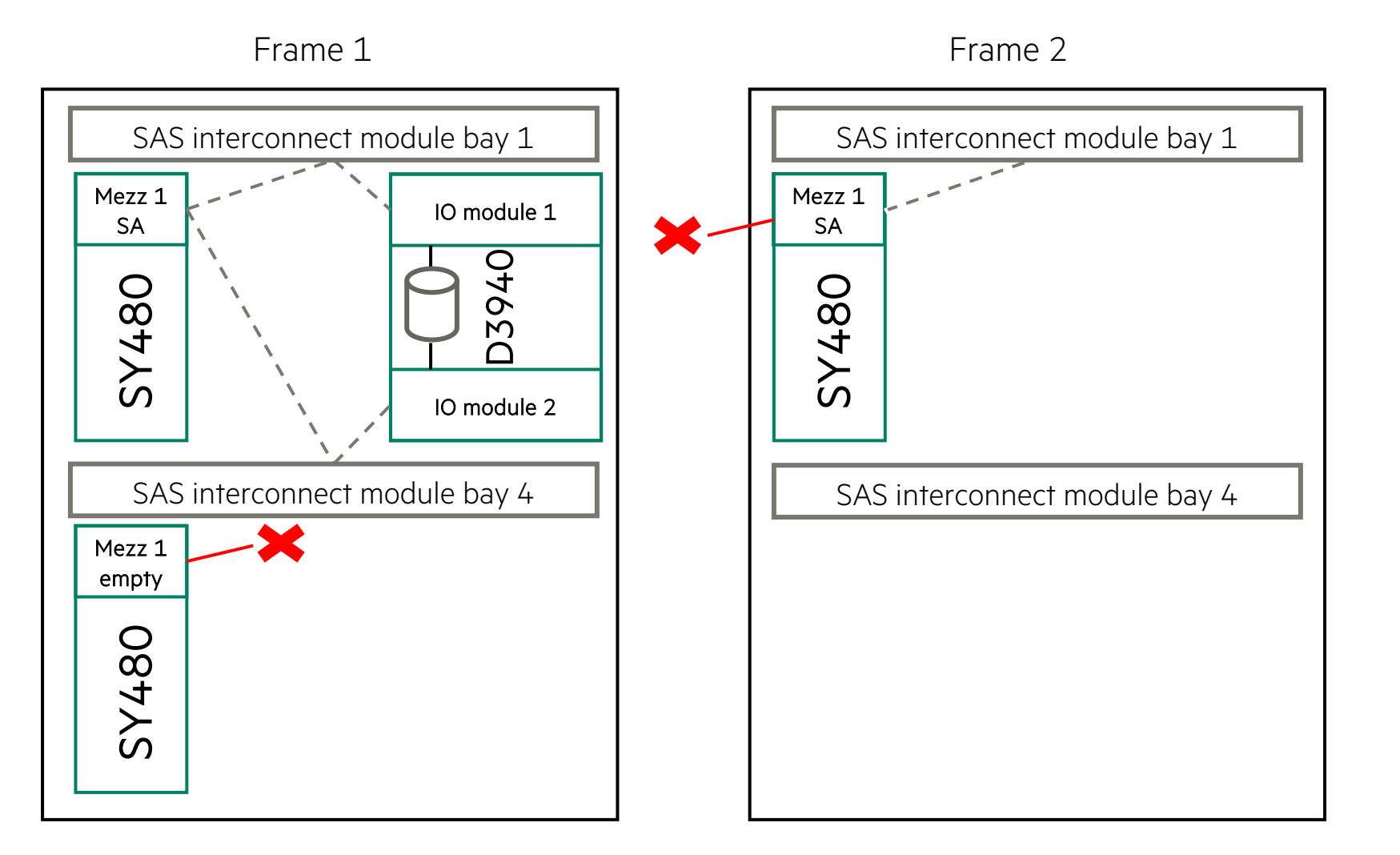

#### **CREATING AN LIG FOR SYNERGY SAS MODULES**

#### LIG for Synergy SAS modules defines:

wlett Packard

Enterprise

Intel

- Enclosure count (always is 1, as FC modules do not support stacking like Ethernet module)
- Interconnect bay set used (only first fabric can be used—interconnects 1 and 4; single module is also supported)

There are no uplinks to configure as the SAS modules present disks from the D3940 Storage Module to compute modules within the same frame

| General                 |                                              |    |
|-------------------------|----------------------------------------------|----|
| Name                    | LIG-SAS                                      |    |
| Logical Interconr       | nect Group                                   |    |
| Using the selectors bel | ow, describe the logical interconnect group  | to |
| be created and then cli | ck "Select interconnects" to see the bay and | 1  |
| interconnect choices.   |                                              |    |
| Interconnect type       | Synergy 12Gb SAS Connection Module           | ~  |
| Enclosure count         | 1                                            |    |
| Enclosure courr         |                                              |    |
| Interconnect bay set    | 1                                            |    |
| Select intercor         | anects                                       |    |
| Select Intercol         | inecis                                       |    |

#### **HPE ONEVIEW LJBOD—SYNERGY D3940**

A logical JBOD supports the following features:

- Manual drive selection supported
- Ability to erase drive when LJBOD is deleted
- Permanent option

| Create Logical     | JBOD                                                        |                 | ?  |
|--------------------|-------------------------------------------------------------|-----------------|----|
| Name               | Logical_JBOD_1                                              |                 |    |
| Scope              | Select zero or more scopes                                  |                 | Q  |
| Description        |                                                             |                 |    |
| Drive Enclosure(s) | 0000A66103, bay 1                                           | ×Q              |    |
| Select drives by   | <ul> <li>Drive type</li> <li>Size and technology</li> </ul> | Specific drives |    |
| Drives             | none selected Add drives                                    |                 |    |
| Erase on delete    | Yes No                                                      |                 |    |
| Changed: Drive     | Enclosur Create                                             | Create + Cance  | el |

## MANAGING HPE SYNERGY STORAGE

Storage Area Networks

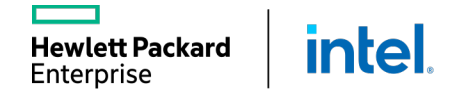

### **COMPOSABLE AND FC SWITCHED FABRIC INNOVATIONS**

32 Gbps (Gen6) FC Interconnect Modules and adapters for HPE Synergy

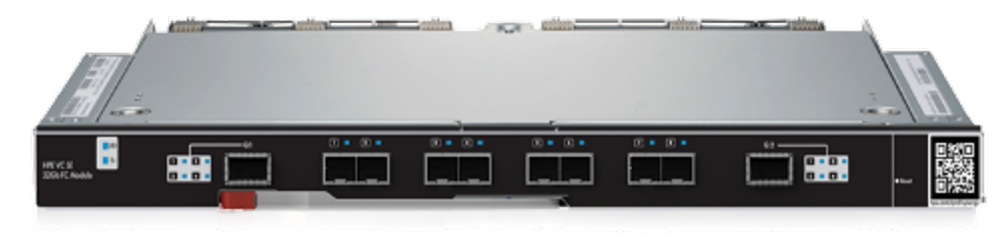

HPE VC SE 32 Gb FC Module

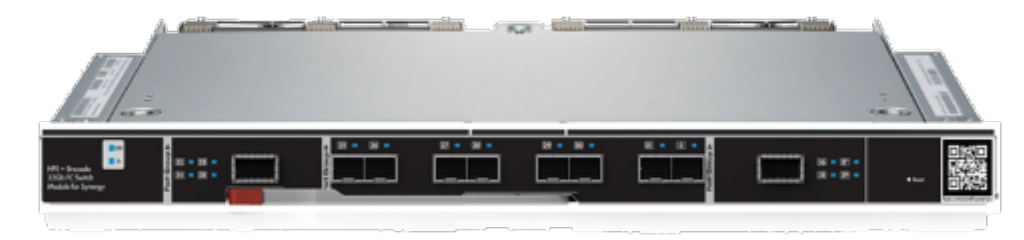

Brocade 32 Gb FC SAN Switch

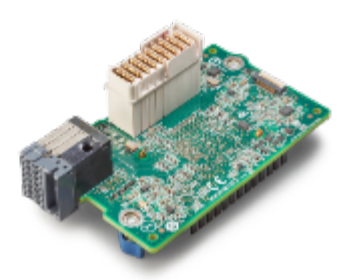

32 Gb HBA (Broadcom/Emulex) Composable and time-tested Fibre Channel ICMs with Gen 6 (32 G) technology

plus

FC-NVMe over Fabric Gen 6 adapters

Fully compatible with HPE Gen 5 and Gen 4 FC SANs

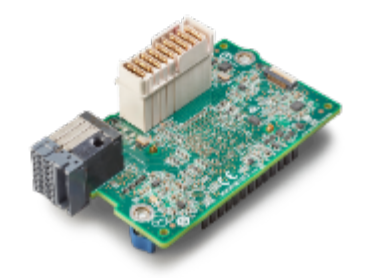

32 Gb HBA (Cavium/QLogic)

## LIG FOR SYNERGY VIRTUAL CONNECT FIBRE CHANNEL MODULES

LIG for Synergy Virtual Fibre Channel modules defines:

- Enclosure count (always is 1, as FC modules do not support stacking like Ethernet modules)
- Interconnect bay set used (according to the best practices modules are placed in second fabric—interconnects 2 and 5)
- Redundancy

ett Packard

Intel

- Uplink set configuration for FC networks
- Uplinks on a single ICM may be added to an uplink set and trunked together at the SAN switch

| Create Logical I                                                  | nterconnect Group                                                    | General 🗸                                | ?        |
|-------------------------------------------------------------------|----------------------------------------------------------------------|------------------------------------------|----------|
| General                                                           |                                                                      |                                          |          |
| Name                                                              | LIG-FC                                                               |                                          |          |
| Logical Interconne                                                | ect Group                                                            |                                          |          |
| Using the selectors belo<br>created and then click "S<br>choices. | w, describe the logical intercon<br>Gelect interconnects" to see the | nect group to be<br>bay and interconnect |          |
| Interconnect type                                                 | Virtual Connect SE 32Gb FC                                           | Module for Synergy 🗸                     |          |
| Enclosure count                                                   | 1                                                                    |                                          |          |
| Interconnect bay set                                              | 1 ~                                                                  |                                          | 1        |
| Redundancy                                                        | Redundant 🗸                                                          |                                          |          |
| Select intercon                                                   | nects                                                                |                                          |          |
| Changed: Interc                                                   | onnect typ Crea                                                      | te Create                                | + Cancel |

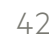

#### **ADDING SAN MANAGERS**

- 1. From the HPE OneView Main menu, select **SAN Managers**.
- 2. Click + Add SAN Manager.
- 3. Select the SAN manager type from the drop-down menu, and complete all of the required information.

|                                      | Brocade FOS Switch      |  |  |
|--------------------------------------|-------------------------|--|--|
|                                      | Brocade Network Advisor |  |  |
| Conoral                              | Cisco                   |  |  |
| General                              | HPE                     |  |  |
| IP address or host                   |                         |  |  |
| name                                 |                         |  |  |
| Port                                 | 5989                    |  |  |
|                                      |                         |  |  |
| Credentials                          |                         |  |  |
| Credentials<br>User name             | Administrator           |  |  |
| Credentials<br>User name<br>Password | Administrator           |  |  |

**NOTE:** Brocade Network Advisor software is going EOL, which means no enhancements beyond BNA version 14.4.

intel

Hewlett Packard

Enterprise

#### **DISCOVERING SAN FABRICS**

**Discovered**—A SAN that is not associated with a network.

Managed—A SAN that is associated with one or more networks in HPE OneView. Only managed SANs can be

configured to be automatically zoned by HPE OneView.

| D            | OneVie                                        | w 🗸 🔍 Search                                                            |                                                        |                                                                         |                                                                           | ३≡   ♀   8   ? |
|--------------|-----------------------------------------------|-------------------------------------------------------------------------|--------------------------------------------------------|-------------------------------------------------------------------------|---------------------------------------------------------------------------|----------------|
| $\mathbb{Y}$ | SANs 6                                        | All statuses 🗸 🛛 All SAN Manage                                         | rs 🗸 All states 🗸                                      | All labels 🗸                                                            |                                                                           |                |
|              |                                               |                                                                         |                                                        | SAN1 Gen                                                                | eral 🗸 🗦                                                                  | Actions ~      |
| •            | Name<br>VSAN1                                 | SAN Manager 172.18.20.2                                                 | State<br>Discovered                                    | General                                                                 |                                                                           |                |
| •            | VSAN1<br>VSAN10<br>VSAN11<br>VSAN20<br>VSAN21 | 172.18.20.1<br>172.18.20.1<br>172.18.20.2<br>172.18.20.1<br>172.18.20.2 | Discovered<br>Managed<br>Managed<br>Managed<br>Managed | State<br>Type<br>Principal switch<br>SAN manager<br>Associated networks | Discovered<br>FC<br>26:02:4A:2B:21:E0:00:31<br><u>172:18:20:2</u><br>none |                |

#### Zoning Policy

| Zoned           | Yes |
|-----------------|-----|
| Automate zoning | Yes |

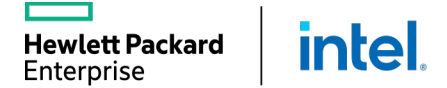

#### **CHANGING SAN SETTINGS**

| Edit VSAN1 Ger                                                                                       | neral ~                                                                                                    | ? |
|----------------------------------------------------------------------------------------------------|----------------------------------------------------------------------------------------------------|---|
| General                                                                                              |                                                                                                    |   |
| SAN Type                                                                                             | ✓ FC detected □ FCoE                                                                                                    |   |
| Primary SAN manager                                                                                  | 172.18.20.1 × Q                                                                                                    |   |
| Auto Zoning Policy                                                                                   |                                                                                                    |   |
| Automate zoning                                                                                      | Yes                                                                                                    |   |
| Auto zoning enables On<br>SAN volumes from the s<br>zones and the naming o<br>managed outside of One | eView to automatically create SAN zones and aliases granting servers access to attached<br>torage system serving the LUN. This auto zoning policy controls the structure of created<br>f zones and aliases. Auto zoning does not disturb SAN zoning or aliases for systems<br>eView. |   |
| Zone layout                                                                                          | Single initiator / all targets $\sim$                                                                                                    |   |
| Zone name format                                                                                     | server profile _ server profile connection                                                                                                    |   |
|                                                                                                    | Update zone names as referenced resources are renamed                                                                                                    |   |
|                                                                                                    | OK Cancel                                                                                                    |   |

After SAN is imported, it can be edited to configure:

- General settings like SAN type and primary SAN manager
- Zone structure policy
- Alias generation

#### **CREATING FIBRE CHANNEL NETWORKS**

| Network pa | arameters: |
|------------|------------|
|------------|------------|

- Fabric type
- Associated SAN
- Preferred and maximum bandwidths
- Login redistribution
- Link stability interval

| Create Network          |                                                     |             |             |   |
|-------------------------|-----------------------------------------------------|-------------|-------------|---|
| Name                    |                                                     |             |             |   |
| Type<br>Fabric type     | <ul> <li>Ethernet</li> <li>Fabric attach</li> </ul> | ● Fibre Cha | nnel 🔘 FCoE |   |
| Associated SAN          | none                                                |             |             | Ô |
| Preferred bandwidth     |                                                     | 2,5         | Gb/s        |   |
| Maximum bandwidth       |                                                     | 20          | Gb/s        |   |
| Login redistribution    | Auto                                                |             |             |   |
| Link stability interval | 30                                                  | seconds     |             |   |

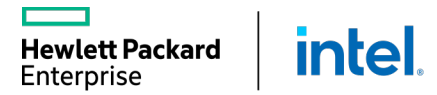

#### **CREATING FCOE NETWORKS**

- Creating FCoE networks combines the Fibre Channel and Ethernet network creation processes.
- If SANs are discovered from SAN managers, the VLAN ID auto-populates when the Associated SAN is selected.

| Create Network      |          |            |             |    |
|---------------------|----------|------------|-------------|----|
| Name                |          |            |             |    |
| Туре                | Ethernet | Fibre Char | nnel 💿 FCoE |    |
| Associated SAN      | none     |            |             | Ô, |
| VLAN ID             |          |            |             |    |
| Preferred bandwidth |          | 2,5        | Gb/s        |    |
| Maximum bandwidth   |          | 20         | Gb/s        |    |

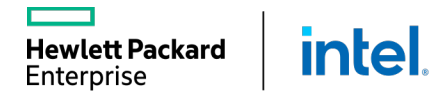

### SAN STORAGE PATH LOAD BALANCING TO MULTI-NODE/COUPLET

"I want to perform SAN volume attachment configuration path load balancing across 3PAR/Primera nodes for best practice fault tolerance of paths."

HPE OneView enhanced load balancing capabilities with HPE Primera storage systems:

- Follows best practice data path configuration will be auto configured when using 2-8 node storage systems.
- Profile volume attach paths will prefer boot targets on different storage system nodes when selecting boot targets for multiple paths to the boot volume
- Profile volume attach paths will spread boot & data path port group selection to maximize use of storage system fault domains (for > 2 node systems) Fibre Channel protocol only (no iSCSI support)
- Profiles with "FC load balanced" boot connections will enhance load balancing of primary/secondary assignment across network/sans to use a least configured network load balancing approach

Hewlett Packard

Enterprise

inte

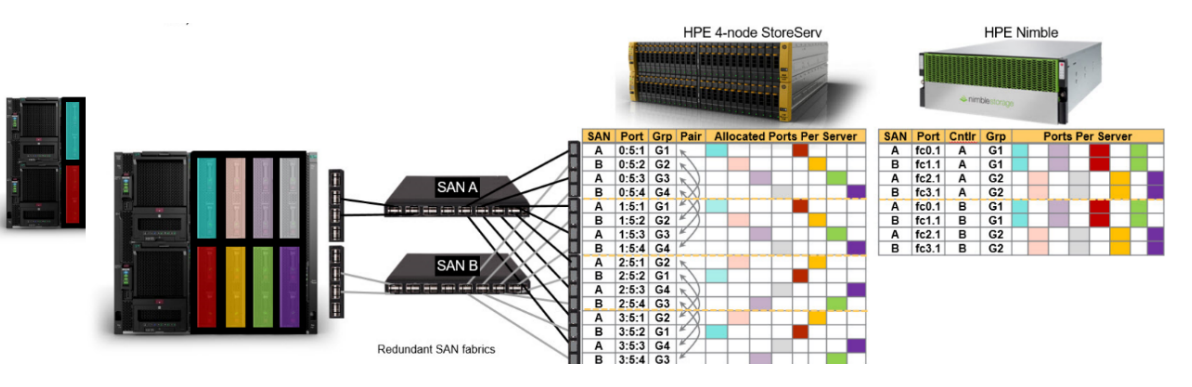

### **ONEVIEW – NIMBLE 5.1 - MIXED PROTOCOL STORAGE**

"I want to configure Nimble storage to support both FC and iSCSI protocols using the same storage system."

HPE OneView will now support Nimble 5.1 multiprotocol arrays with both FC and iSCSI ports on a single array:

- Customers can use the protocol that is best for the use case of the volume's usage
- OneView manages both iSCSI and FC ports.
  - iSCSI port is VLAN assignment for discovery IP's and subnets
- Requires Nimble OS version 5.1 and above

intel

**Hewlett Packard** 

Enterprise

- Can be configure to support both FC and iSCSI protocols from the same storage system (group of arrays).
- Servers can be configured to access storage using both protocols at same time
- Storage systems can be configured to serve storage using both protocols at the same time

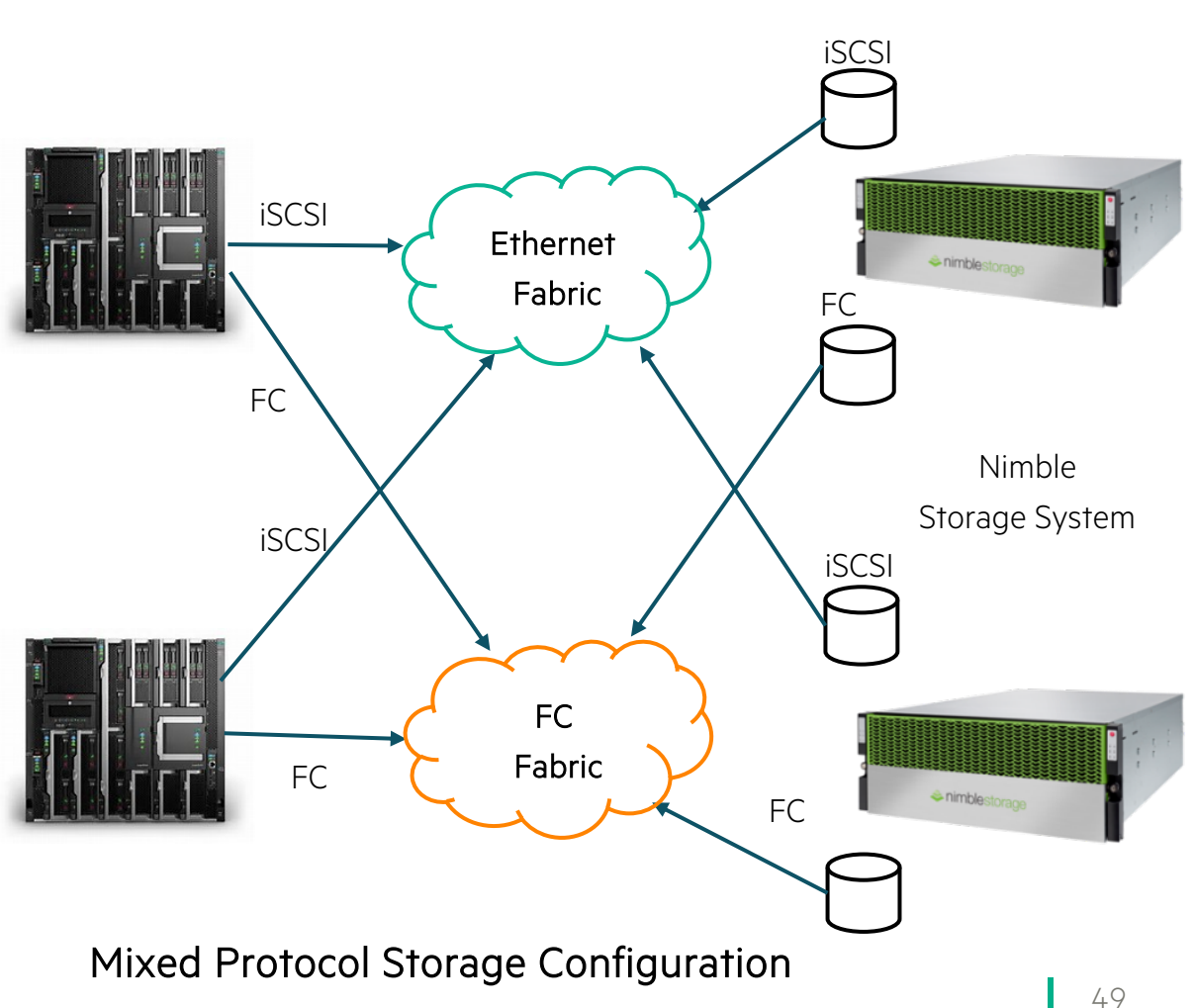

### NIMBLE 5.1 - ISCSI GROUP SCOPED TARGET SUPPORT

"I want to configure iSCSI storage for my VMware cluster."

HPE OneView will now configure HPE Nimble 5.1 supported **Group Scoped Targets** when configuring iSCSI storage volume attachments for servers:

- Reduces the number of network connections between server and storage
  - One connection per group vs. one connection per volume
- Reduces the amount of server (iSCSI initiator) configuration required
- Allows adding iSCSI storage without reconfiguring the server
- Preferred for VMware cluster iSCSI storage use
- Required by Nimble synchronous replication use

intel

Hewlett Packard

Enterprise

• Supported with Synergy, C7000, DL/Apollo servers

#### Group Scoped Target (GST)

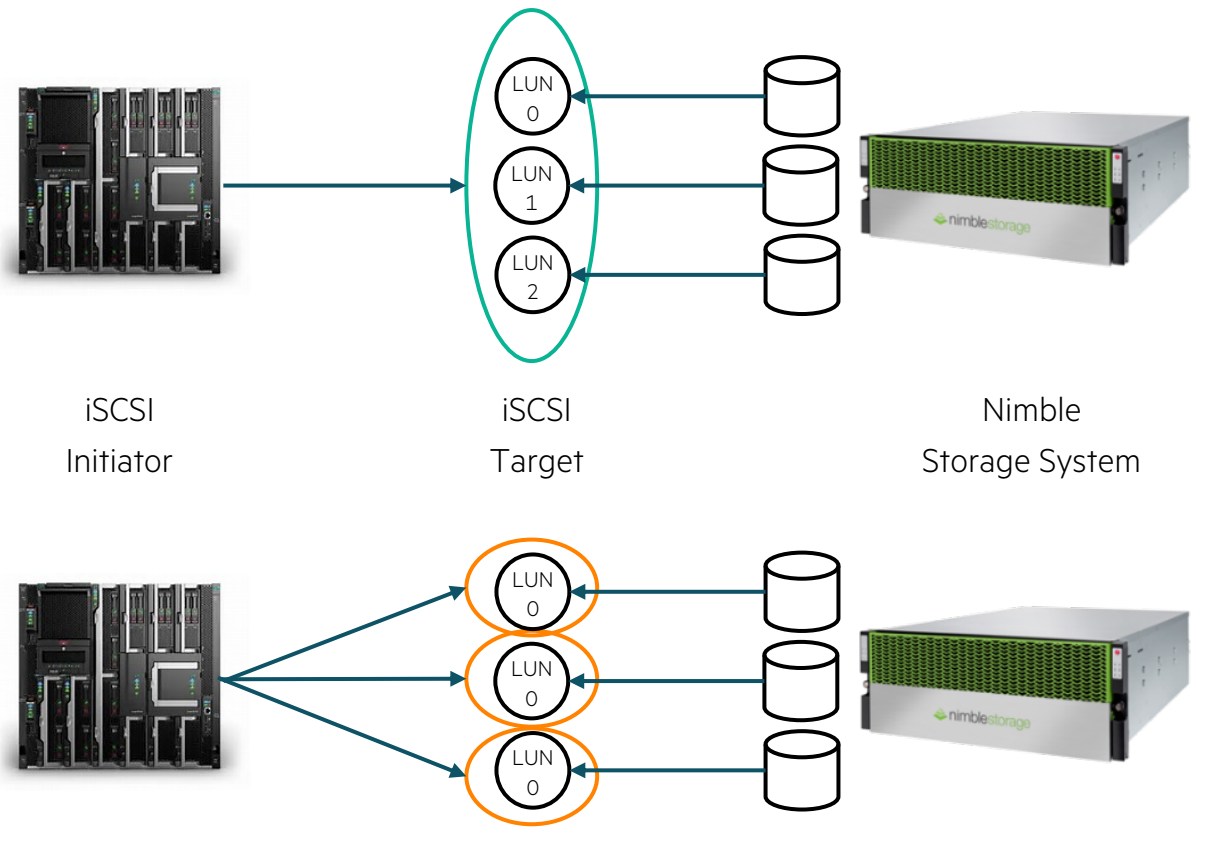

Volume Scoped Targets (VST)

## MANAGING HPE SYNERGY STORAGE

External Storage Arrays

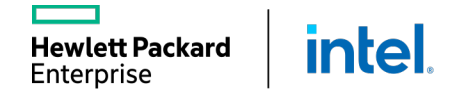

#### ADDING MANAGED STORAGE SYSTEMS

Supported storage:

intel

- 3PAR StoreServ
- StoreVirtual
- Nimble
- Primera

**Hewlett Packard** 

Enterprise

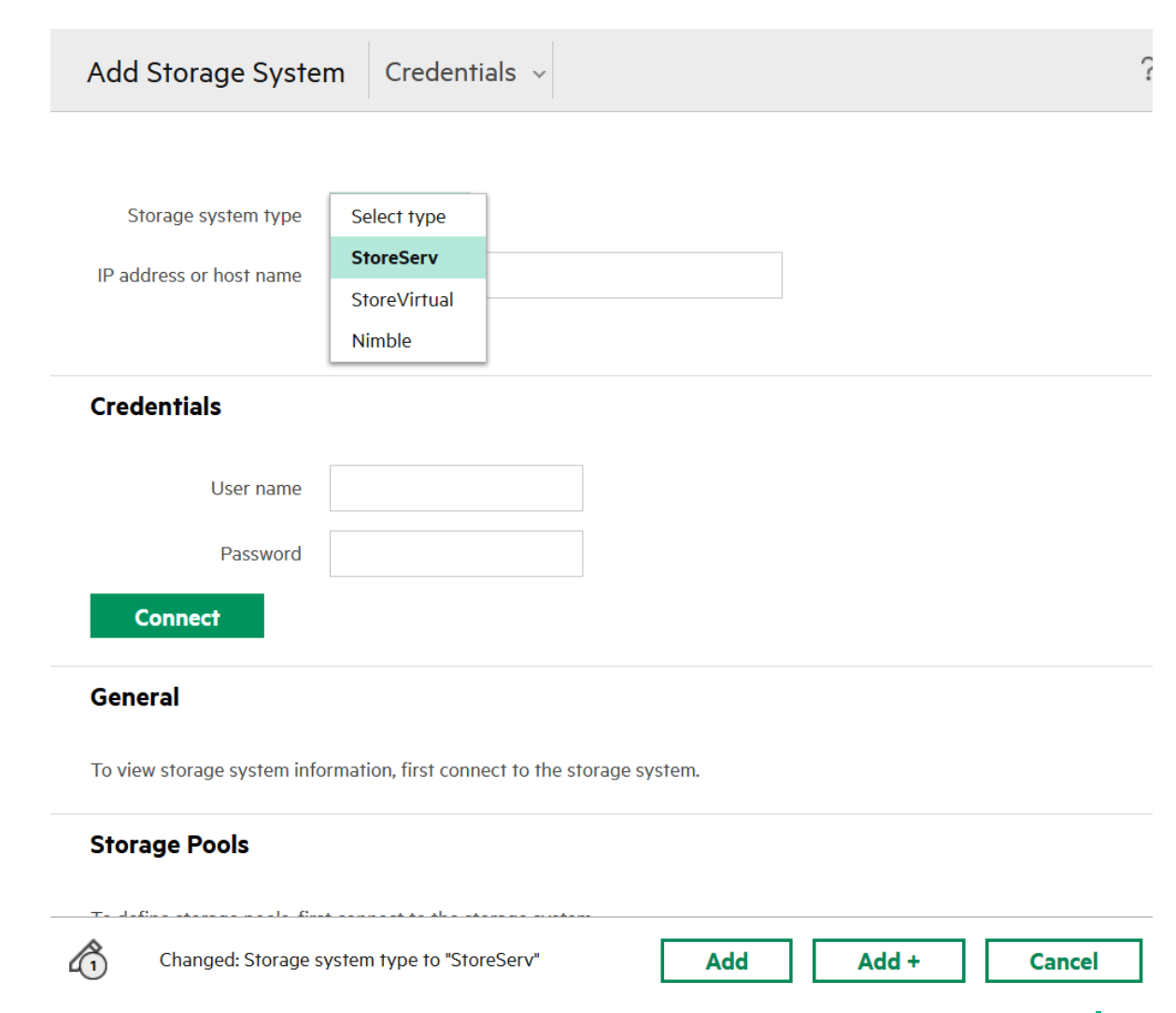

### **ADDING A STORAGE SYSTEM**

3PAR Storage domain and storage pools

|                                                                                                  | General               |                   |    |                       |            |    |             |
|--------------------------------------------------------------------------------------------------|-----------------------|-------------------|----|-----------------------|------------|----|-------------|
| General                                                                                          |                       |                   |    |                       |            |    |             |
| Name                                                                                             | ThreePAR7200-475      | 1                 |    |                       |            |    |             |
| Model                                                                                            | HP_3PAR 7200          |                   |    |                       |            |    |             |
| Serial number                                                                                    | TXQ1010307            |                   |    |                       |            |    |             |
| Storage domain                                                                                   | TestDomain            | ×Ô                |    |                       |            |    |             |
|                                                                                                  |                       |                   |    |                       |            |    |             |
| Add storage pools                                                                                |                       |                   |    |                       |            |    |             |
| Add storage pools Storage System Ports                                                           |                       |                   |    |                       |            |    |             |
| Add storage pools Storage System Ports Port  A Label                                             | Protocol Exp          | ected SAN/Network |    | Actual SAN            | Port Group |    | F           |
| Add storage pools         Storage System Ports         Port       Label         0:1:1       none | Protocol Exp<br>FC Ar | ected SAN/Network | ×Ô | Actual SAN<br>unknown | Port Group | ×Ô | F<br>F<br>T |

<controller: <port-module>:<port>

intel

Controller node ports

**Hewlett Packard** 

Enterprise

#### **MANAGING STORAGE POOLS**

- All storage pools from 3PAR (if applicable) are added with the storage system in a discovered state.
- Volume provisioning is possible only for managed pools.
- To manage a pool, edit the pool, and change it to managed.
- Data protection volume collections from Nimble arrays are detected and imported into HPE OneView as volume sets.

lett Packard

Enterprise

inte

| D    | OneView         | ~ | Q Search                |                         |
|------|-----------------|---|-------------------------|-------------------------|
| 7    | Storage Pools 4 |   | All statuses 🗸 🛛 All la | abels ~ All resources ~ |
|      |                 |   |                         |                         |
| •    | Name            |   | Storage System          | State                   |
| •    | FC_r6           |   | h4157                   | Discovered              |
|      | fs_cpg          |   | h4157                   | Discovered              |
|      | NL_r6           |   | h4157                   | Discovered              |
|      | Team_1_CPG      |   | h4157                   | Discovered              |
|      |                 |   |                         |                         |
| Edit | Team_1_CPG      |   |                         | ?                       |
|      |                 |   |                         |                         |

State 💿 Managed 💿 Discovered

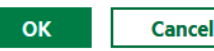

#### **CONFIGURING SYSTEM PORTS ON 3PAR**

#### HPE OneView provides an ability to:

- Define port groups as part of the storage system configuration.
- Manage an expected SAN/network.

| Edit Storage System ThreePAR-1 |       |          |                      |    |               |            | ?  |                 |
|--------------------------------|-------|----------|----------------------|----|---------------|------------|----|-----------------|
| Storage System Ports           |       |          |                      |    |               |            |    |                 |
| Port 🛦                         | Label | Protocol | Expected SAN/Network | :  | Actual<br>SAN | Port Group |    | Partner<br>Port |
| 0:1:1                          | none  | FC       | Auto                 | хŷ | unknown       | Auto       | хÔ | 1:1:1           |
| 0:1:2                          | none  | FC       | Auto                 | хŷ | unknown       | Auto       | хÔ | 1:1:2           |
| 0:1:3                          | none  | FC       | Auto                 | хŷ | unknown       | Auto       | хÔ | 1:1:3           |
| 0:1:4                          | none  | FC       | Auto                 | хŷ | unknown       | Auto       | ×Ç | 1:1:4           |
| 0:2:1                          | none  | FC       | Auto                 | хŷ | unknown       | Auto       | хô | 1:2:1           |
| 0:2:2                          | none  | FC       | Auto                 | хŷ | unknown       | Auto       | хĝ | 1:2:2           |
| 0:2:3                          | none  | FC       | Auto                 | хŷ | unknown       | Auto       | хĝ | 1:2:3           |
| 0:2:4                          | none  | FC       | Auto                 | хÇ | unknown       | Auto       | хĝ | 1:2:4           |
| 0:3:1                          | none  | FC       | Auto                 | хŷ | unknown       | Auto       | хĝ | 1:3:1           |
| 0:3:2                          | none  | FC       | Auto                 | хŷ | unknown       | Auto       | хÔ | 1:3:2           |
| 0:3:3                          | none  | FC       | Auto                 | хŷ | unknown       | Auto       | хÔ | 1:3:3           |
| 0:3:4                          | none  | FC       | Auto                 | хÔ | unknown       | Auto       | ×Ô | 1:3:4           |

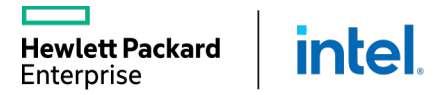

## MANAGING HPE SYNERGY STORAGE

Storage Volumes

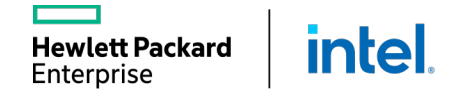

#### **STORAGE VOLUME TEMPLATES**

Storage administrators can create storage volume templates.

- The administrator can force users to create volumes using the available storage volume templates.
- 3PAR StoreServ pools support different volume properties than StoreVirtual or Nimble pools.

wlett Packard

Enterprise

intel

| Create Volume Te  | mplate General ~       |  |
|-------------------|------------------------|--|
| General           |                        |  |
| Name              | Team 1 Volume Template |  |
| Description       |                        |  |
|                   |                        |  |
|                   |                        |  |
| Storage pool      | Team_1_CPG X Q         |  |
| Volume Properties |                        |  |
| Capacity          |                        |  |
|                   |                        |  |

| Provisioning          | A Thin ✓     |        |          |        |
|-----------------------|--------------|--------|----------|--------|
|                       |              |        |          |        |
|                       |              |        |          |        |
| Snapshot storage pool | A Team_1_CPG | ×Ĉ     |          |        |
|                       |              |        |          |        |
| Locked: Capacity      |              | Create | Create + | Cancel |
|                       |              |        |          | 5      |

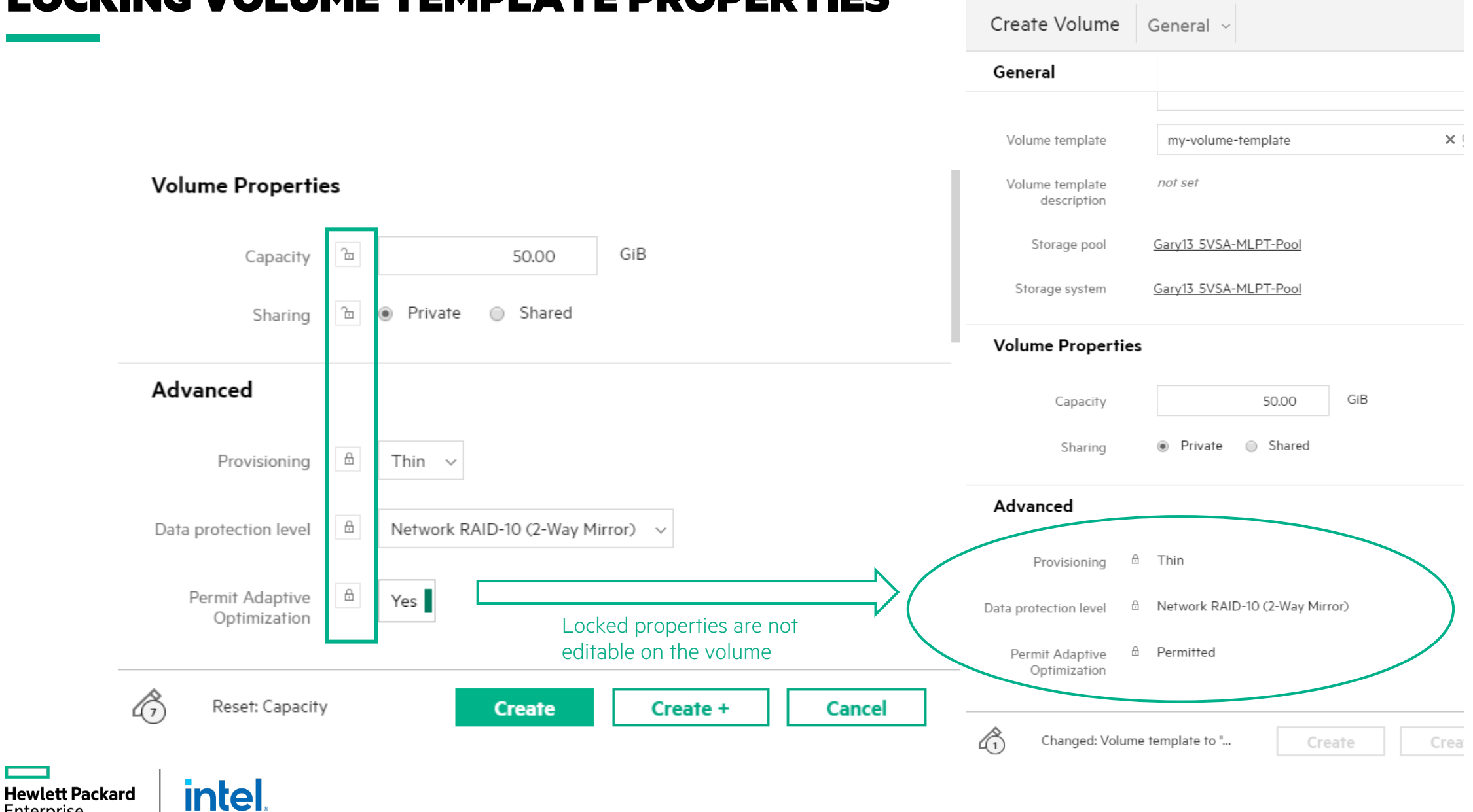

#### LOCKING VOLUME TEMPLATE PROPERTIES

Enterprise

#### **VOLUME CONSISTENCY VALIDATION**

| my-volume                                                                            | e-template Overview ~ \$                             | Actions ~                           |
|--------------------------------------------------------------------------------------|------------------------------------------------------|-------------------------------------|
| Update templa                                                                        | ate Completed                                        | Administrator 11/16/17 2:27:16 pm ~ |
| General >                                                                            |                                                      | Volumes 1>                          |
| Description<br>Storage system<br>Storage pool<br>Used by<br><b>Volume Properties</b> | not set ThreePAR-1 CPG-SSD 1 volume (1 inconsistent) | 1<br>Inconsistent                   |
| Capacity<br>Sharing                                                                  | A 1.00 GiB Private                                   |                                     |

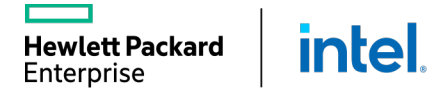

### **GROWING VOLUME CAPACITY**

- Edit volume capacity (cannot be decreased)
- Up to available pool capacity (fully provisioned)
- Up to 16 TB (thin provisioned)

intel

Hewlett Packard

Enterprise

| Edit Team_1_Volume   | e_2 General ~   |     | ?         |
|----------------------|-----------------|-----|-----------|
| General              |                 |     |           |
| Name                 | Team_1_Volume_2 |     |           |
| Description          |                 |     |           |
|                      |                 |     |           |
|                      | Nac             |     |           |
| volume template      | None            | ×Ŷ  |           |
| Storage pool         | Team 1 CPG      |     | 1         |
| Storage system       | <u>h4157</u>    |     |           |
| Volume Properties    |                 |     |           |
| Capacity             | 41,00           | GiB |           |
| Sharing              | Private         |     |           |
| Advanced             |                 |     |           |
| Changed: Capacity to | "41.00"         |     | OK Cancel |

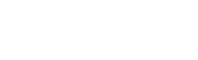

#### **SAN VOLUME SNAPSHOTS / CLONES**

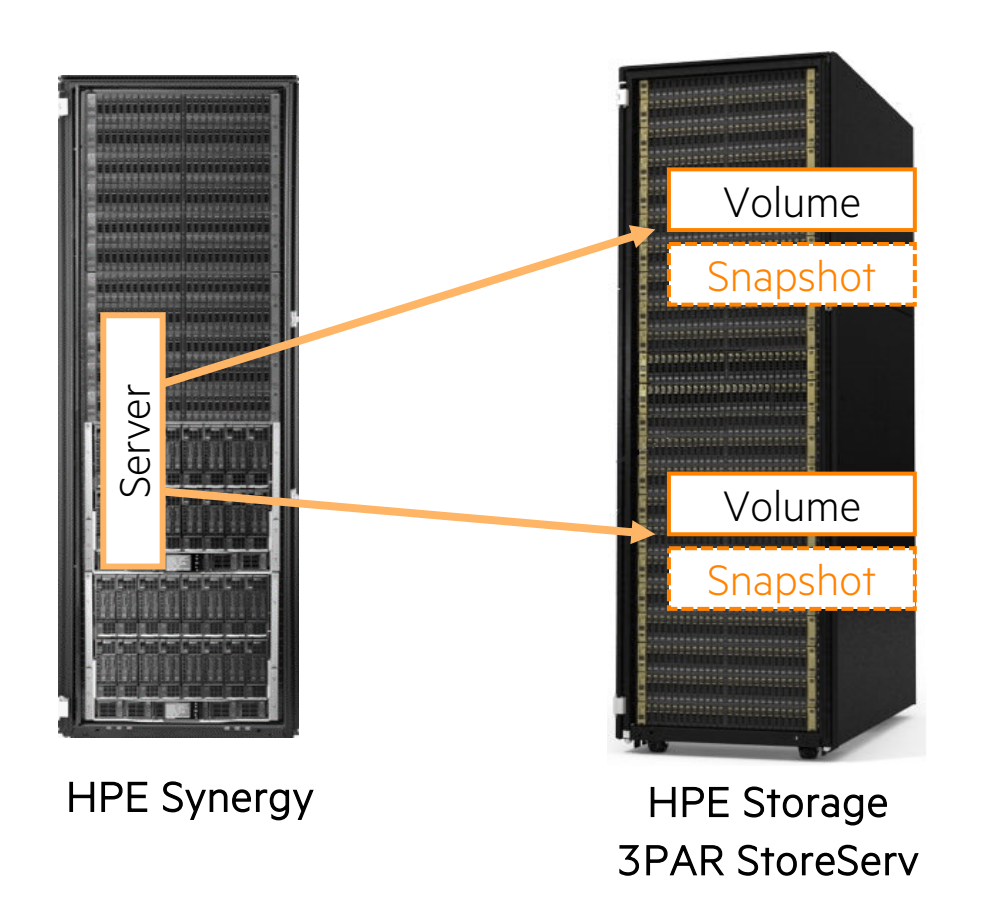

intel

**Hewlett Packard** 

Enterprise

#### SAN volume snapshots and clones

- Server admin can create and use snapshots and clones of SAN volumes directly within HPE OneView
- Single snapshot/clone experience across storage arrays

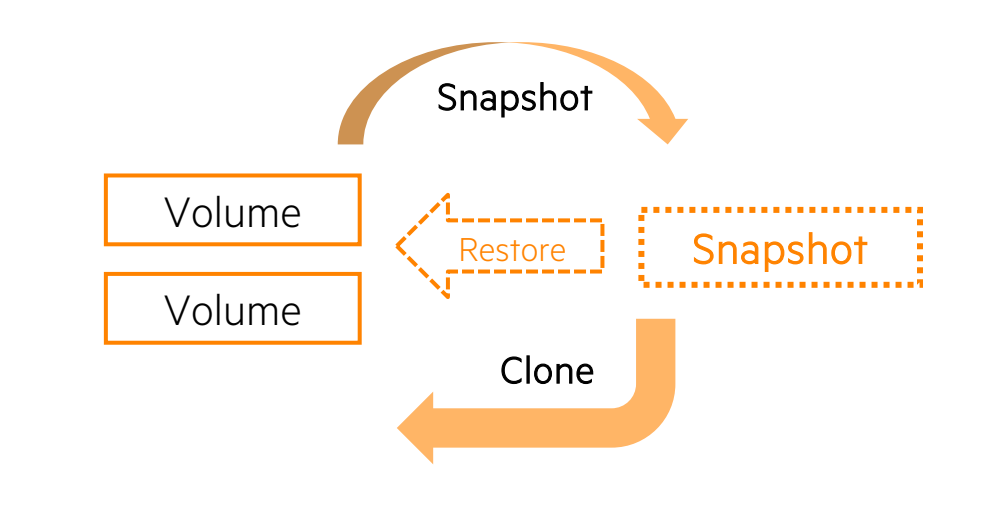

**IMPORTANT:** HPE OneView makes the snapshot request (via the 3PAR REST API), which will fail if the storage system does not have a snapshot license.

#### DELETING THE VOLUME ATTACHMENTS AND VOLUMES

- Deleting a volume options: o Only from the HPE OneView provisioning list o Removes a volume on the storage system
- If the volume is associated with a server profile, HPE OneView will not allow you to remove it.

| D | <b>D</b> OneView $\sim$ Q Search $\ddagger$ 8 ?                                          |                |         |             |                                    |                 |               |                 |
|---|------------------------------------------------------------------------------------------|----------------|---------|-------------|------------------------------------|-----------------|---------------|-----------------|
| Y | Volumes 2     All statuses v     All labels v     All resources v     2 matches out of 2 |                |         |             |                                    |                 |               |                 |
| + | Create vo                                                                                | lume           |         |             | ⊘ Team_1_Volu                      | me_2 General ~  | \$            | Actions 🗸       |
| + | Add volur                                                                                | ne             |         |             | <ul> <li>Update Complet</li> </ul> | ed 1s           | 11/20/18 4:30 | Edit            |
| • | Name 🔺                                                                                   | Capacity (GiB) | Sharing | Storage Sy: |                                    |                 |               | Refresh         |
| • | Team 1                                                                                   | 40.00          | Private | h4157       | General                            |                 |               | Create snapshot |
|   | Volume<br>1                                                                              |                |         |             | State                              | Managed         |               | Delete          |
| • | Team_1<br>_Volum<br>e_2                                                                  | 41.00          | Private | h4157       | Description<br>Volume template     | not set<br>none |               |                 |
|   |                                                                                          |                |         |             | Storage system volume<br>name      | ream_r_volume_2 |               |                 |
|   |                                                                                          |                |         |             | Storage system                     | <u>h4157</u>    |               | _               |
|   |                                                                                          |                |         |             | Storage pool                       | Team 1 CPG      |               |                 |

Hewlett Packard

Enterprise

Intel

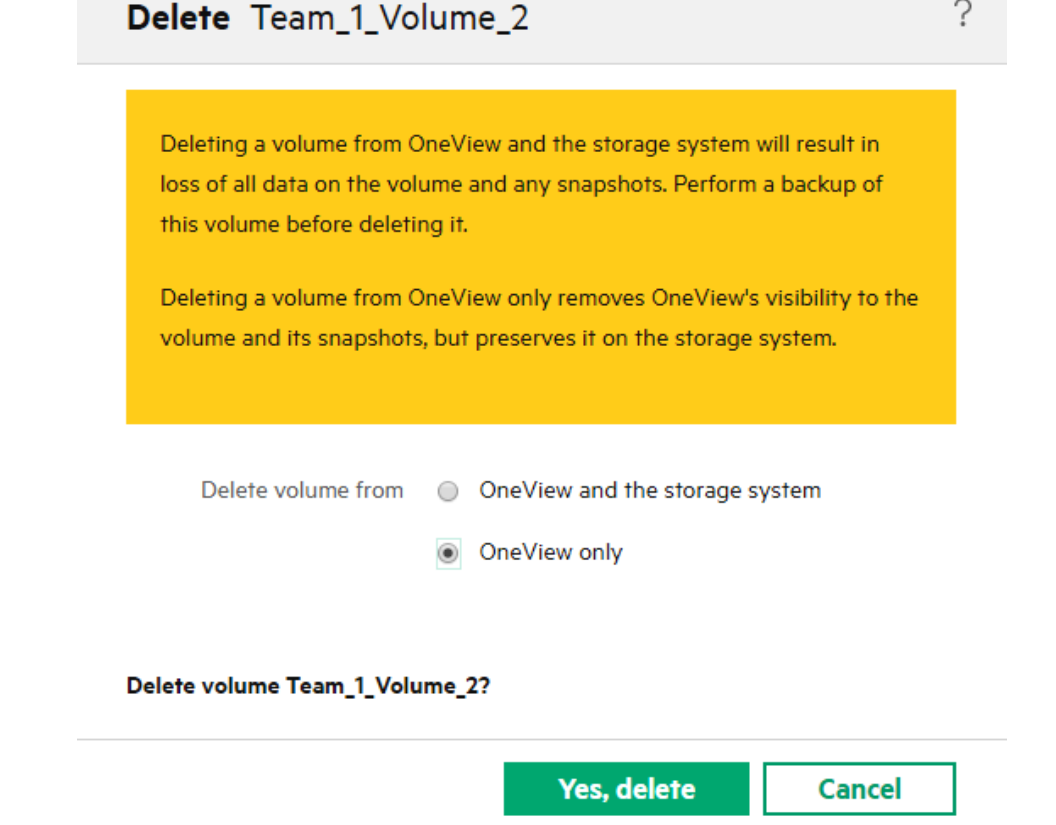

0

#### **IMPORTING A STORAGE VOLUME**

You can add an existing storage volume into HPE OneView.

HPE OneView does not differentiate between volume created and volume added.

| Add Volume                                          |                                                    | ?                      |
|-----------------------------------------------------|----------------------------------------------------|------------------------|
|                                                     |                                                    |                        |
| This action adds an exis<br>any other applications. | sting volume to OneView. Once added, this volume m | nust not be managed by |
| Storage system                                      | h4157 × Q                                          |                        |
| Storage system<br>volume name                       | Team_1_Volume_2                                    |                        |
| Description                                         |                                                    | 1                      |
| Sharing                                             | Private                                            |                        |

Add

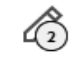

Add +

Cancel

## MANAGING HPE SYNERGY COMPUTE

Compute Hardware

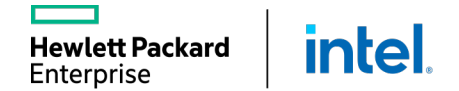

#### HPE SY 480/660 GEN 10 COMPUTE MODULES

#### IT goals:

Enterprise Standard Solution across workloads Flexible Resource Pool Consolidation of Workloads

#### Everyday workload examples:

- General Enterprise Applications Business Management
- Data Management
- IT infrastructure

#### Popular workload examples:

Virtualization and VDI Software Defined Storage

intel

- Data Management
- Data Analytics
- Collaboration
- ERP

**Hewlett Packard** 

Enterprise

- Private cloud
- Containers

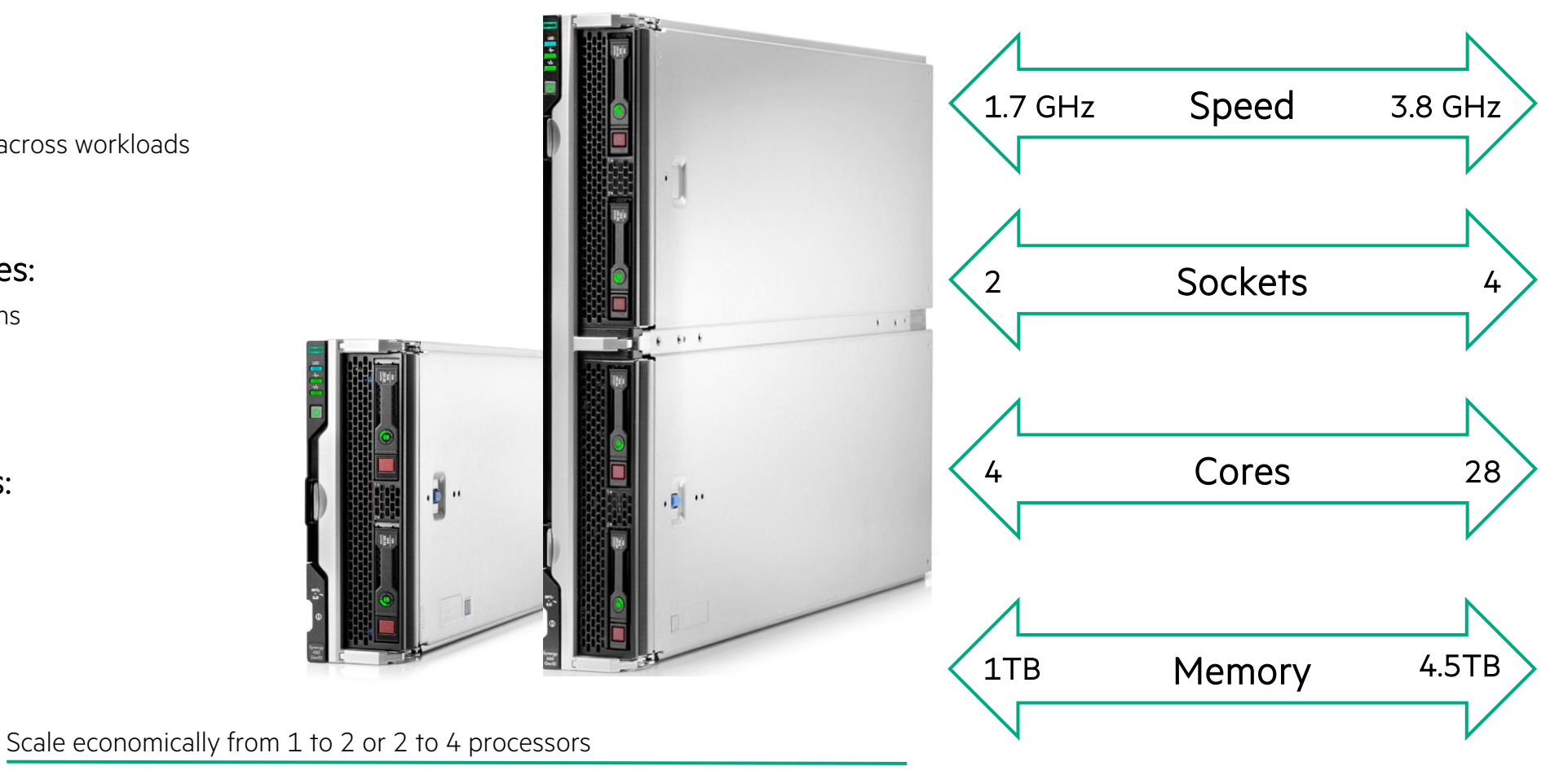

Choose from the Intel® Xeon™ Scalable Family processors **up to 205W** 

(Generation 1 or 2 – with GPU option support in SY480 Gen10

Run multiple tiers and multiple levels of availability in one infrastructure

Provision and re-provision rapidly and simply through Composability/OneView

## MORE CHOICE TO RUN WORKLOADS BETTER

intel.

Hewlett Packard

Enterprise

| Genera                                                                                          | Generalized Deployment Type VIRTUALIZATION: Virtual Machines support ANY workload               |                                                                                                    |                                                                                                    |  |  |  |
|-------------------------------------------------------------------------------------------------|-------------------------------------------------------------------------------------------------|----------------------------------------------------------------------------------------------------|----------------------------------------------------------------------------------------------------|--|--|--|
| HPE Synergy 480 Gen10                                                                           | HPE Synergy 660 Gen10                                                                           | HPE Synergy 620 Gen9                                                                                                    | HPE Synergy 680 Gen9                                                                                    |  |  |  |
| Most economic general purpose<br>compute platform                                               | General purpose<br>scale-up with highest memory<br>density                                      | Most optimized<br>software licensing<br>by core                                                                                      | Mission Critical performance,<br>memory and I/O density                                                 |  |  |  |
| Most processor choices, easy<br>to buy and deploy for most<br>workloads and deployment<br>types | General purpose computing<br>with double the I/O and<br>memory for larger scale<br>applications | For best core to memory<br>ratio, high performance, and<br>the most 2S I/O for choice<br>and availability<br>2x memory & IO vs SY480 | For the largest memory<br>demands, high performance,<br>with the most 4S I/O<br>2x memory & IO vs SY660 |  |  |  |
| General Enterprise Applications*                                                                |                                                                                                 |                                                                                                    |                                                                                                    |  |  |  |
| Engineering, VDI                                                                                |                                                                                                 |                                                                                                    |                                                                                                    |  |  |  |
| Object                                                                                          | Storage                                                                                         |                                                                                                    |                                                                                                    |  |  |  |
| Netw                                                                                            | arking                                                                                          |                                                                                                    |                                                                                                    |  |  |  |
| Content.                                                                                        | App Dev                                                                                         |                                                                                                    |                                                                                                    |  |  |  |
| Data Warehouse                                                                                  |                                                                                                 | Data Analytics                                                                                                    |                                                                                                    |  |  |  |
|                                                                                                 | Business Management: ERP, (                                                                     | RM, HCM; Data Management                                                                                                    |                                                                                                    |  |  |  |

\*General enterprise applications: VDI, email, collaboration, system management, web serving, engineering

# MANAGING HPE SYNERGY COMPUTE

OneView Server Configuration

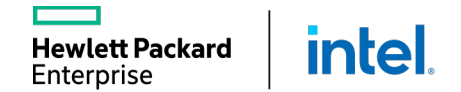

#### **SERVER HARDWARE TYPE**

- For any managed server, hardware type defines the physical configuration for server hardware and which settings are available to server profiles.
- A unique S.H.T will be created automatically for different architecture and mezzanine card configurations.
- The S.H.T will capture different parameters for different architectures; port information will be available only for HPE BladeSystem and Synergy.

| OneView                                                                                                    | ✓ Search                                                                                                    |                                                                                                    |  |  |  |  |
|----------------------------------------------------------------------------------------------------|----------------------------------------------------------------------------------------------------|----------------------------------------------------------------------------------------------------|--|--|--|--|
| Server Hardware Types 9                                                                                       |                                                                                                    |                                                                                                    |  |  |  |  |
| Sort by Name 🛦                                                                                                |                                                                                                    |                                                                                                    |  |  |  |  |
| SY 480 Gen9 4                                                                                                 | SY 480 Gen9 5                                                                                                    | SY 480 Gen10 1                                                                                                    |  |  |  |  |
| Mezzanine 1                                                                                                   | Mezzanine 1                                                                                                    | Mezzanine 1                                                                                                    |  |  |  |  |
| HPE Synergy3530C 16Gb FibreChannel Host BusAdapterMezzanine 3HPE Synergy3820C 10/20GbConvergedNetwork Adapter | HPE Synergy<br>383OC 16G Fibre<br>Channel Host Bus<br>Adapter<br>Mezzanine 3<br>HPE Synergy<br>382OC 10/20Gb<br>Converged<br>Network Adapter | HPE Smart Array<br>P416ie-m SR Gen10<br>Controller<br>Mezzanine 2<br>HPE Synergy<br>3830C 16G Fibre<br>Channel Host Bus<br>Adapter<br>Mezzanine 3 |  |  |  |  |
|                                                                                                    |                                                                                                    | HPE Synergy<br>3820C 10/20Gb<br>Converged<br>Network Adapter                                                                                      |  |  |  |  |

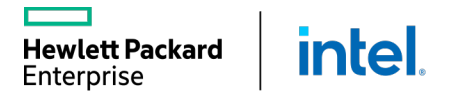

## MANAGING HPE SYNERGY COMPUTE

Server Profile Templates

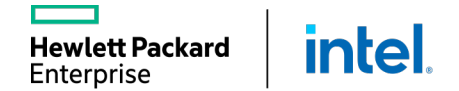

### SERVER PROFILES AND SERVER PROFILE TEMPLATES

Any single Synergy compute node must have a server profile defined:

- Individual profile can be created
- Server profile template can be used (to standardize provisioning and compliance check)

A server profile captures key aspects of a server configuration in one place, including:

- Unique IDs (WWNs, MACs, SN)
- Network and storage connectivity
- Firmware update selection and scheduling
- OS deployment settings
- BIOS and boot configuration settings
- Local storage and SAN storage (including D3940)
- iLO settings
- Advanced settings

### WHEN TO USE A SERVER PROFILE TEMPLATE

A server profile template allows you to do the following tasks:

- Update many server profiles with the same configuration.
- Easily generate new server profiles from one template.
- Control configuration changes for multiple servers at once. HPE OneView checks compliance in all the server profiles that are referenced to the template.
- Automatically resolve the compliance issues using the Update from Template action.

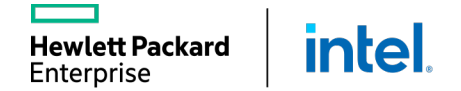

## SERVER PROFILE TEMPLATE PARTIAL COMPLIANCE TRACKING

- Customers can define minimum requirements or not to track.
- Three settings:
  - Minimum match
  - Exact match
  - Not checked
- Granular control of each profile section:
  - OS Deployment
  - Firmware
  - Connections
  - Local Storage
  - SAN Management

intel

- Exceptions:
  - BIOS
  - Boot Mode
  - iLO

Hewlett Packard

Enterprise

It is also available with Logical Interconnect Group resources.

| Create Server Profile Template Connections ~                                                                                                    | ?               |
|----------------------------------------------------------------------------------------------------|-----------------|
| Connections                                                                                                    | ^               |
| ✓       Manage connections         ID       Name       Minimum match       Port       Boot         ID       Name       Minimum match       Port       Boot         1       Exact match       Auto       Not bootable       ✓       ×         Type       Not checked       net       MAC address       Auto       Not bootable       ✓       ×         MAC address       Auto       Not bootable       ✓       ×       Type       Ethernet       MAC address       Auto       Not bootable       ✓       ×         2       VLAN1-B       VLAN1       Auto       Not bootable       ✓       ×         Type       Ethernet       MAC address       Auto       Requested bandwidth       2.5 Gb/s         Add connection       Add connection       Add connection       Add connection       Add connection |                 |
| Local Storage<br>Consistency checking Minimum match ~                                                                                                    |                 |
| Integrated storage controller <i>Managed manually</i>                                                                                                    |                 |
| SAN Storage                                                                                                    | ~               |
| Add Connection: VLAN 1-B Create                                                                                                    | Create + Cancel |
## SIMPLIFY MANAGEMENT OF SERVER PROFILE UPDATES

Apply staged updates when server hardware is powered off.

OneView expands update management to powered on servers:

- OneView displays server profile changes.
- User requests staged update.
- The server profile is automatically updated from the template when the server is next powered off.

Best practices for server profile updates:

- Update the server profile template.
- Identify noncompliant server profiles.
- Complete the update from the template.

| Update From Template Sample Server Profile                                                        | ?     |
|---------------------------------------------------------------------------------------------------|-------|
| ▼ 4 automatic updates                                                                             |       |
| Change firmware baseline to <u>Convenience download 2018 09 27, 2018.09.0</u> .                   |       |
| Create a connection to network <u>VLAN 103</u> with id 11 on port Mezzanine (Mezz) 3:1-d.         |       |
| Create a connection to network <u>VLAN 103</u> with id 12 on port Mezzanine (Mezz) 3:2-d.         |       |
| Change network of connection 4 on port Mezzanine (Mezz) 3:2-c to VLAN 102.                        |       |
| Server hardware must be powered off to perform this update.                                       |       |
| Stage automatic updates from template to occur when <u>Synergy4, bay 3</u> is powered off via One | View. |
| OK Close                                                                                          |       |

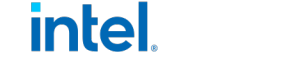

ett Packard

## SERVER PROFILE ENHANCEMENT

Change server hardware type & enclosure group

# Detailed profile changes when performing a server profile move

- Server profiles can be assigned to a server with a different server hardware type or in a different enclosure group
- Some server profile settings may need to be adjusted when the profile is moved
- Enhanced assignment lists every setting that will be adjusted.
- No server profile changes are committed until the edit session ends.

inte

lett Packard

Enterprise

| Change Server Hardw                                                                                                    | vare Type and Enclos                                                                                      | sure Group                                                                                                    |                                                   |                                 | ?                            |
|----------------------------------------------------------------------------------------------------|----------------------------------------------------------------------------------------------------|----------------------------------------------------------------------------------------------------|---------------------------------------------------|---------------------------------|------------------------------|
| If the server hardware type or<br>change could result in data los<br>Any edits made to this server<br>again.<br>To preview the specific effects | enclosure group are changed, i<br>is.<br>profile before changing server<br>before applying them to the si | capabilities available to the server p<br>hardware type or enclosure group w<br>erver profile editor, click the preview | rofile may chan<br>vill be discarded<br>v button. | ge. In some ca<br>and will have | ises, the<br>to be specified |
| Server hardware type                                                                                                    | BL460c Gen8 1                                                                                             | × Ĵ                                                                                                    |                                                   |                                 |                              |
| Enclosure group                                                                                                    | EG                                                                                                    | ×Q                                                                                                    |                                                   |                                 |                              |
| Preview Preview the                                                                                                    | effect of the specified change.                                                                           |                                                                                                    |                                                   |                                 |                              |
| Review the following changes (r<br>- Changing BIOS settings to u<br>- Changing server hardware to                                               | make a copy for later reference<br>nmanaged.<br>o unassigned.                                             | ). If these are acceptable, click OK to                                                                                 | proceed.                                          |                                 |                              |
| Copy to clipboard                                                                                                    |                                                                                                    |                                                                                                    |                                                   |                                 |                              |
|                                                                                                    |                                                                                                    |                                                                                                    |                                                   | ОК                              | Cancel                       |

## **GENERAL AND SERVER PROFILE**

#### General

- Provide the server profile name.
- Enter an optional description.

#### Server Profile

- Enter the optional server profile description.
- Select Server Hardware Type.
- Select Enclosure Group.
- Select the Affinity:
  - Device bay

wlett Packard

Enterprise

Device bay + server hardware

intel

| Create Server Pr | ofile Template General ~               |
|------------------|----------------------------------------|
| General          |                                        |
| Name             | DB_Profile_Template                    |
| Description      | Template for SQL Database Cluster Node |
| Server Profile   |                                        |

| Server profile<br>description |                |    |  |
|-------------------------------|----------------|----|--|
| Server hardware type          | SY 480 Gen10 1 | ×Ç |  |
| Enclosure group               | EG             | хĈ |  |
| Affinity                      | Device bay 🗸 🗸 |    |  |

#### **FIRMWARE**

#### Firmware

- Select the SPP from the repository to be used as a firmware baseline.
- Force the installation options:
   Ounchecked, only updates will be installed.
  - o Checked, downgrades and rewrites will be allowed.
- Select the installation method.
- Select the activation method (reboot time).

#### Firmware

| Firmware baseline    | HPE Synergy Custom SPP 2018 09 2018 09 19 version 2018.09.19.00                                                                             |  |  |  |
|----------------------|----------------------------------------------------------------------------------------------------|--|--|--|
|                      | Force installation                                                                                                    |  |  |  |
| Consistency checking | Exact match v                                                                                                    |  |  |  |
| Installation Method  | <ul> <li>Firmware and OS Drivers using Smart Update Tools</li> <li>Firmware only using Smart Update Tools</li> <li>Firmware only</li> </ul> |  |  |  |
| Activate firmware    | Immediately                                                                                                    |  |  |  |

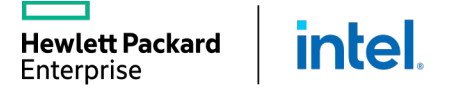

### CONNECTIONS

#### Connections

- Selecting the checkbox next to Manage connection option, enables connection definition (Ethernet, FC, FCoE).
- If an Image Streamer is used, the first connections from NIC are used to provide connectivity to the boot volumes.

#### Connections

Manage connections Consistency checking Minimum match Name Network Port Boot ID Deployment Network A Deployment VLAN5 Mezzanine 3:1-a iSCSI primary Ô Type Ethernet MAC address Auto Requested bandwidth 2.5 Gb/s Link aggregation group None Initiator name pending assignment Initiator IP address pending assignment Target name pending assignment Target LUN pending assignment Target IP address pending assignment 2 Deployment Network B Deployment VLAN5 Mezzanine 3:2-a iSCSI secondary 0 Type Ethernet MAC address Auto 2.5 Gb/s Requested bandwidth Link aggregation group None Initiator name pending assignment Initiator IP address pending assignment Target name pending assignment Target LUN pending assignment Target IP address pending assignment

### LOCAL STORAGE

Local storage parameters

- Select the consistency check level.
- Select the controller to configure.

   Integrated controller
   SAS controller (D3940 connectivity)

#### Local Storage

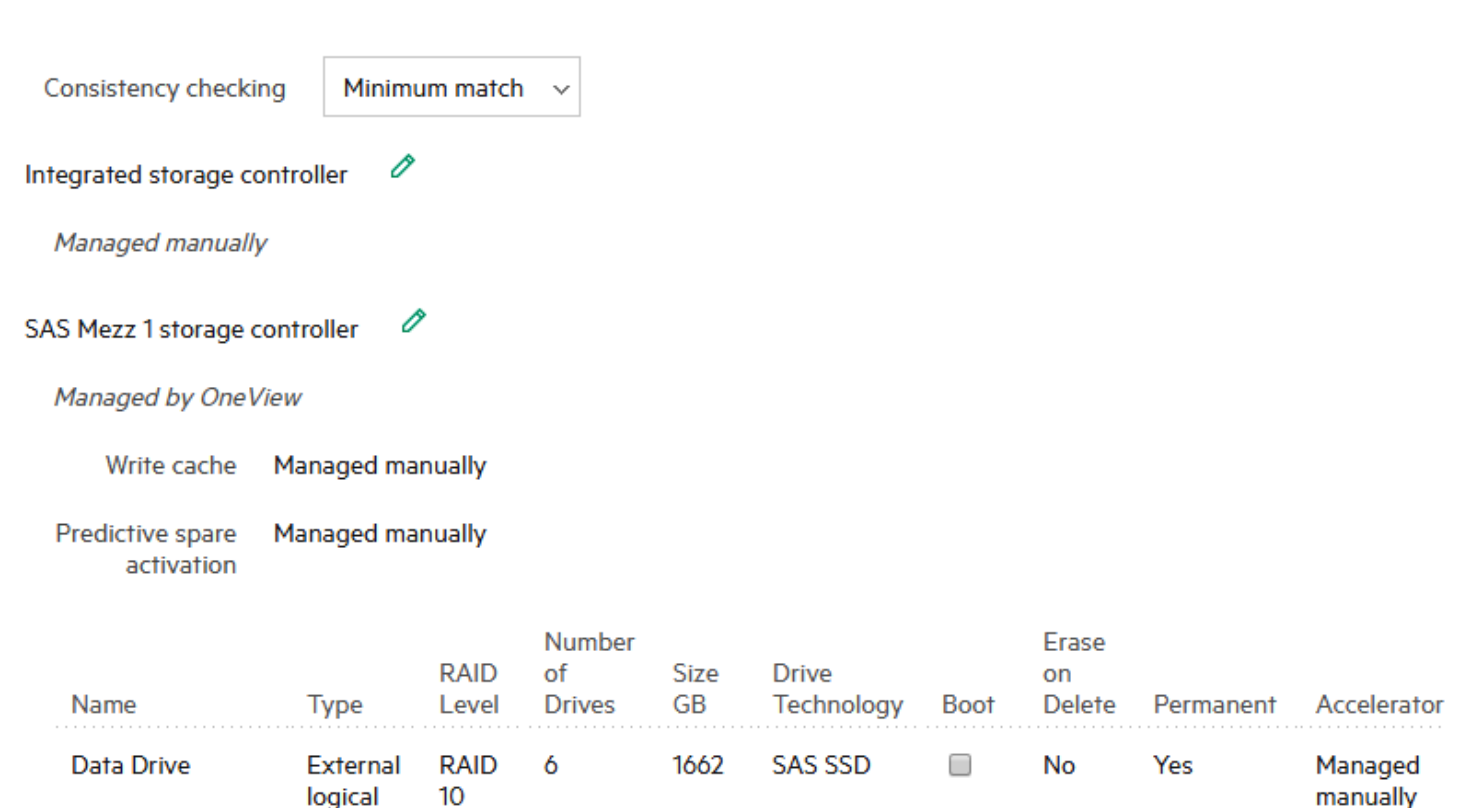

ADM

drive

## **CONFIGURING AN INTEGRATED STORAGE CONTROLLER**

#### Integrated storage controller

- Select the re-initialization mode.
- Configure the write cache settings.
- Configure the logical drive.

#### Edit Integrated Storage Controller

- Manage integrated storage controller
- Re-initialize controller on next profile application

Controller will be initialized the next time the server profile is applied to server hardware.

Any existing data on this controller will be lost. To preserve the data or import existing logical drives, de-select this option.

Write cache

Managed manually

No logical drives

Add logical drive

79

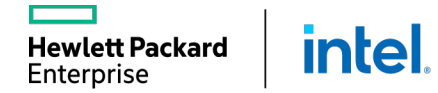

## **ADDING A LOGICAL DRIVE**

Adding a logical drive for an integrated controller

- Enter the logical drive name.
- Select the RAID level.
- Select the number of the drives and drive technology.
- Enable/disable the boot from the drive.
- Configure the acceleration.

inte

/lett Packard

Enterprise

| Add Logical Dr                        | ive                                                                                                    |
|---------------------------------------|----------------------------------------------------------------------------------------------------|
| Creating a logical server drives befo | drive uses the physical server drives. To preserve any data, back up the<br>re creating a logical drive. |
| Name                                  | Boot Drive                                                                                               |
| RAID level                            | RAID 1 ~                                                                                                 |
| Number of physical drives             | 2                                                                                                    |
| Drive technology                      | SAS HDD 🗸                                                                                                |
|                                       | ✓ Boot                                                                                                   |
| Accelerator                           | Managed manually $$                                                                                      |

## **CONFIGURING A MEZZANINE SAS CONTROLLER**

#### Mezzanine SAS controller

- Select the re-initialization mode.
- Configure the write cache settings.
- Configure the logical drive / logical JBOD.

| Edit SAS Mezz 1 Storage Controller                                                                                                    |  |  |  |  |
|----------------------------------------------------------------------------------------------------|--|--|--|--|
| <ul> <li>Manage Mezz 1 storage controller</li> <li>Re-initialize controller on next profile application</li> </ul>                                                                                |  |  |  |  |
| Controller will be initialized the next time the server profile is applied to server hardware.<br>Any existing data on this controller will be lost. To preserve the data, de-select this option. |  |  |  |  |
| Write cache Managed manually ~                                                                                                    |  |  |  |  |
| no storage is configured                                                                                                    |  |  |  |  |

Add logical JBOD

Add logical drive

#### **SAN STORAGE**

#### SAN storage

- Select the consistency check level.
- Select the host OS type—it must match the OS that will be installed on the server.
- Click Add volume:
  - o Existing one
  - o Create a new volume on demand

#### SAN Storage

Manage SAN Storage
 Consistency checking Minimum match ~
 Host OS type Windows 2012 / WS2012 R2 ~
 Volume Attachments
 Add volume

### **ADDING SAN VOLUME**

#### Adding SAN volume

- Select the existing volume form the list. If SAN manager is present and configured, zoning will be configured automatically.
- Adding the new volume on demand manually:
  - o Using volume template
  - o By providing all parameters manually
  - o Permanent option

| Add Volume            |                               |   |
|-----------------------|-------------------------------|---|
| General               |                               |   |
| Type<br>Attach Volume | Existing volume<br>New volume | 0 |

Filter volumes by defined connections

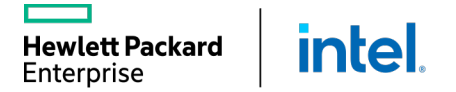

### **BOOT SETTINGS**

#### Boot settings

- Select the consistency check level.
- Select the boot mode (UEFI, UEFI optimized, Legacy Boot).
- Enable or disable the secure boot.
- Select the PXE boot policy (Auto, IPv4, IPv6).

### Boot order

Hewlett Packard

Enterprise

Select the consistency check level.

intel

 Select the primary boot device (Hard disk, PXE, SD card).

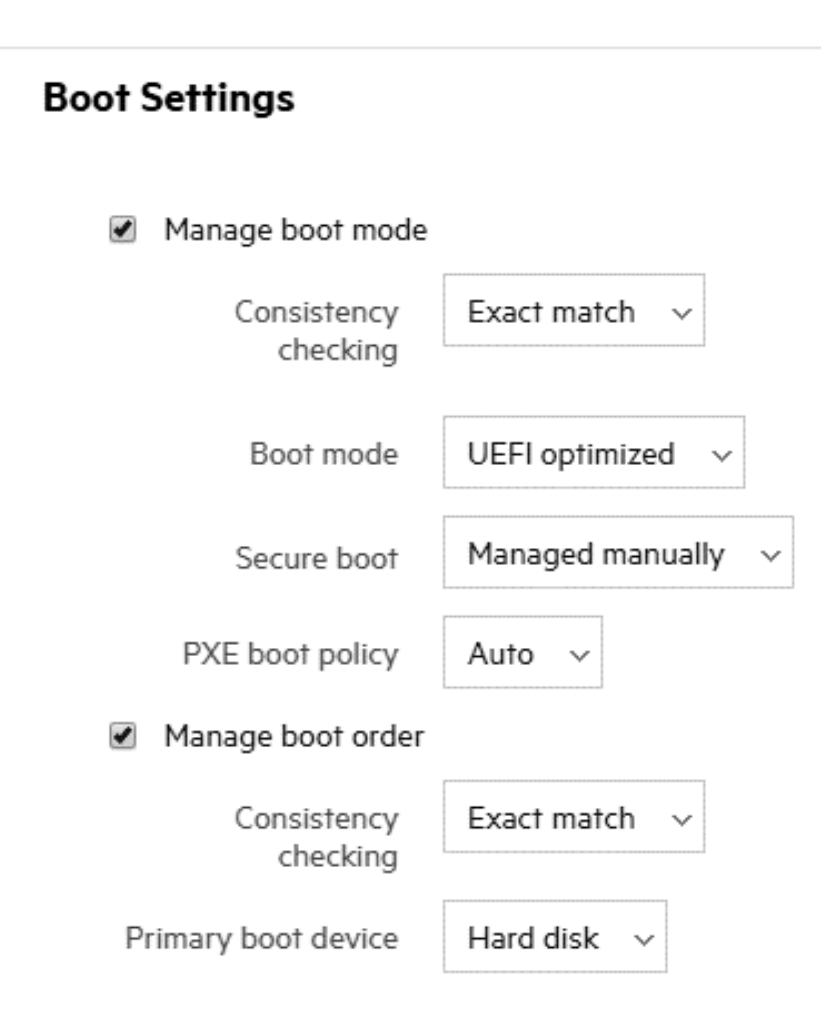

#### **BIOS SETTINGS**

#### **BIOS** settings

- Select the consistency check level.
- Select the Edit BIOS settings to define the default server configuration

BIOS Settings

| Manage BIOS             |               | Extended I        |
|-------------------------|---------------|-------------------|
| Consistency<br>checking | Exact match v | Memory Fa         |
| Using default values    |               | UEFI POST<br>Mode |
| Edit BIOS setti         | ngs           | Memory Cl         |

#### Edit BIOS Settings

#### Other

Workload Profile

Default - General Power Efficient Compute 🗸 🗸

 $\sim$ 

#### Boot Time Optimizations

Extended Memory Test

nory Fast Training

Default - Enabled  $\sim$ 

Default - Disabled

Default - Auto 🗸

EFI POST Discovery ode

Memory Clear on Warm Reset

Default - Disabled 🗸

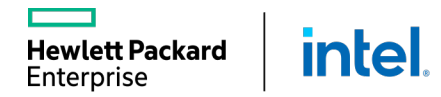

### **ILO SETTINGS**

#### iLO settings

- Select the consistency check level.
- Select Edit iLO settings, then select:
  - o Manage administrator account
  - o Manage local accounts
  - o Manage directory configuration
  - o Manage directory groups

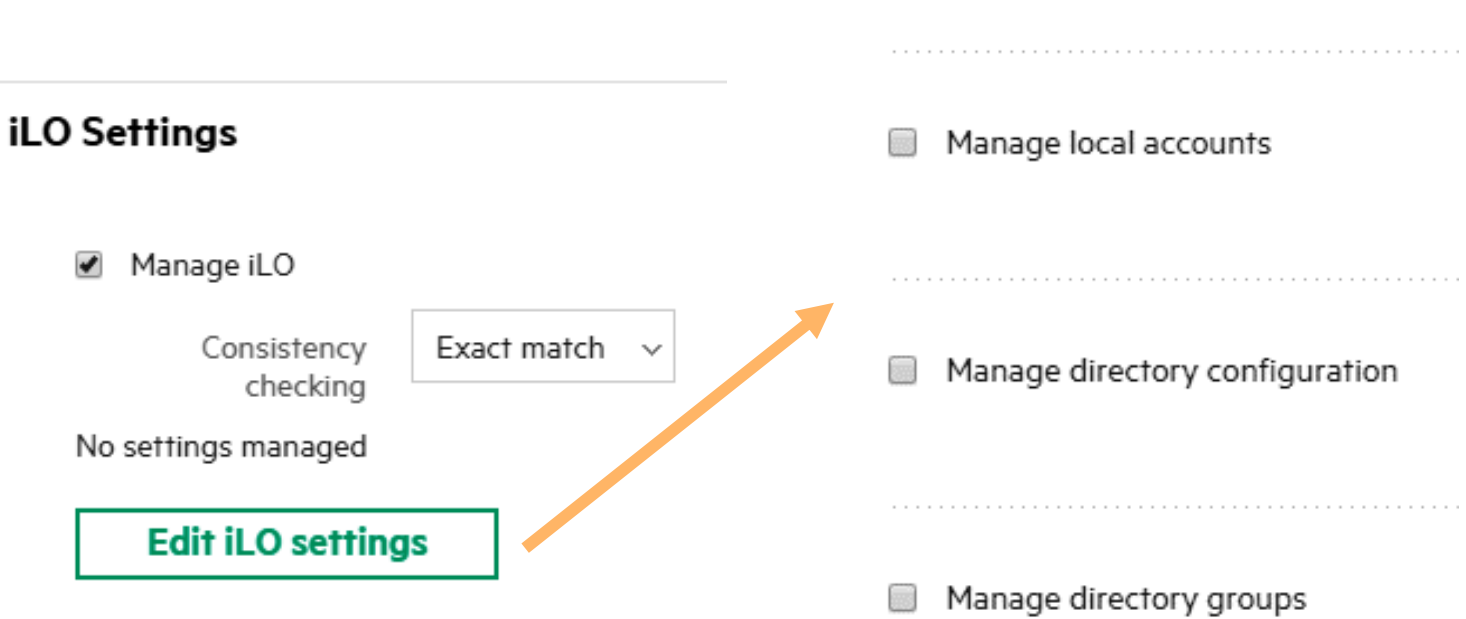

Edit iLO Settings

Manage administrator account

### **ADVANCED SETTINGS**

| Advanced settings                                              | Advanced             |                             |                |
|----------------------------------------------------------------|----------------------|-----------------------------|----------------|
| Configure settings for:<br>I iSCSI initiator name              | iSCSI initiator name | <ul> <li>Virtual</li> </ul> | User-specified |
| <ul> <li>MAC addresses</li> </ul>                              | MAC addresses        | <ul> <li>Virtual</li> </ul> | Physical       |
| <ul><li>WWN addresses</li><li>Serial number and UUID</li></ul> | WWN addresses        | <ul> <li>Virtual</li> </ul> | Physical       |
|                                                                | Serial number/UUID   | Virtual                     | Physical       |

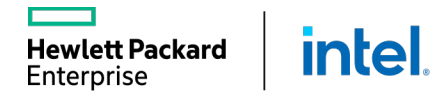

## **ADDRESSES AND IDENTIFIERS**

HPE OneView manages pools of the virtual IDs:

- WWNs pools
- MACs pools
- Serial numbers pools
- IP pools

| MAC Addresses  | 5       |                         |                         |         |           |           |
|----------------|---------|-------------------------|-------------------------|---------|-----------|-----------|
| Туре 🔺         | Enabled | Start                   | End                     | Count   | Allocated | Remaining |
| Generated      | enabled | 26:3B:81:70:00:00       | 26:3B:81:7F:FF:FF       | 1048576 | 14        | 1048562   |
|                |         |                         | Total                   | 1048576 | 14        | 1048562   |
| World Wide Nar | mes     |                         |                         |         |           |           |
| Туре 🔺         | Enabled | Start                   | End                     | Count   | Allocated | Remaining |
| Generated      | enabled | 10:00:4E:1C:7D:70:00:00 | 10:00:4E:1C:7D:7F:FF:FF | 1048576 | 12        | 1048564   |
|                |         |                         | Total                   | 1048576 | 12        | 1048564   |
| Serial Numbers | ;       |                         |                         |         |           |           |
| Туре 🔺         | Enabled | Start                   | End                     | Count   | Allocated | Remaining |
| Generated      | enabled | VCGJB1X000              | VCGJB1XZZZ              | 46656   | 3         | 46653     |
|                |         |                         | Total                   | 46656   | 3         | 46653     |
|                |         |                         |                         |         |           |           |

By default, one virtual ID pool each of contiguous MAC addresses, WWNs, and serial numbers are created automatically when you initialize the appliance.

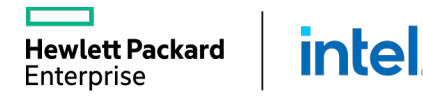

# MANAGING HPE SYNERGY COMPUTE

Server Profiles

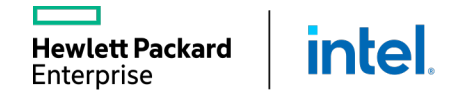

## **CREATING A SERVER PROFILE FROM A TEMPLATE**

Creating a server profile from a template

- From the Action menu, select **Create server profile**.
- The profile can be assigned only to the server which is powered off.

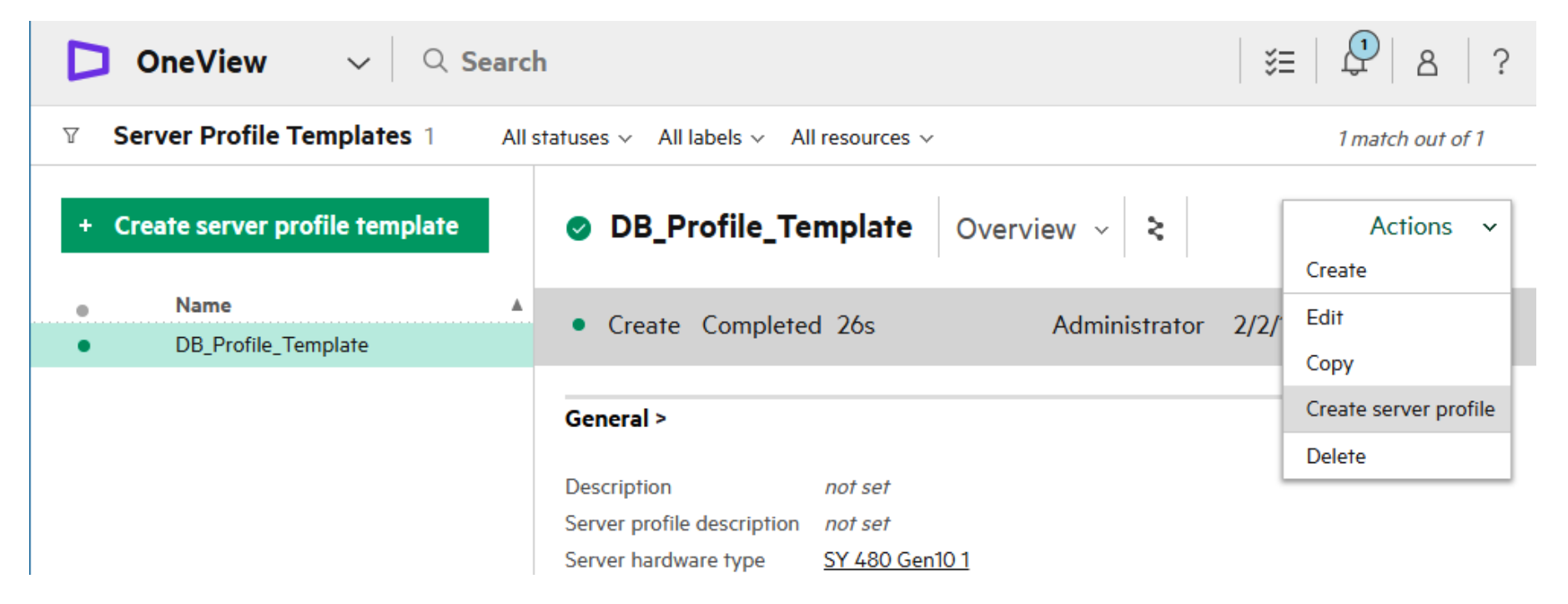

## MODIFYING A SERVER PROFILE TEMPLATE

#### Modifying server profile template

- To edit the server profile template, select Edit from the Actions menu.
- If changes are applied to the server profile template, all profiles created from this template will become inconsistent.

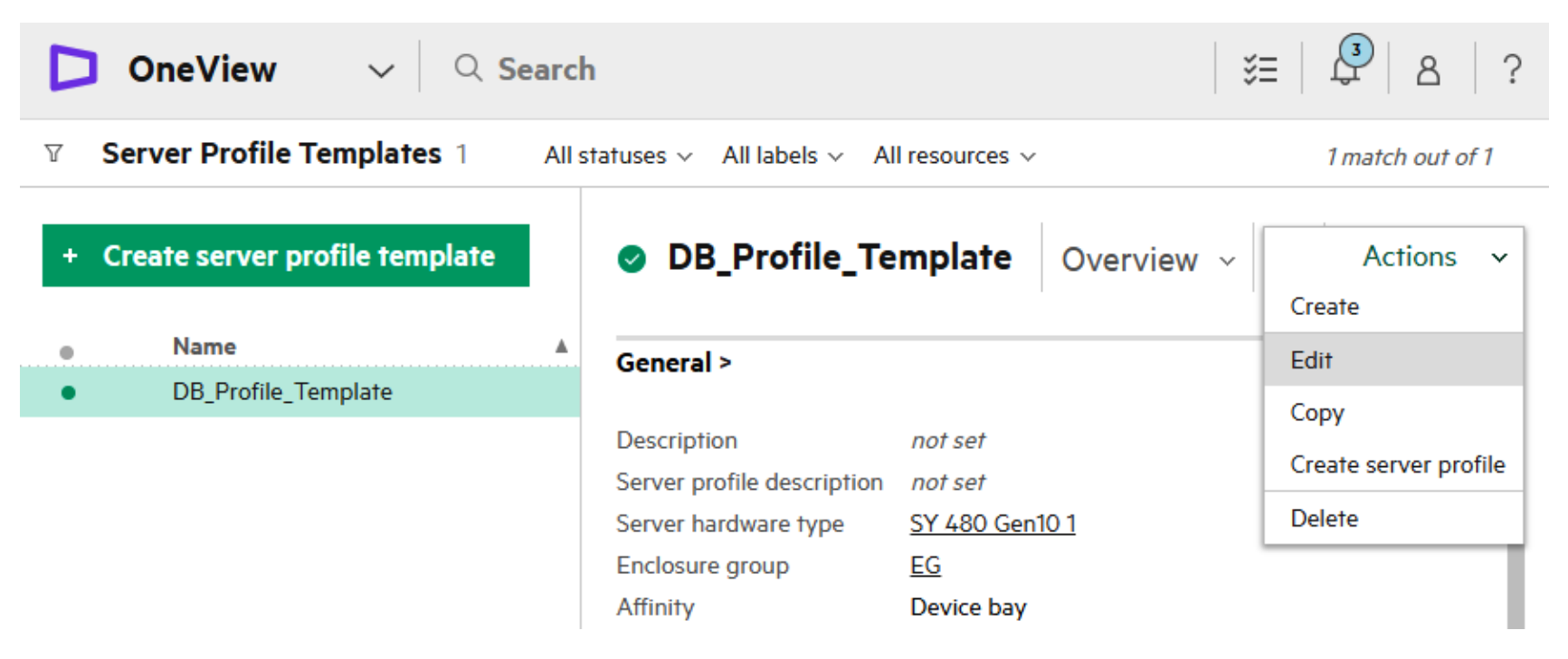

Enterprise

## **FIXING PROFILE INCONSISTENCIES**

Fixing profile inconsistencies

- If the server profile is inconsistent, it can be updated to match the template by selecting Update from template from the Actions menu.
- Before updating the server profile, review the update impact.
- Multiple profiles can be updated simultaneously.

inte

wlett Packard

Enterprise

| D OneView                        | ✓ Q Search                                                                                                    |                                                                                             | ≋≡   ♀   &   ?                                               |
|----------------------------------|----------------------------------------------------------------------------------------------------|---------------------------------------------------------------------------------------------|--------------------------------------------------------------|
| Image: Server Profiles         1 | All statuses 🗸 🛛 All labels                                                                                       | s ~ All resources ~                                                                         | 1 match out of 1                                             |
| + Create profile                 | 🔺 Bay 11 Profile                                                                                                  | e Overview - ২                                                                              | Actions ~<br>Create                                          |
| Name     A     Bay 11 Profile    | ▲ The server profile                                                                                              | e is inconsistent w                                                                         | Edit<br>Copy                                                 |
|                                  | General >                                                                                                    | not set                                                                                     | Create template from profile<br>Refresh<br>Reapply           |
|                                  | Server profile template<br>Server hardware<br>Server hardware type<br>Enclosure group<br>Affinity<br>Server power | DB Profile Template Inco<br>0000A66101, bay 11<br>SY 480 Gen10 1<br>EG<br>Device bay<br>Off | Update from template<br>Launch console<br>Power on<br>Delete |
| Update                           | e Fro Bay                                                                                                    | 11 Profile                                                                                  | ?                                                            |

▼ 1 automatic update

Delete the connection 2 on port Mezzanine (Mezz) 3:2-a.

Update server profile from template?

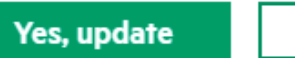

## **DELETING A SERVER PROFILE**

#### Deleting a server profile

Intel

Hewlett Packard

Enterprise

- You can delete a server profile that you no longer need while associated with a powered-on server hardware.
- Logical JBODs and logical drives on mezzanine controllers are deleted when the profile is deleted, and their data will not be recoverable.
- Deleting a server profile that defines nonpermanent volumes will result in those volumes being deleted from the storage system.

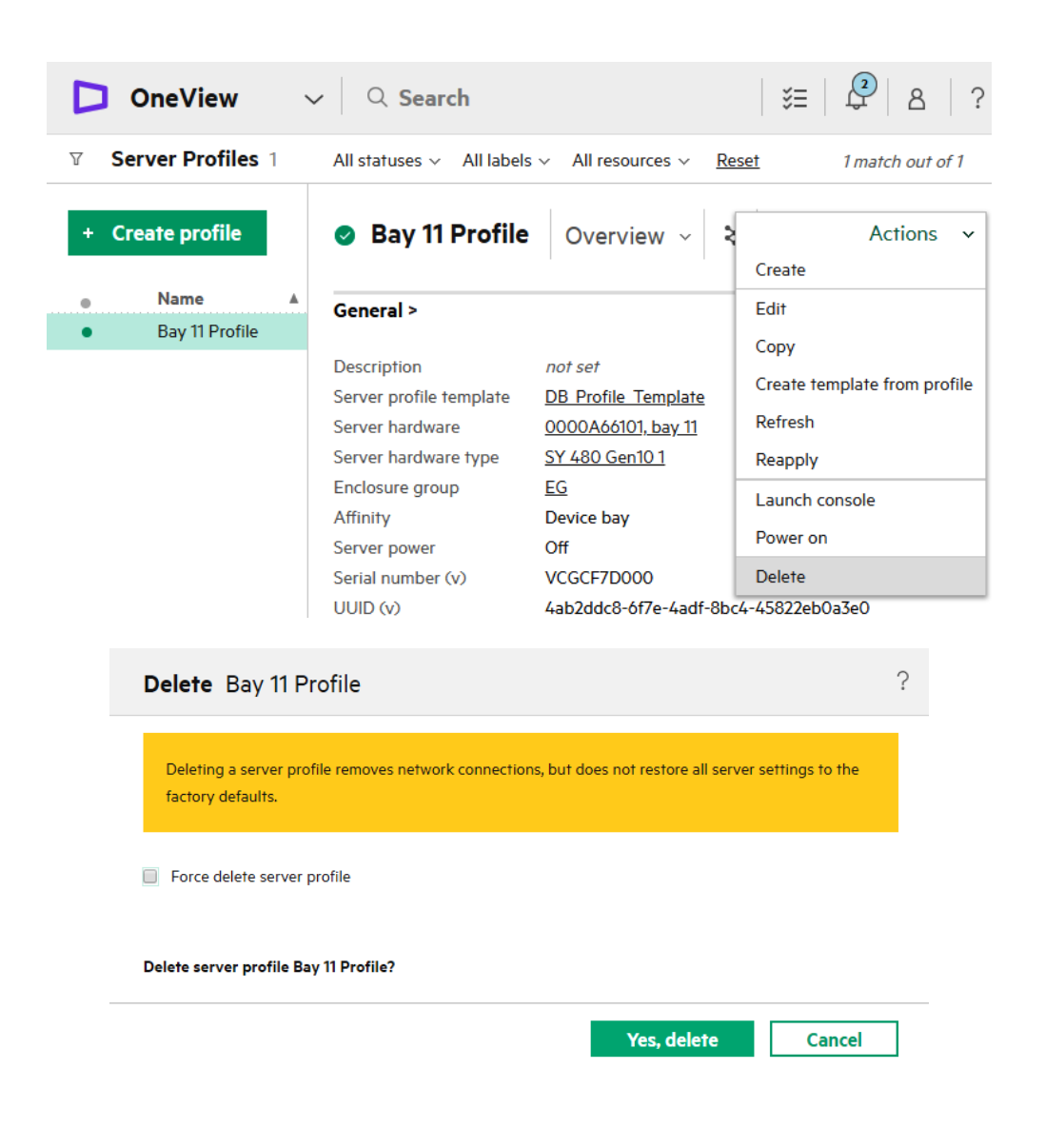

# MANAGING HPE SYNERGY COMPUTE

Firmware Management

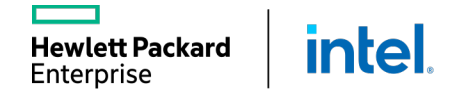

## **FIRMWARE REPOSITORY**

Two types of the repositories for firmware bundles are available:

- Internal
- External

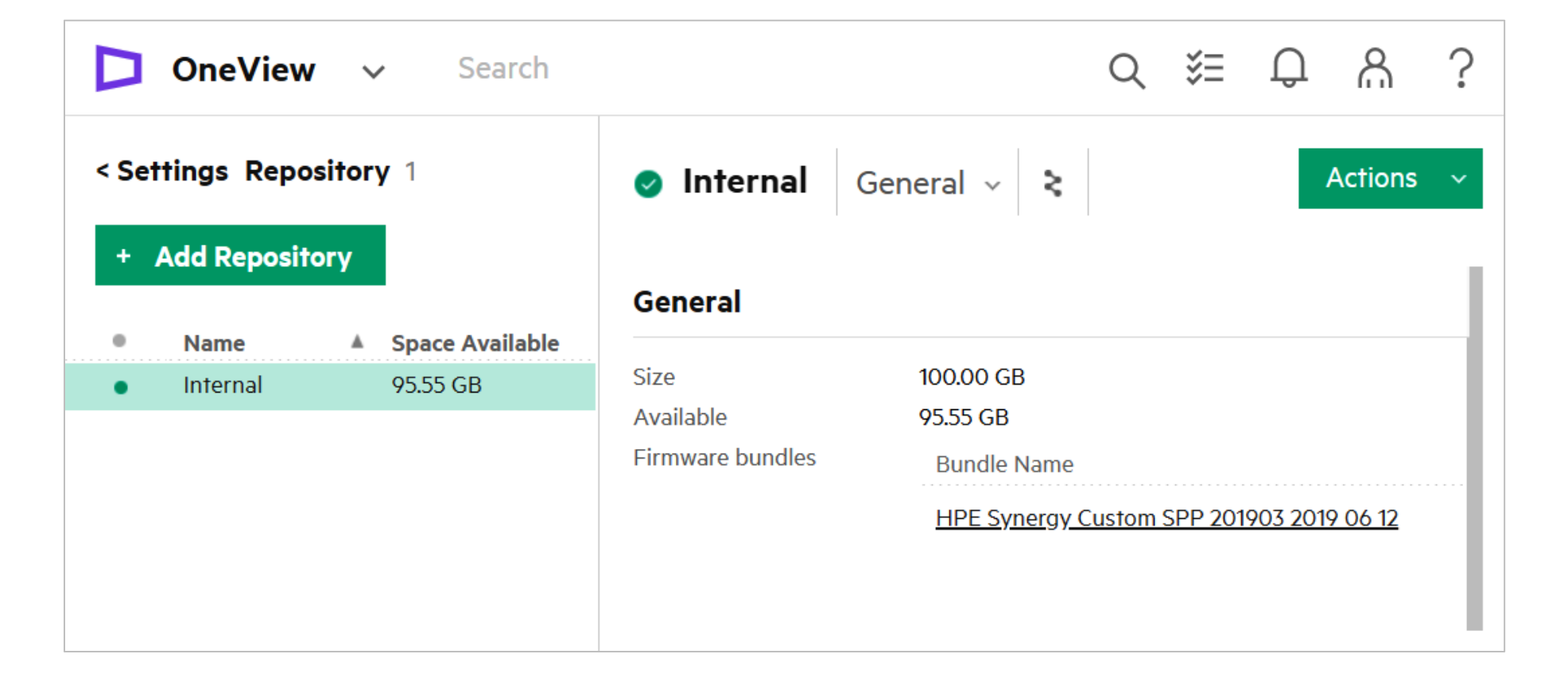

## FIRMWARE COMPLIANCE DASHBOARD

Hewlett Packard

Enterprise

inte

|                    |                            |                    |         |      |                                        |                                                                                                    |          | × 1 ×                 | - <del>1</del> 57 (1) |    |
|--------------------|----------------------------|--------------------|---------|------|----------------------------------------|----------------------------------------------------------------------------------------------------|----------|-----------------------|-----------------------|----|
| rmware             | Bundles 2                  | 2                  |         |      | Service                                | Pack for ProLiant, 2019.03.0                                                                                                    | Overviev | v ~ >                 | Action                | 15 |
| + Add F            | Firmware B                 | undle              |         |      | <ul> <li>Add Co</li> </ul>             | mpleted 1m16s                                                                                                    |          | System 2/5            | /19 11:42:37 am       |    |
| Na Na              | ame 🔺                      | Version            | Size    | Туре |                                        |                                                                                                    |          |                       |                       |    |
| Se<br>for          | rvice Pack<br>r ProLiant   | 2019.03.0          | 5.66 GB | SPP  | General >                              |                                                                                                    | Hardware | e with available firm | ware updates 33       | >  |
| 0 O SP<br>01:<br>0 | P2016110.2<br>8_1015.30.is | unknown<br>version | 6.16 GB | SPP  | Version<br>Size<br>Type<br>Description | 2019.03.0<br>5.66 GB<br>SPP<br>The Service Pack for ProLiant (SPP) is a<br>comprehensive systems software and<br>firmware update solution, which is<br>delivered as a single ISO image. This<br>solution uses Smart Update Manager<br>(SUM) as the deployment tool and is<br>tested on all HPE ProLiant Gen9 and<br>Gen10 servers as defined in the Service<br>Pack for ProLiant Server Support Guide<br>found at<br>www.hpe.com/servers/spp/documentatil<br>on. | 33       | Recommended           |                       |    |
|                    |                            |                    |         |      | Used by                                | none                                                                                                    |          | I                     |                       |    |

The bar graph summary is available in:

- OneView dashboard (all SPPs)
- Each individual SPP

"I need a way to determine which servers or other managed hardware are out compliance with my baseline . . "

#### The Compliance Dashboard

- Simplifies management of FW compliance for 100's of servers
- Compares firmware compliance to any selected SPP within the OneView SPP library
- Groups by the severity of update (Critical, Recommended, Optional)
- Firmware baselines (SPP) have a new section that shows the FW compliance of all managed hardware
- Available for both Synergy and OneView virtual appliance ecosystems
  - o Initial release for Gen10 servers
  - o Future extension to Gen8/9

### FIRMWARE COMPLIANCE DASHBOARD

| Save Hardware co | mpliance report                              |    |        |
|------------------|----------------------------------------------|----|--------|
| Format           | Escel Workbook (".stm)<br>CSV MS-DOS (".csv) |    |        |
|                  |                                              | ок | Cancel |

# Spreadsheet Export

"I need to share a report to the teams looking at compliance. And they don't use OneView . . ."

| Hardware           | Model             | Hardware category | Logical resource name         | Firmware bundle                     | Component                               | Update category | Installed version      |
|--------------------|-------------------|-------------------|-------------------------------|-------------------------------------|-----------------------------------------|-----------------|------------------------|
| MXQ824072B, bay 1  | Synergy 480 Gen10 | server-hardware   | LogicalEnclosureSEART,2BB1,   | Service Pack for ProLiant 2019.03.0 | System ROM                              | RECOMMENDED     | 142 v1.50 (12/13/2018) |
| MXQ824072B, bay 1  | Synergy 480 Gen10 | server-hardware   | LogicalEnclosureSEART,2BB1,   | Service Pack for ProLiant 2019.03.0 | Drive                                   | RECOMMENDED     | HPD3                   |
| MXQ824072B, bay 1  | Synergy 480 Gen10 | server-hardware   | LogicalEnclosureSEART,2BB1,   | Service Pack for ProLiant 2019.03.0 | HPE Smart Array E208i-c SR Gen10        | RECOMMENDED     | 1.65                   |
| MXQ824072B, bay 1  | Synergy 480 Gen10 | server-hardware   | LogicalEnclosureSEART,2BB1,   | Service Pack for ProLiant 2019.03.0 | Server Platform Services (SPS) Firmware | OPTIONAL        | 4.0.12.224             |
| MXQ824072B, bay 1  | Synergy 480 Gen10 | server-hardware   | LogicalEnclosureSEART,2BB1,   | Service Pack for ProLiant 2019.03.0 | Innovation Engine (IE) Firmware         | OPTIONAL        | 0.1.5.2                |
| MXQ824072B, bay 1  | Synergy 480 Gen10 | server-hardware   | LogicalEnclosureSEART,2BB1,   | Service Pack for ProLiant 2019.03.0 | iLO 5                                   | RECOMMENDED     | 1.30 May 31 2018       |
| MXQ824072B, bay 1  | Synergy 480 Gen10 | server-hardware   | LogicalEnclosureSEART,2BB1,   | Service Pack for ProLiant 2019.03.0 | Synergy 3830C 16G FC HBA                | RECOMMENDED     | 06.01.59               |
| MXQ824072B, bay 2  | Synergy 480 Gen10 | server-hardware   | LogicalEnclosureSEART,SP2BB2, | Service Pack for ProLiant 2019.03.0 | Drive                                   | RECOMMENDED     | HPD3                   |
| VIXQ824072B, bay 2 | Synergy 480 Gen10 | server-hardware   | LogicalEnclosureSEART,SP2BB2, | Service Pack for ProLiant 2019.03.0 | Synergy 3830C 16G FC HBA                | RECOMMENDED     | 06.01.59               |
| VIXQ824072B, bay 2 | Synergy 480 Gen10 | server-hardware   | LogicalEnclosureSEART,SP2BB2, | Service Pack for ProLiant 2019.03.0 | HPE Smart Array E208i-c SR Gen10        | RECOMMENDED     | 1.65                   |
| VIXQ824072B, bay 2 | Synergy 480 Gen10 | server-hardware   | LogicalEnclosureSEART,SP2BB2, | Service Pack for ProLiant 2019.03.0 | iLO 5                                   | RECOMMENDED     | 1.30 May 31 2018       |
| /IXQ824072B, bay 2 | Synergy 480 Gen10 | server-hardware   | LogicalEnclosureSEART,SP2BB2, | Service Pack for ProLiant 2019.03.0 | System ROM                              | RECOMMENDED     | 142 v1.50 (12/13/2018) |
| VIXQ824072B, bay 2 | Synergy 480 Gen10 | server-hardware   | LogicalEnclosureSEART,SP2BB2, | Service Pack for ProLiant 2019.03.0 | Innovation Engine (IE) Firmware         | OPTIONAL        | 0.1.5.2                |
| /IXQ824072B, bay 2 | Synergy 480 Gen10 | server-hardware   | LogicalEnclosureSEART,SP2BB2, | Service Pack for ProLiant 2019.03.0 | Server Platform Services (SPS) Firmware | OPTIONAL        | 4.0.12.224             |
| VXQ824072B, bay 3  | Synergy 480 Gen10 | server-hardware   | SP2BB3,LogicalEnclosureSEART, | Service Pack for ProLiant 2019.03.0 | System ROM                              | RECOMMENDED     | 142 v1.50 (12/13/2018) |
| VXQ824072B, bay 3  | Synergy 480 Gen10 | server-hardware   | SP2BB3,LogicalEnclosureSEART, | Service Pack for ProLiant 2019.03.0 | Synergy 3830C 16G FC HBA                | RECOMMENDED     | 06.01.59               |
| VIXQ824072B, bay 3 | Synergy 480 Gen10 | server-hardware   | SP2BB3,LogicalEnclosureSEART, | Service Pack for ProLiant 2019.03.0 | Innovation Engine (IE) Firmware         | OPTIONAL        | 0.2.0.5                |
| VIXQ824072B, bay 3 | Synergy 480 Gen10 | server-hardware   | SP2BB3,LogicalEnclosureSEART, | Service Pack for ProLiant 2019.03.0 | iLO 5                                   | RECOMMENDED     | 1.22 Mar 06 2018       |
| /IXQ824072B, bay 3 | Synergy 480 Gen10 | server-hardware   | SP2BB3,LogicalEnclosureSEART, | Service Pack for ProLiant 2019.03.0 | HPE Smart Array E208i-c SR Gen10        | RECOMMENDED     | 1.65                   |
| VIXQ824072B, bay 3 | Synergy 480 Gen10 | server-hardware   | SP2BB3,LogicalEnclosureSEART, | Service Pack for ProLiant 2019.03.0 | Server Platform Services (SPS) Firmware | OPTIONAL        | 4.1.2.224              |
| VIXQ824072B, bay 4 | Synergy 480 Gen10 | server-hardware   | SP2BB4,LogicalEnclosureSEART, | Service Pack for ProLiant 2019.03.0 | HPE Smart Array E208i-c SR Gen10        | RECOMMENDED     | 1.65                   |
| MXQ824072B, bay 4  | Synergy 480 Gen10 | server-hardware   | SP2BB4,LogicalEnclosureSEART, | Service Pack for ProLiant 2019.03.0 | Synergy 3830C 16G FC HBA                | RECOMMENDED     | 06.01.59               |
| VXQ824072B, bay 4  | Synergy 480 Gen10 | server-hardware   | SP2BB4,LogicalEnclosureSEART, | Service Pack for ProLiant 2019.03.0 | System ROM                              | RECOMMENDED     | 142 v1.50 (12/13/2018) |
| VIXQ824072B, bay 4 | Synergy 480 Gen10 | server-hardware   | SP2BB4,LogicalEnclosureSEART, | Service Pack for ProLiant 2019.03.0 | Server Platform Services (SPS) Firmware | OPTIONAL        | 4.0.12.224             |
| MXQ824072B, bay 4  | Synergy 480 Gen10 | server-hardware   | SP2BB4,LogicalEnclosureSEART, | Service Pack for ProLiant 2019.03.0 | iLO 5                                   | RECOMMENDED     | 1.22 Mar 06 2018       |
| MXQ824072B, bay 4  | Synergy 480 Gen10 | server-hardware   | SP2BB4,LogicalEnclosureSEART, | Service Pack for ProLiant 2019.03.0 | Innovation Engine (IE) Firmware         | OPTIONAL        | 0.1.5.2                |
| VXQ824072B, bay 5  | Synergy 480 Gen10 | server-hardware   | LogicalEnclosureSEART,2BB5,   | Service Pack for ProLiant 2019.03.0 | Synergy 3830C 16G FC HBA                | RECOMMENDED     | 06.01.59               |
| MXQ824072B, bay 5  | Synergy 480 Gen10 | server-hardware   | LogicalEnclosureSEART,2BB5,   | Service Pack for ProLiant 2019.03.0 | iLO 5                                   | RECOMMENDED     | 1.22 Mar 06 2018       |
| MXQ824072B, bay 5  | Synergy 480 Gen10 | server-hardware   | LogicalEnclosureSEART,2BB5,   | Service Pack for ProLiant 2019.03.0 | Innovation Engine (IE) Firmware         | OPTIONAL        | 0.2.0.5                |
| MXQ824072B, bay 5  | Synergy 480 Gen10 | server-hardware   | LogicalEnclosureSEART,2BB5,   | Service Pack for ProLiant 2019.03.0 | System ROM                              | RECOMMENDED     | 142 v1.50 (12/13/2018) |
| MXQ824072B, bay 5  | Synergy 480 Gen10 | server-hardware   | LogicalEnclosureSEART,2BB5,   | Service Pack for ProLiant 2019.03.0 | HPE Smart Array E208i-c SR Gen10        | RECOMMENDED     | 1.65                   |
| MXQ824072B, bay 5  | Synergy 480 Gen10 | server-hardware   | LogicalEnclosureSEART,2BB5,   | Service Pack for ProLiant 2019.03.0 | Server Platform Services (SPS) Firmware | OPTIONAL        | 4.1.2.224              |
| VIXQ824072B, bay 6 | Synergy 480 Gen10 | server-hardware   | LogicalEnclosureSEART,2BB6,   | Service Pack for ProLiant 2019.03.0 | Synergy 3830C 16G FC HBA                | RECOMMENDED     | 06.01.59               |
| MXQ824072B, bay 6  | Synergy 480 Gen10 | server-hardware   | LogicalEnclosureSEART,2BB6,   | Service Pack for ProLiant 2019.03.0 | Drive                                   | RECOMMENDED     | HPD3                   |
| MXQ824072B, bay 6  | Synergy 480 Gen10 | server-hardware   | LogicalEnclosureSEART.2BB6.   | Service Pack for ProLiant 2019.03.0 | Server Platform Services (SPS) Firmware | OPTIONAL        | 4.1.2.224              |

## **ONEVIEW 5.0 – NEW FIRMWARE CHANGES**

"I'd really like a way to determine the progress of firmware operations; current status and remaining to go...

#### Applies to Gen9/10

**Hewlett Packard** 

Enterprise

- Accessed from the OneView Activity page
- The profile task shows fine grained information regarding the staging and installation of each individual component.
- Shows the current and total number of components being staged and installed.
- For Gen9 servers, starts with SPP 2019.03.0 and later
- Available for all managed server models (BLs, Rack mounts, Synergy etc.)
- Any component failuresare listed in the task progress

inte

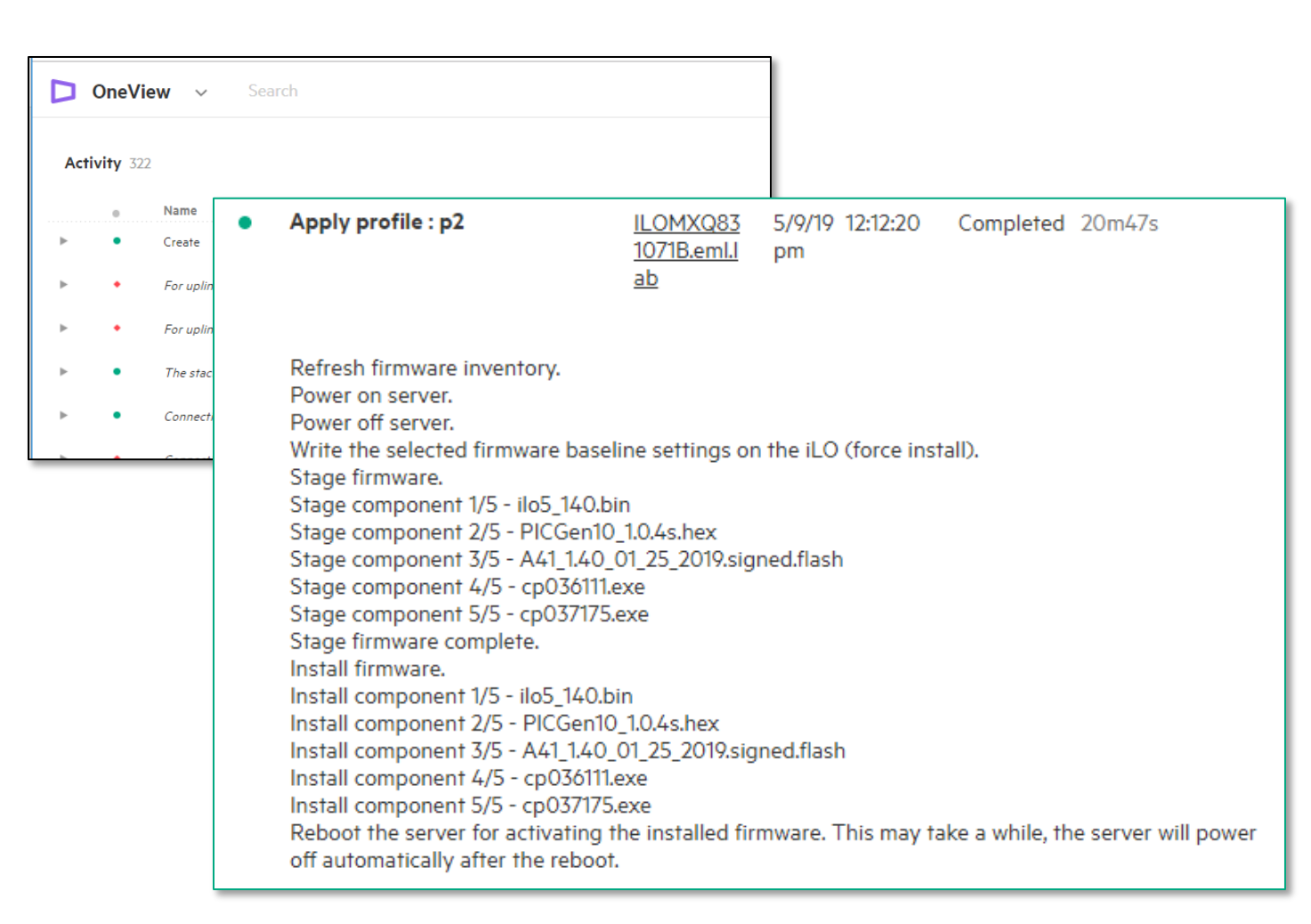

## **ONEVIEW 5.0 – CANCEL FIRMWARE UPDATE TASK**

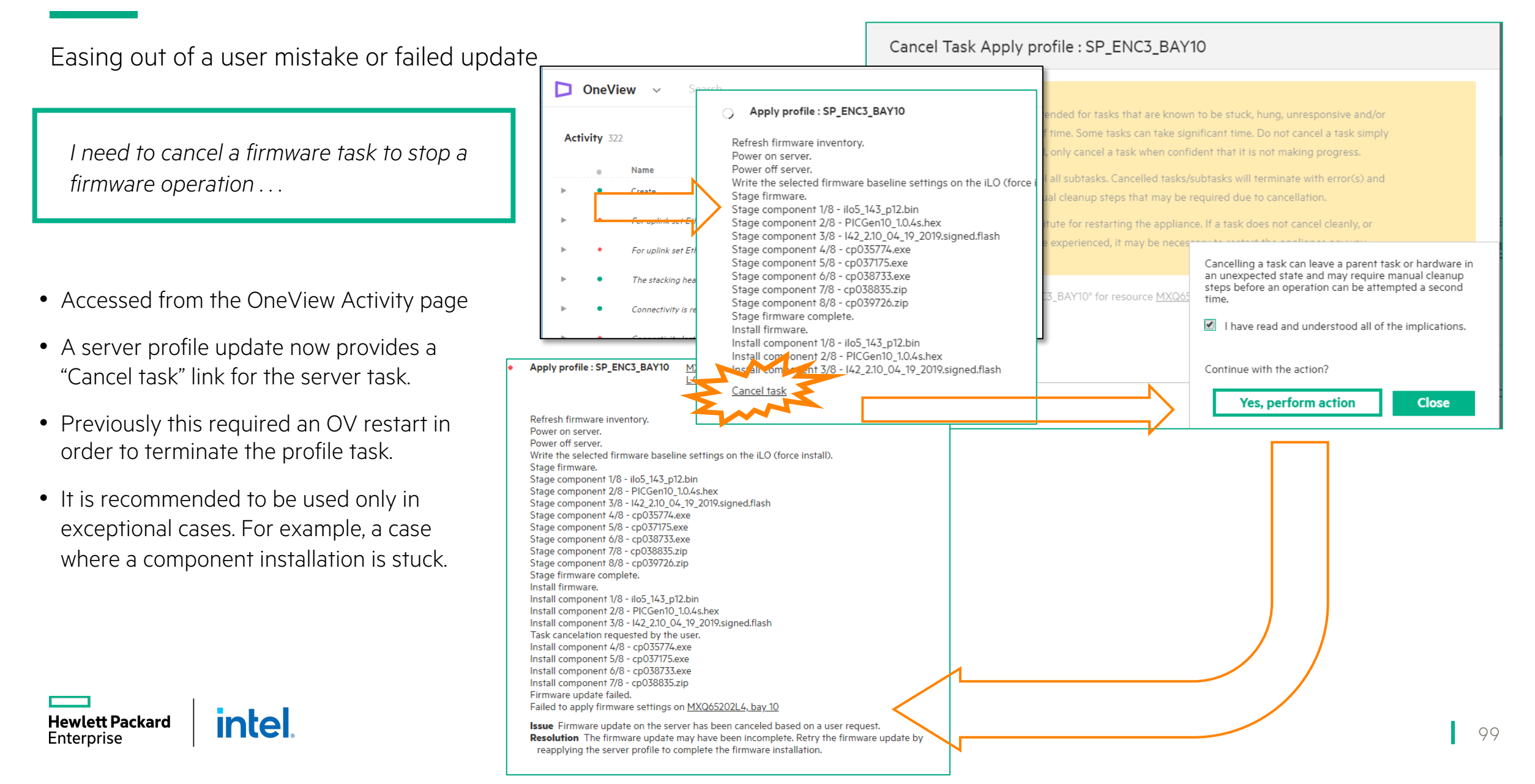

# MONITORING FEATURES OF HPE ONEVIEW

### Monitoring with HPE OneView

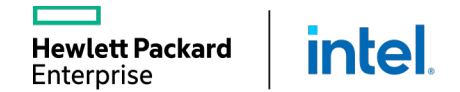

## **ONEVIEW ACTIVITY PAGE**

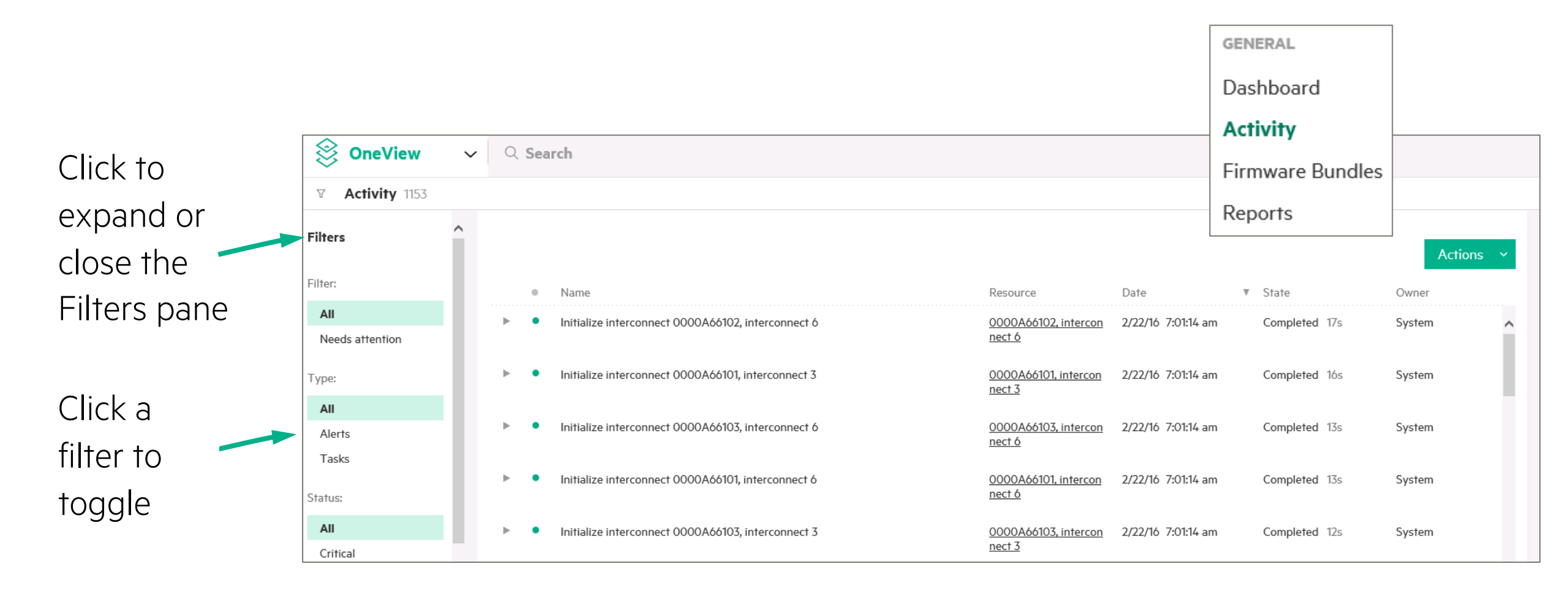

## **CLEAR LOCKED ALERTS**

#### Customers want to clear locked alerts

| Activi | ity 1                           |                                                                                                    |                              |                                     |   |        |                   |
|--------|---------------------------------|----------------------------------------------------------------------------------------------------|------------------------------|-------------------------------------|---|--------|-------------------|
|        | iiy i                           |                                                                                                    |                              |                                     |   |        | Actions ~         |
| •      | Na                              | ame                                                                                                    | Resource                     | Date                                | ₹ | State  | Owner             |
| ► •    | TI<br>su<br>re<br>m<br>pe<br>th | he current appliance configuration is not<br>upported. It does not meet the minimum<br>equired amounts of compute resources or<br>nemory. The appliance will have degraded<br>erformance and may become unusable until<br>be configuration is corrected. | <u>Appliance</u><br>Settings | 6/15/20<br>4:45:11 pm<br>9 days ago |   | Locked | unassigned $\vee$ |

Customers can clear locked alerts, via the REST API, which would not force them to open support cases

#### Request:

PUT /rest/alerts/{ID}?force=true

#### Request Body:

```
"alertState": "Cleared",
"assignedToUser": null,
"notes": "Cleared locked alert.",
"eTag": "2020-06-24T14:50:07.586Z"
```

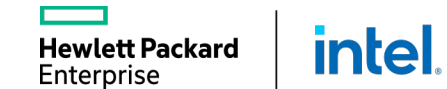

## **ALERT EMAIL NOTIFICATIONS**

- Send an email notification when an alert is generated
- Use any supported filter search criteria to specify the alerts of interest
- Fine-tune alert messages sent

| Settings                 | Email                 |              |  |  |
|--------------------------|-----------------------|--------------|--|--|
| Users and Groups         |                       |              |  |  |
| OS Deployment<br>Servers | Sending email address | demo@hpe.com |  |  |
|                          | Alert email           |              |  |  |
| Q Search                 |                       |              |  |  |
| – status:critical        | Alert email           | Enabled      |  |  |
| — status:critical cpu    | Filters               | none         |  |  |

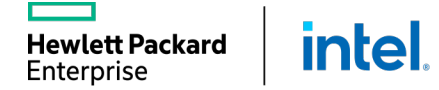

## **ADDING ALERT EMAIL NOTIFICATIONS**

| Edit Notifications    |                        |          | Add Alert Email Filter                      |                                          |                                        |
|-----------------------|------------------------|----------|---------------------------------------------|------------------------------------------|----------------------------------------|
| Email                 |                        |          | As alerts arrive, if they mat<br>addresses. | tch the filter search criteria, they are | sent to the destination email          |
| Sending email address | demo@hpe.com           |          | Name<br>Alert email                         | Enabled                                  | Filters can be disabled<br>temporarily |
| Password              | SMTP options           | optional | Alert criteria                              | Pre-defined                              | Advanced                               |
| Alert email           |                        |          | Resource scope                              | Q Search                                 | be specified                           |
| Alert email           | Enabled                |          | Email addresses                             | Match any     Match all                  | ^                                      |
| Filters               | none                   |          |                                             |                                          | ~                                      |
|                       | Add alert email filter |          |                                             |                                          | Add Add + Cancel                       |

## UTILIZATION DATA COLLECTION AND DISPLAY

- Utilization history
- Common utilization infrastructure for all device types
- Text labels with capacity information and maximum value for the metric
- Navigation graph

| 🥑 E    | Encl1 Utilization ~ 🗧          |
|--------|--------------------------------|
| Utiliz | zation                         |
| ► Pov  | wer                            |
| ▼ Ter  | mperature                      |
|        | Average                        |
|        | Temperature 25 °C              |
|        | 35                             |
| °C     | <sup>30</sup><br><sup>25</sup> |

A closer look at temperature utilization over a specified time period

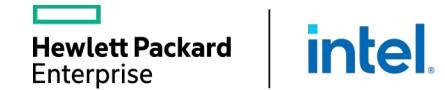

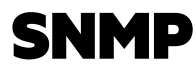

ett Packard

inte

It is possible to enable third-party SNMP managers to monitor (read-only) network status information from the interconnects:

- Designate the SNMP manager to which traps will be forwarded. By default, SNMP is enabled with no trap destinations set.
- When a logical interconnect is created, it inherits the SNMP settings from its LIG.
- LIG and logical interconnect settings support SNMPv1, SNMPv2, and SNMPv3 protocols for forwarding traps.

| SNMP                  |                      |
|-----------------------|----------------------|
| Consistency checking  | Exact match $\sim$   |
| SNMPv1, v2            | Disabled             |
| SNMPv3                | Enabled              |
| System contact        |                      |
| Read community string |                      |
| SNMPv3 users          | No SNMPv3 users      |
|                       | Add SNMPv3 user      |
| Trap destinations     | No trap destinations |
|                       | Add trap destination |

## **CREATING SUPPORT DUMP FILES**

#### A support dump file:

- Is encrypted
- Does not contain credentials included in backups
- Is protected using 128-bit AES encryption and an SHA-256 hash
- Does not prevent a customer from seeing contents
- Is generated from the Settings page

The username and password are not stored on the OneView appliance

| Create Support Dump                                                                                                    | ? |  |  |  |  |  |
|----------------------------------------------------------------------------------------------------|---|--|--|--|--|--|
| Creating a support dump may take a few minutes after which file download will begin automatically. Meanwhile you can continue to use the UI normally. |   |  |  |  |  |  |
| Creating a support dump will delete any existing backup and cancel any ongoing backup operations.                                                     |   |  |  |  |  |  |
| ☑ Enable support dump encryption                                                                                                    |   |  |  |  |  |  |
| Do you want to create a support dump now?                                                                                                    |   |  |  |  |  |  |
|                                                                                                    |   |  |  |  |  |  |
| Yes, create Cancel                                                                                                    | ] |  |  |  |  |  |

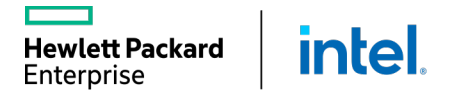

#### **ENABLING HPE ONEVIEW EMBEDDED SUPPORT**

| ○ OneView ~ Q Search                                                                            | s≡   €                                                                                                    |                                                        |
|-------------------------------------------------------------------------------------------------|----------------------------------------------------------------------------------------------------|--------------------------------------------------------|
| Settings                                                                                        |                                                                                                    |                                                        |
| <u>Create scope</u>                                                                             | View diagnostics tools page                                                                                                    | 1 On the Settings page, select <b>Remote Support</b> . |
| Activity >                                                                                      | SNMP >                                                                                                    |                                                        |
| no active alerts                                                                                | SNMPv1 read<br>community string     BeN8UY       Engine ID     83615a9c2a2bcb3f89661ffd849310ff       SNMPv3 Users     none       Trap destinations     pope | 2 Click the Enable Remote Support radio button.        |
| Addresses and Identifiers ><br>Available                                                        | Remote Support > Disabled                                                                                                    | 3 Enter the system manager contact information         |
| IPv4 Addresses 108<br>MAC Addresses 1048576<br>World Wide Names 1048576<br>Serial Numbers 46655 | Connected to HPE No<br>Registration status Not registered<br>Insight Online Disabled                                                                         | and she location, men click <b>Register</b> .          |
|                                                                                                 |                                                                                                    |                                                        |
#### **MAINTENANCE MODE**

Customers experience unwanted emails and activity alerts for routine server maintenance operations

| D OneView → Search Q T                                                         | ' 淡三 ♀ 爲 ?                                                                                                    | Enable Maintenance Mode ILO2M274502J5.vse.rdlabs.hpecor                                                                                                    |
|--------------------------------------------------------------------------------|----------------------------------------------------------------------------------------------------|----------------------------------------------------------------------------------------------------|
| Server Hardware 1 + Add server hardware                                        | Actions ~<br>Add<br>Launch console                                                                                               | Enabling maintenance mode will prever<br>email notifications related to server han<br>associated profile. Maintenance mode v<br>+ Add server hardware               |
| <ul> <li>Name Server Name</li> <li>ILO2M274502J5 Typhoon</li> <li>e</li> </ul> | Power on<br>One-Time Boot<br>Refresh<br>Edit                                                                                     | Enable maintenance mode? Name A Server Name Pointenance mode?  Ves, enable Cancel                                                                                   |
|                                                                                | Enable maintenance mode<br>Edit remote support settings<br>Collect remote support data<br>Update contract and warranty<br>Remove | Disable Maintenance Mode ILO2M274502J5.vse.rdlabs.hpe       ?         Disabling maintenance mode will cause SNMP traps and email notifications to return to normal. |
| Reduced number of emails and alerts and                                        | a visual indicator of                                                                                                    | Disable maintenance mode?<br>Yes, disable Cancel                                                                                                    |

er Hardware 1 Add server hardware Name A Server Name LO2M274502J5 Typhoon Yes, enable Cancel 4502J5.vse.rdlabs.hpe...

cilialis allu visual illuica maintenance state

intel

**Hewlett Packard** 

Enterprise

?

#### **ONEVIEW REPORTING**

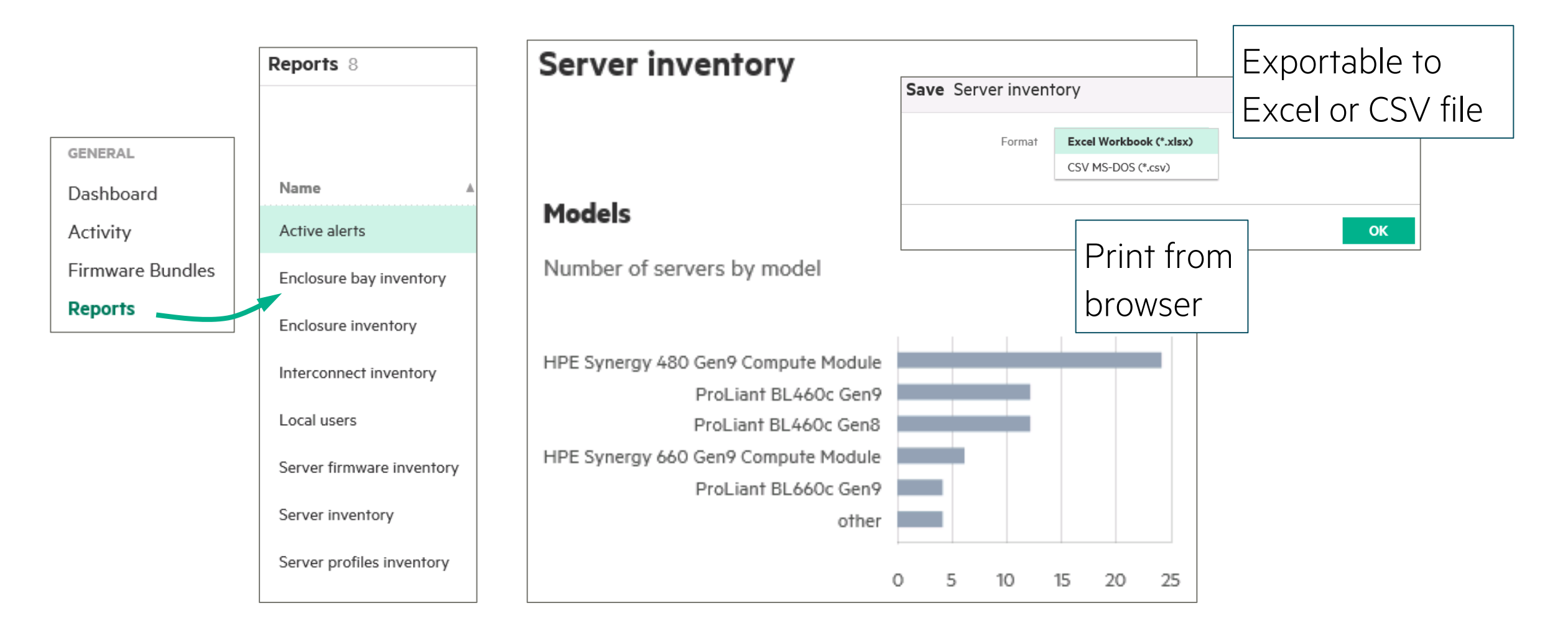

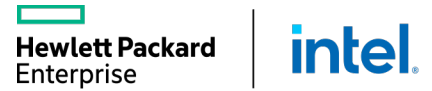

## UNIFY MANAGEMENT WITH HPE ONEVIEW GLOBAL DASHBOARD

Provides unified view of health and alerting of resources managed by HPE OneView including c-Class, DL, ML, Apollo, HPE Synergy, HC380, and SimpliVity

- -Instant search results for devices of interest
- In-context launch to HPE OneView, iLO and OA with SSO
- Flexible access to health and inventory data with HPE Global Dashboard API
- Delivered as a virtual appliance at no extra cost
- Supports HPE OneView from version 3.1
- Integrated reporting

**Hewlett Packard** 

Enterprise

intel

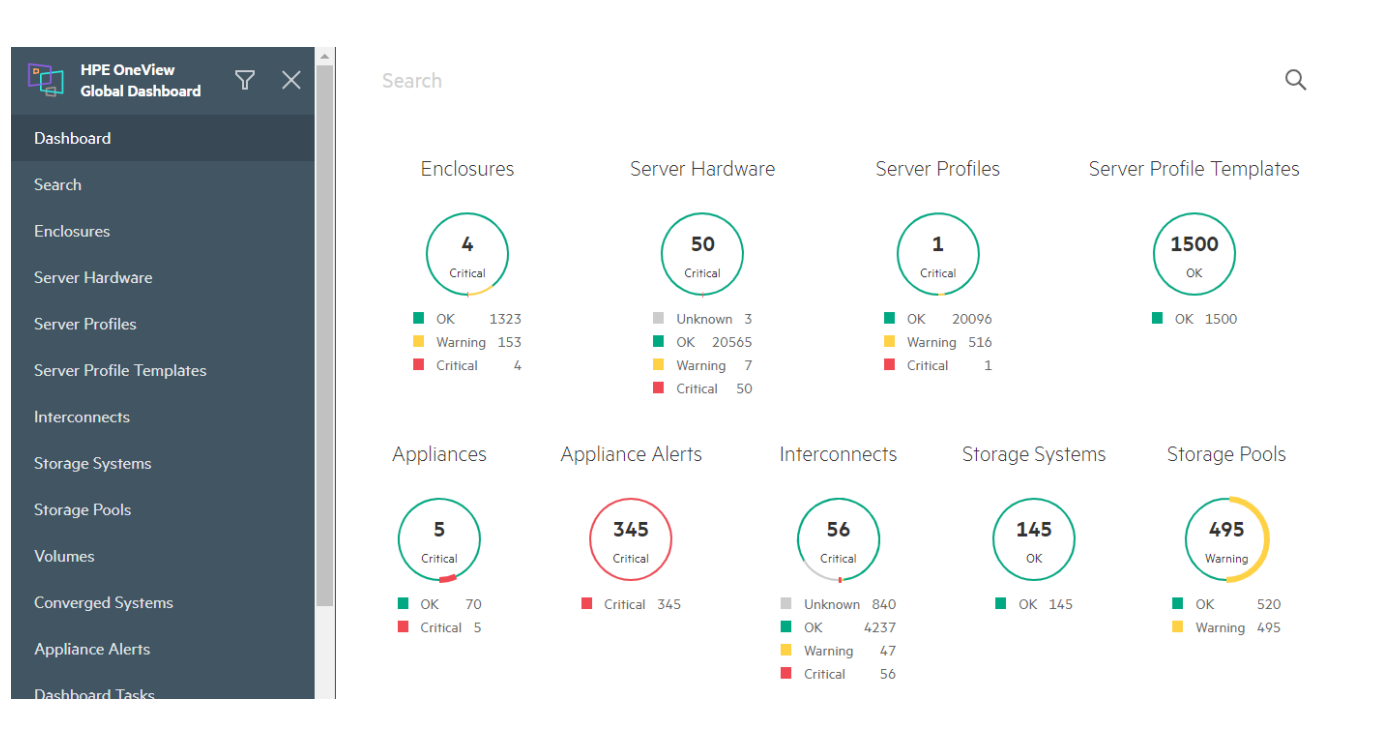

#### HPE ONEVIEW GLOBAL DASHBOARD: HEALTH STATUS

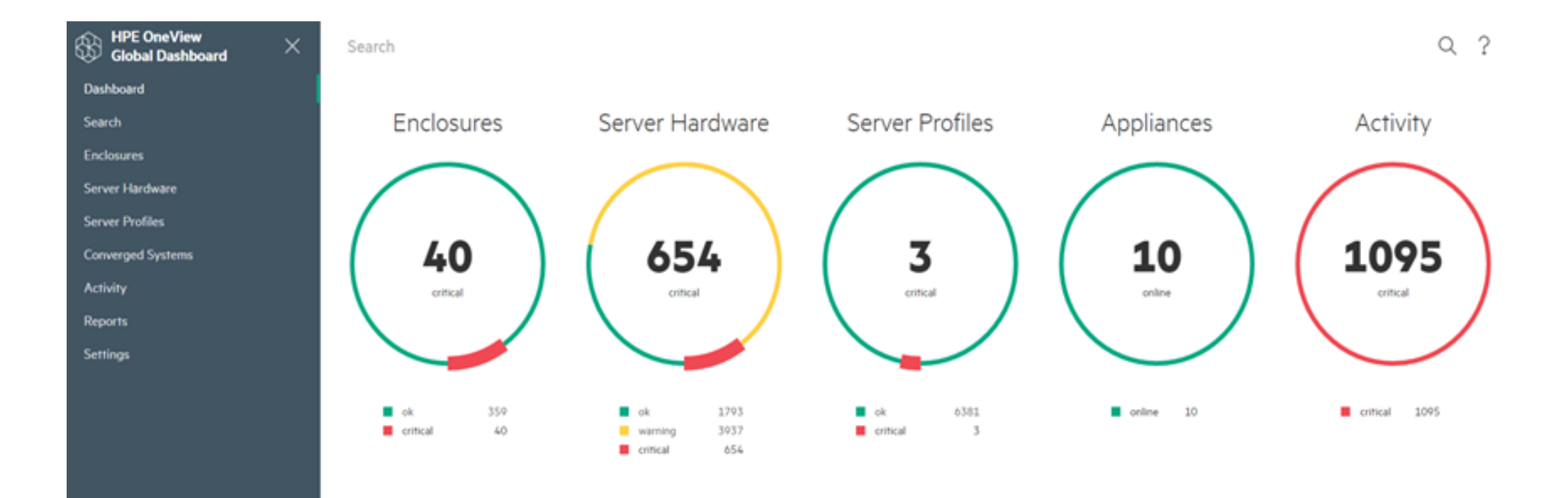

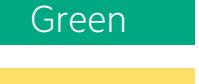

A healthy status

require your attention

Yellow

Red

A critical condition that requires your immediate attention

An event has occurred that might

intel.

**Hewlett Packard** 

Enterprise

#### **RESOURCES SUPPORT**

#### Resources supported in Global Dashboard:

- Enclosures
- Server Hardware
- Server Profiles
- Server Profile Templates
- Storage Systems
- Storage Pools
- Volumes
- SAN Managers
- SANs
- Converged Systems

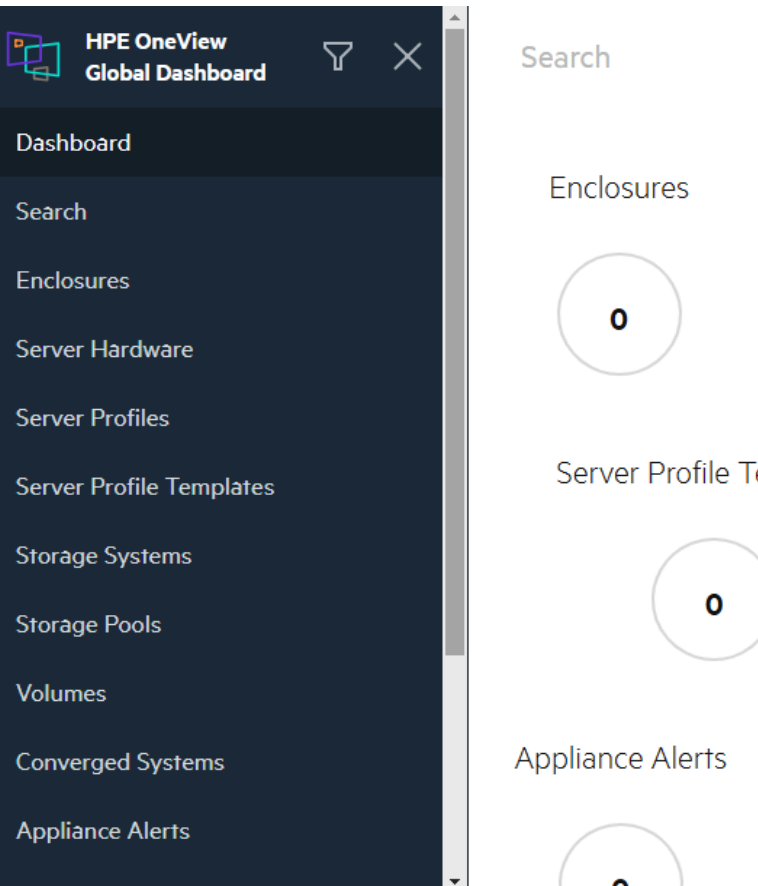

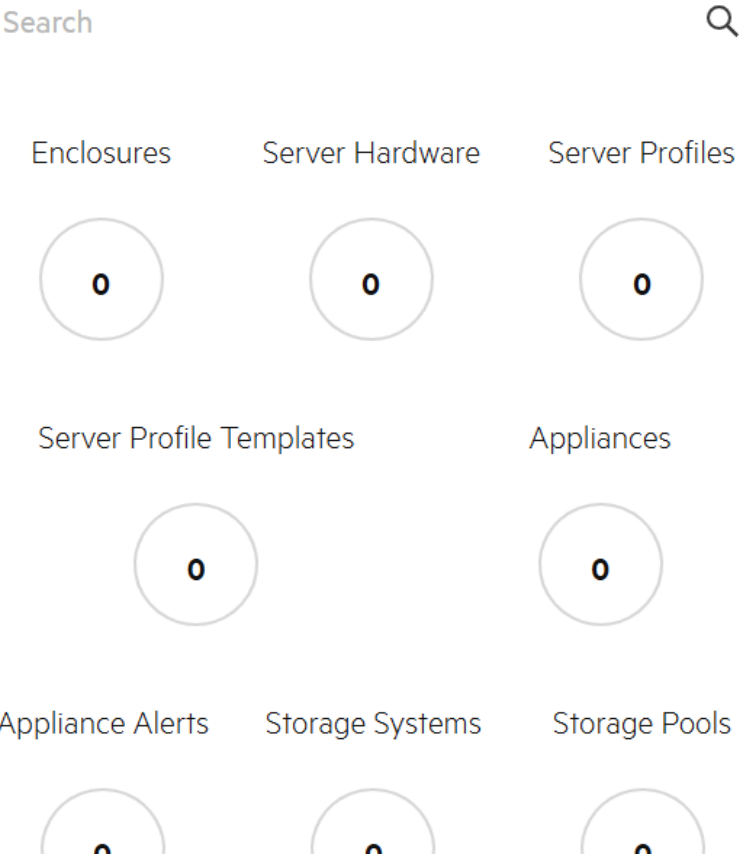

#### **SINGLE SIGN-ON FROM HPE GLOBAL DASHBOARD**

Enterprise

| Server Hardware Search                          |                                                               |                                          |                    |               |                    |                       |                                                   |          |                       |
|-------------------------------------------------|---------------------------------------------------------------|------------------------------------------|--------------------|---------------|--------------------|-----------------------|---------------------------------------------------|----------|-----------------------|
| SY20000A66102, bay 10         HPE Synergy 480 G |                                                               | 102 hav 11                               |                    |               |                    |                       |                                                   |          |                       |
| SY20000A66102, bay 12 HPE Synergy 480 G         | ien9 Compute Module                                           | )IUZ, Day II                             |                    |               |                    |                       |                                                   |          |                       |
| SY20000A66102, bay 6 HPE Synergy 480 G          | ien9 Compute Module                                           |                                          |                    |               |                    |                       |                                                   |          |                       |
| SY20000A66102, bay 11 HPE Synergy 480 G         | ien9 Compute Module                                           |                                          | ~                  | Q Search      |                    |                       |                                                   |          |                       |
| SY20000A66102, bay 4 HPE Synergy 480 G          | General General                                               |                                          | ire 28             | All statuses  | ✓ All scopes ✓ All | labels v              |                                                   |          |                       |
| SY20000A66102, bay 9 HPE Synergy 480 G          | en9 Compute Module Managed By Appliance<br>ci-005056a14f28VID |                                          |                    |               |                    | SY20000               | <b>466102. bay 11</b> Overview > >                |          |                       |
| SY20000A66101, bay 5 HPE Synergy 480 G          | en9 Compute Module Server Profile                             |                                          | N .                |               |                    |                       | corrier s                                         |          |                       |
| SY20000A66103, bay 9 HPE Synergy 480 G          | ien9 Compute Module<br>Model                                  |                                          | · · · · · ·        | Model         | Server Profile     | Hardware >            |                                                   |          |                       |
| SY20000A66103, bay 4 HPE Synergy 480 G          | HPE Synergy 480 Gen9 Compute Module                           |                                          | 02 bay             | SY 480 Gen9   | n/a                | State                 | Monitored                                         |          |                       |
| SY20000A66103, bay 1 HPE Synergy 660 G          | en9 Compute Module 740040-001                                 |                                          | )2, bay            | SY 480 Gen9   | n/a                | Server profile        | n/a                                               |          |                       |
| SY20000A66103, bay 6 HPE Synergy 480 G          | serial Number                                                 |                                          |                    |               |                    | Server power<br>Model | On<br>HPE Synergy 480 Gen9 Compute Module         |          |                       |
| SY20000466103, bay 11 HPF Syneroy 480 G         | en9 Compute Module UUID                                       |                                          | )2, bay            | SY 480 Gen9   | n/a                | Server hardware typ   | De <u>SY 480 Gen9 1</u>                           |          |                       |
|                                                 | 30303437-3034-4D32-3230-313133304752                          | 2                                        |                    |               |                    | Serial number         | 2M201130GR                                        |          |                       |
|                                                 |                                                               | <ul> <li>SY20000A6</li> </ul>            | 6103, bay          | SY 660 Gen9   | n/a                | iLO address           | <u>172.18.6.19</u>                                |          |                       |
|                                                 |                                                               | 1                                        |                    |               |                    | Location              | and 2 additional                                  |          |                       |
|                                                 |                                                               | <ul> <li>SY20000A6</li> <li>2</li> </ul> | 6103, bay          | SY 660 Gen9   | n/a                | Ports >               |                                                   |          |                       |
|                                                 |                                                               | s \$20000.046                            | 6107 hav           | SV / 90 Con0  | - 6                |                       |                                                   |          |                       |
|                                                 |                                                               | 3                                        | 0105, Day          | 51 400 Gelly  | II/d               | Slot M                | odel                                              | Port     | Interconnect          |
|                                                 |                                                               | 5/200004/                                | (107.1             | SV ( 00 S _ 0 | ,                  | Mezzanine 1 er        | npty                                              |          | none                  |
|                                                 |                                                               | • SY20000Ad                              | 0103, Day          | 51 480 Gen9   | n/a                | Mezzanine 2 HI        | P Synergy 3820C 10/20Gb Converged Network Adapter | 1        | none                  |
|                                                 |                                                               |                                          |                    |               |                    | Manage 7 11           |                                                   | 2        | none                  |
|                                                 |                                                               | <ul> <li>SY20000A6</li> <li>5</li> </ul> | 610 <i>3</i> , bay | SY 480 Gen9   | n/a                | Mezzanine 5 Hi        | PE Synergy 3520C 10/20Gb Converged Network Adapte | r 1<br>2 | SY20000A66102, Inter  |
|                                                 |                                                               |                                          |                    |               |                    |                       |                                                   |          | 5120000A00102, IIIIei |
| Hewlett Packard                                 |                                                               |                                          |                    |               |                    |                       |                                                   |          | 1.                    |

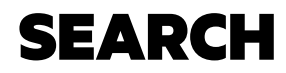

Search results are displayed in name, category, and appliance.

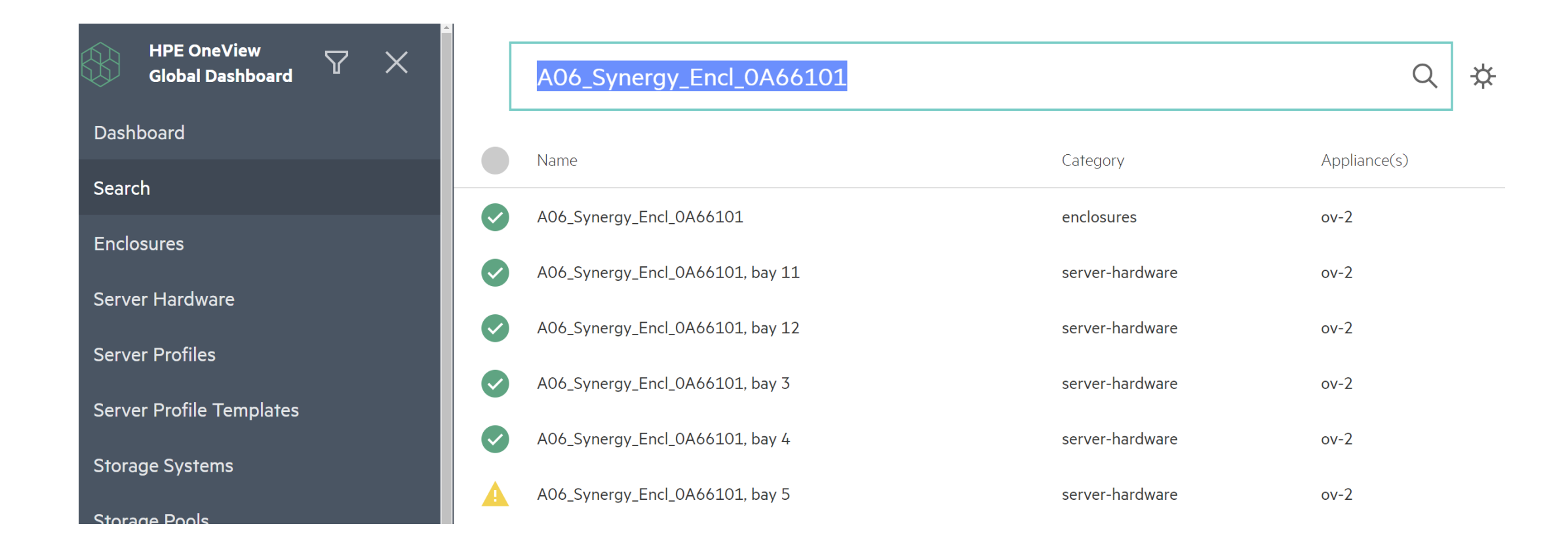

### **WORKING WITH THE REPORTS**

| Information on available bays in enclosures                                     |
|---------------------------------------------------------------------------------|
| Converged Systems Available CPU, Memory, and Storage                            |
| Converged Systems CPU, Memory, and Storage Usage                                |
| Profile and Server compliance against Service Pack for ProLiant (SPP) baselines |
| Service Events triggered by Remote Support                                      |
| Server Firmware Components and Details                                          |
| Models, ROM and iLO versions, Server details                                    |
| Available Server Profile Templates (SPTs) and Server Profile (SP) compliance    |
| Service Pack for ProLiant (SPP) Bundles available and missing per Appliance     |
| Storage Pool Status and Utilization                                             |
| Virtual ID conflicts among Appliances                                           |
|                                                                                 |

Hewlett Packard Intel.

#### **EMAIL REPORTS**

intel.

**Hewlett Packard** Enterprise

| ← Search                 |                   |       |                     | ⑪                        |          |
|--------------------------|-------------------|-------|---------------------|--------------------------|----------|
| Available Enclosure      | e Bays<br>Isures  |       |                     | Send Report              |          |
| <b>0</b> Available Bays  | C7000             |       |                     |                          |          |
| <b>10</b> Available Bays | SY12000           |       |                     | Available Enclosure Bays |          |
|                          | 10 Available Bays |       |                     | Email addresses          |          |
|                          |                   |       |                     | supervisors@hpe.com      | $\oplus$ |
| Enclosures - 3           |                   |       |                     | report_group@hpe.com     | Θ        |
| Appliance Name 🗸         | Enclosure Name    | Туре  | Available Bay Count |                          |          |
| ci-005056b3013f          | Encl1             | C7000 | -                   |                          |          |
| ci-005056b378e4          | pulsarchin-enc1   | C7000 | -                   |                          |          |

#### **SCHEDULE REPORT**

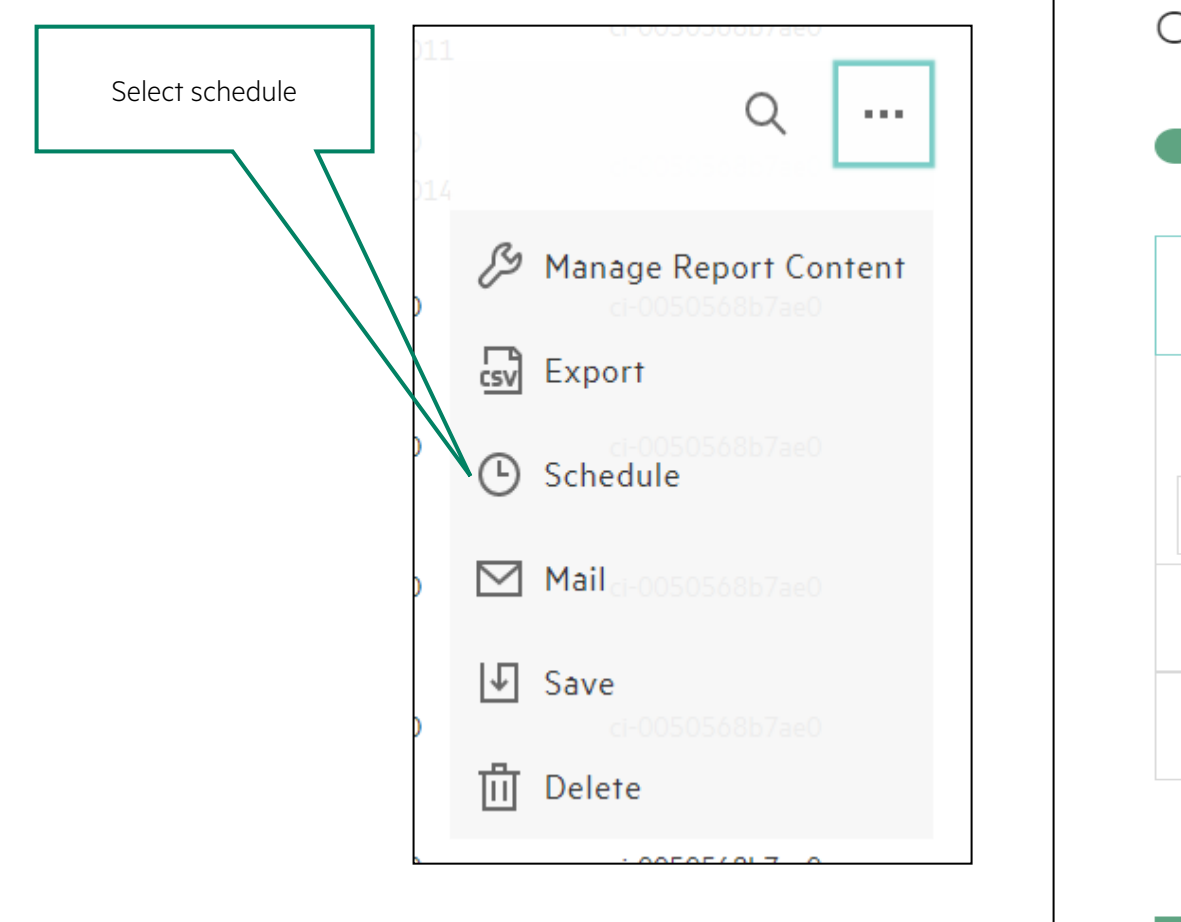

| Email subject           |        |                    |
|-------------------------|--------|--------------------|
| Server Inventory Report |        |                    |
| Email addresses         |        |                    |
|                         |        | $\oplus$           |
| meg@hpe.com             |        | Θ                  |
| Next run time           |        |                    |
| April 21 2018 12:00 pm  |        | Ŀ                  |
| Recurrence              |        |                    |
| Weekly                  |        | $\bigtriangledown$ |
|                         | Create |                    |

# MANAGING HPE SYNERGY WITH POWERSHELL

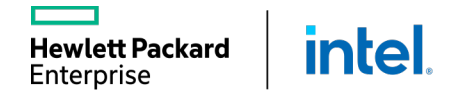

### HPE ONEVIEW POWERSHELL INTERFACE

- A Windows PowerShell interface to the HPE OneView REST APIs.
- The PowerShell project is developed for those that want to automate tasks within HPE OneView or use PowerShell as a CLI for HPE OneView operations.
- This is available from <u>https://www.powershellgallery.com/</u>

vlett Packard

Enterprise

Intel

| AddStorageSystem_Sample.ps1                     |
|-------------------------------------------------|
| Alerts_Sample.ps1                               |
| ApplianceConfig_Sample.ps1                      |
| CreateEnclosureGroup_Sample.ps1                 |
| DefineLogicalInterconnectGroup_AA_VC_Sample.ps1 |
| DefineLogicalInterconnectGroup_Sample.ps1       |
| DefineNetworks_AA_VC_Sample.ps1                 |
| DefineNetworks_Sample.ps1                       |
| ImportEnclosure_Sample.ps1                      |
| Server_Multiconnection_AA_VC_Sample.ps1         |
| Server_Multiconnection_SAN_Storage_Sample.ps1   |
| Server_Multiconnection_Sample.ps1               |
| Server_Sample.ps1                               |
| ValidateInterconnect_Sample.ps1                 |
| Wipe_Appliance.ps1                              |

120

### HPE ONEVIEW POWERSHELL LIBRARY

A simple wrapper to map REST APIs to PowerShell objects

- Microsoft guidelines
  - o Standard verb-noun command namingo Full integration with help and auto-complete
- HPE OneView resources
  - o Library maps JSON to/from PowerShell objects
- REST interaction

vlett Packard

Enterprise

- $_{\rm O}$  Use New to create a new resource
- o Get-Modify-Set to change a resource
- o Remove to delete a resource

Intel

| PS > <b>Connect-HPOVMgmt a</b> p<br>OK | opliance.acme.com   |
|----------------------------------------|---------------------|
| PS > Get-HPOVNetwork "Ne               | et-14"              |
| name                                   | : Net-14            |
| type                                   | : ethernet-networks |
| vlanId                                 | : 14                |
| purpose                                | : Unspecified       |
| defaultTypicalBandwidth                | : 2500              |
| defaultMaximumBandwidth                | : 7500              |
| smartLink                              | : False             |
| privateNetwork                         | : False             |
| status                                 | : OK                |

# HPE SYNERGY MAINTENANCE AND MANAGEMENT

#### User Administration

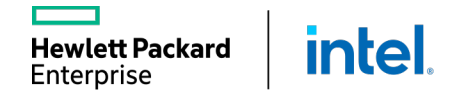

## **USER ACCESS - ROLE-BASED ACCESS CONTROLS (RBAC)**

RBAC grants access rights to the users based on one or more roles. There is a limited set of user roles:

- Infrastructure Administrator: Full access to create, read, update, and delete resources plus manage resource activities, notifications, and logs
- Read only: View resource information

Intel

Specialized users:

wlett Packard

Enterprise

- Network, Server, or Storage Administrator: Specific resource admin roles
- Backup administrator: Create and download backups, but cannot restore
- Scope administrator: Create, update, and delete user scopes
- Scope operator: Update scopes, including adding and removing scope resources
- Server firmware operator: Able to view and edit server related resources
- Server profile administrator: Manage server profiles and associated storage & networking
- Server profile architect: Manage server profiles and templates, including associated storage & networking
- Server profile operator: Able to edit server profiles, including associated storage and networking information
- Software administrator: Manages the security certificates for the monitored and managed infrastructure

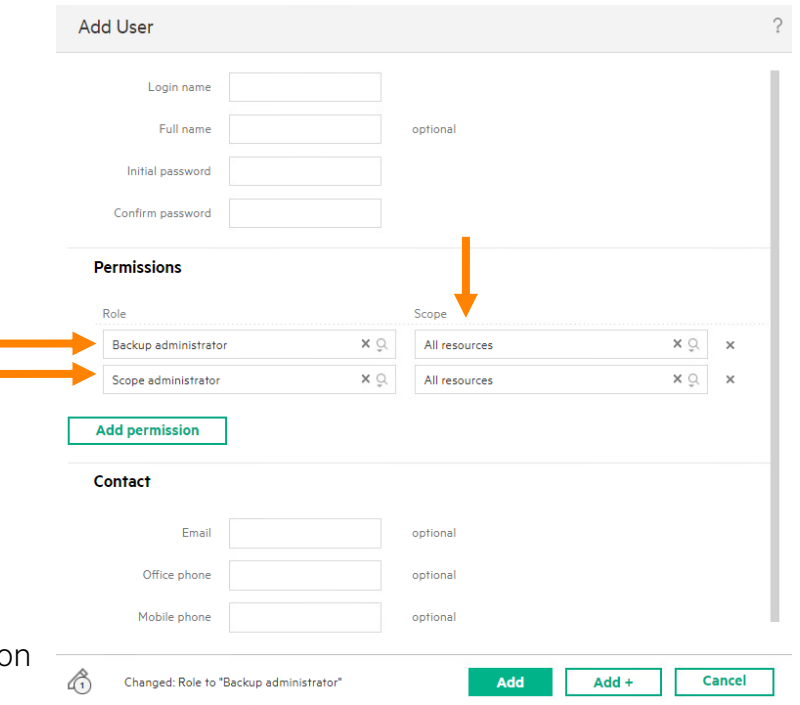

### **BASIC USER AUTHENTICATION**

Security settings are independent of RBAC and SBAC and apply to all local user accounts OneView default is local user name and password

- Password must be at least 8 characters with no other restrictions
- THIS IS NOT SAFE and may not even be adequate for dev or test environments

From the OneView menu => Settings => Security you can enable complex passwords

• Requires 14+ characters with uppercase, lowercase, number, special character, and no spaces

User passwords are stored in the OneView appliance using SHA384 hash

Additional local access security settings:

inte

lett Packard

nterprise

- Service console access for HPE remote support
- SSH access to the HPE OneView maintenance console
- Login message with optional required acknowledgement
- Certificate management for the appliance and monitored and managed devices
- Addition of the HPE public key used to validate the authenticity of updates
- Audit log forwarding to specified applications via device IP addresses or hostnames

| Lun occurry hand                         | antication ~                                                                                                    |
|------------------------------------------|----------------------------------------------------------------------------------------------------|
| Authentication                           |                                                                                                    |
| Two-factor authentication                | Enabled                                                                                                    |
| Local login                              | Enabled                                                                                                    |
| Default directory                        | Local 🗸                                                                                                    |
| Service console access                   | Disabled                                                                                                    |
|                                          | Disabling support access means that an authorized support<br>representative cannot diagnose your system in the event of a system<br>failure.                                                                                                    |
| Enforce complex passwords                | Disabled                                                                                                    |
| SSH access                               | Disabled                                                                                                    |
|                                          | Disabiling SSH access prevents remote access to the maintenance<br>console. The maintenance console is still accessible from the virtual<br>machine system console.                                                                               |
| Login                                    |                                                                                                    |
| Message                                  | This management appliance is a company owned asset and provided for the<br>exclusive use of authorized personnel. Unauthorized use or abuse of this<br>system may lead to corrective action including termination, civil and/or cri<br>penalties. |
|                                          | Require acknowledgement                                                                                                    |
| Client Login Certificate                 | Configuration                                                                                                    |
| The following fields are used to         | validate a certificate for client login. Learn more                                                                                                    |
| Certificate owner                        | Subject alternative name                                                                                                    |
|                                          | OtherName.UPN=C*)                                                                                                    |
| Directory domain                         | Subject                                                                                                    |
| Directory domain                         | Subject V                                                                                                    |
|                                          | DC=(*)                                                                                                    |
| Requirements to validate the certificate | DC=(*) Smart Card Logon (13.61.4.1311.20.2.2), Client X Authentication (13.61.5.7.3.2)                                                                                                    |
| Requirements to validate the certificate | DC=(*) Smart Card Logon (13.614.1311.20.2.2), Client Authentication (13.615.57.3.2) Add a required validation                                                                                                    |
| Requirements to validate the certificate | DC=C*) Smart Card Logon (13.614.131120.2.2), Client Authentication (13.615.57.3.2) Add a required validation                                                                                                    |

## **ENTERPRISE DIRECTORY AUTHENTICATION**

Microsoft Active Directory and/or OpenLDAP

Enterprise directory services

ett Packard

nterprise

- An option in addition to, or in place of, local user accounts
- Multiple enterprise directory services may be added
  - A directory service should not be added multiple times with different names
- TLS 1.2 communication between the directory service and OneView
  - If the directory service does not support TLS 1.2, 1.1 or 1.0 will be negotiated
- User groups can be configured in the directory service
- Two-factor authentication with a smart card and a user supplied PIN
  - Common Access Card (CAC) or Personal Identity Verification (PIV) X.509-based smart cards
  - Optional smart card only login to the browser UI

inte

User name and password is still available to the appliance console

| Add Directory            |                                                                                                    |
|--------------------------|----------------------------------------------------------------------------------------------------|
| Directory                | Primary_AD                                                                                                    |
| Directory type           | Active Directory $\sim$                                                                                            |
| Base DN                  |                                                                                                    |
| Directory binding        | User Account 🗸                                                                                                    |
| Directory servers        | Add directory server                                                                                               |
| Reset: Directory binding | Add Add + Cancel                                                                                                   |
|                          |                                                                                                    |
| Add Directory            |                                                                                                    |
| Directo                  | 4                                                                                                    |
| Directory ty             | e OpenLDAP ~                                                                                                    |
| Base [                   | 4                                                                                                    |
| Directory bindi          | ) User Account v                                                                                                   |
| User naming attribu      | e CN v                                                                                                    |
| Organizational u         | t                                                                                                    |
|                          | Provide all the OUs in separate fields under which both users and groups exist.<br>Example: OU=People or OU=Groups |
|                          | Add                                                                                                    |
| Directory serve          | <sup>5</sup> Add directory server                                                                                  |
| Reset: Directory bin     | ing Add Add + Cancel                                                                                               |

#### **SCOPE-BASED ACCESS CONTROL**

Create different scopes based on teams

- Adds an access control model on top of a scope
  - Restricts user permissions based on that user's associated scopes
- Allows a role to be restricted to a subset of resources managed by the appliance
- Is useful for large customer sites with a variety of users responsible for managing different groups of equipment
- Allows you to restrict the rights granted by a role to a subset of resources

| 🛞 OneView 🗸 🗸                   | Q Search                                                   | ≋≡   £   8   ?                                                                                |
|---------------------------------|------------------------------------------------------------|-----------------------------------------------------------------------------------------------|
| < Settings Scopes 6             | All resources $\vee$                                       | 6 matches out of 6                                                                            |
| + Create scope                  | CorpCloud Gene                                             | ral ~                                                                                         |
| Name 🔺<br>CorpCloud             | General                                                    |                                                                                               |
| Finance<br>Finance - Accounting | Description<br>Used by                                     | ESX hosts supporting our corporate cloud infrastructure<br><u>3 users and groups</u>          |
| Finance - Payroll<br>VDI        | Resources                                                  |                                                                                               |
|                                 | <u>1 enclosure group</u>                                   | 1 logical interconnect group                                                                  |
|                                 | <u>1 enclosure</u>                                         | <u>1 logical interconnect</u>                                                                 |
|                                 | <u>14 ethernet networks</u>                                | <u>2 network sets</u>                                                                         |
|                                 | <u>4 fibre channel networks</u>                            | <u>13 server hardware</u>                                                                     |
|                                 | <u>1 firmware bundle</u>                                   | <u>1 server profile template</u>                                                              |
|                                 | 2 interconnects                                            | <u>6 server profiles</u>                                                                      |
|                                 | <u>1 logical enclosure</u>                                 | <u>1 volume</u>                                                                               |
|                                 | Note: Some resource catego<br>these categories are include | ories do not allow scope assignments. All resources in<br>ed in all scopes. <u>Learn more</u> |

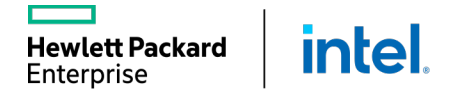

### **SCOPE-BASED ACCESS CONTROLS (SBAC)**

#### Creating and assigning resources SBAC assigns rights for a

user's role to specific resources

- Scopes are defined from HPE
   OneView => Settings => Scopes
- A resource can be assigned to zero or more scopes
- A scope can contain one or more resources
- A scope can contain zero or more sub-scopes, for example

Hewlett Packard

Enterprise

- o Scope1 contains resources A, B, and C
- o Scope2 contains resources D, E, and F

Intel

- o Scope3 contains resources X, Y, and Z, plus Scope1 and Scope2  $\,$
- $\,\circ\,$  A user assigned Scope3 will have access to resources A, B, C, D, E, F, X, Y, and Z

| Name Scope1           |                   |   |
|-----------------------|-------------------|---|
| Description           |                   |   |
| Resources             | <i>n</i>          |   |
| Name                  | Resource Category |   |
| 172.18.6.29           | Server Hardware   | × |
| 172.18.6.30           | Server Hardware   | × |
| CPG-SSD ThreePAR-1    | Storage Pools     | × |
| CPG-SSD-AO ThreePAR-1 | Storage Pools     | × |
| CPG_FC-AO ThreePAR-1  | Storage Pools     | × |
| Encl1                 | Enclosures        | × |
| Add resources Rem     | ove resources     |   |
|                       |                   |   |

| Resource category       | Enclosure Groups            |               |
|-------------------------|-----------------------------|---------------|
| Resource caregory       | Enclosure Groups            |               |
|                         | Enclosures                  |               |
|                         | Ethernet Networks           | C             |
|                         | FCoE Networks               |               |
| selected                | Fibre Channel Networks      |               |
| Name                    | Firmware Bundles            | torage System |
| cpg-growth-limit-1TiB   | Hypervisor Cluster Profiles | hreePAR-1     |
| CPG-SSD                 | Hypervisor Managers         | hreePAR-1     |
| CPG-SSD-AO              | Hypervisor Profiles         | hreePAR-1     |
| CPG_FC-AO               | Interconnects               | hreePAR-1     |
| cpg_growth-warning-1000 | Logical Enclosures          | hreePAR-1     |
| FST_CPG1                | Logical Interconnect Groups | hreePAR-1     |
| FST_CPG2                | Logical Interconnects       | hreePAR-1     |
| ScaleTestingDomain_CPG  | Logical Switch Groups       | hreePAR-2     |
| ScaleTestingDomain_CPG  | Logical Switches            | hreePAR-2     |
| ScaleTestingDomain_CPG  | Network Sets                | hreePAR-2     |
| ScaleTestingDomain_CPG  | OS Deployment Plans         | hreePAR-2     |
| ScaleTestingDomain_CPG  | Back Managers               | hreePAR-2     |
| ScaleTestingDomain_CPG  | Rack Managers               | hreePAR-2     |
| ScaleTestingDomain_CPG  | Scopes                      | hreePAR-2     |
| ScaleTestingDomain_CPG  | Server Hardware             | hreePAR-2     |
| ScaleTestingDomain_CPG  | Server Profile Templates    | hreePAR-2     |
| ScaleTestingDomain_CPG  | Server Profiles             | hreePAR-2     |
| ScaleTestingDomain_CPG  | Storage Pools               | hreePAR-2     |
| ScaleTestingDomain_CPG  | Switches                    | hreePAR-2     |
| ScaleTestingDomain_CPG  | Volume Sets                 | hreePAR-2     |
| ScaleTestingDomain_CPG  | Volume Templates            | hreePAR-2     |
| ScaleTestingDomain_CPG  | Volumes                     | hreePAR-2     |
| ScaleTestingDomain CPG  | 16                          | ThreePAR-2    |

#### **SCOPE-BASED ACCESS CONTROL**

New user

- First configure a user's role, then restrict user access based on scopes.
- Assign scopes to:
   Ouser account
   Directory group
- A user can be given access (by role) to multiple scopes.
- A user may have different roles for different scopes.

| Add User         |         |          |  |  |  |  |  |
|------------------|---------|----------|--|--|--|--|--|
| Login name       | DBAdmin |          |  |  |  |  |  |
| Full name        |         | optional |  |  |  |  |  |
| Initial password | •••••   |          |  |  |  |  |  |
| Confirm password | •••••   |          |  |  |  |  |  |
|                  |         |          |  |  |  |  |  |

#### Permissions

| Role                         |    | Scope         |    |  |
|------------------------------|----|---------------|----|--|
| Backup administrator         | ×Ĵ | All resources | ×Ĉ |  |
| Infrastructure administrator | ×Ĝ | DB Scope      | ×Ô |  |

Add permission

## **USER ACCESS BEST PRACTICE RECOMMENDATIONS**

#### For secure production environments

The only local account should be an "administrator" maintenance account with a complex password

All other user accounts should be integrated with an enterprise directory

- After enabling the enterprise directory integration, all local user access can be disabled
- Optional "break glass in case of emergency" feature may remain for Administrator access in the rare event that the enterprise directory is not available

#### Consider using additional enterprise directory features

- User groups and domains
- Multiple forest security and nested domain security groups with AD
- Consider optional enhanced security features:
  - Two-factor authentication
  - Complex passwords

Hewlett Packard

Enterprise

• Disabling SSH and support access

intel

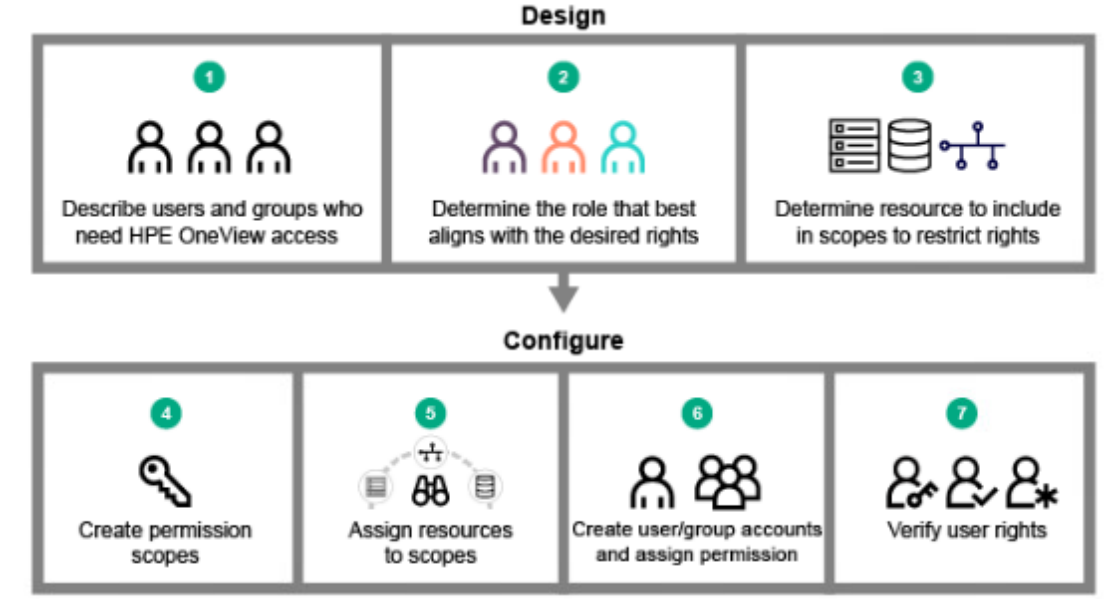

# HPE SYNERGY MAINTENANCE AND MANAGEMENT

Appliance Security

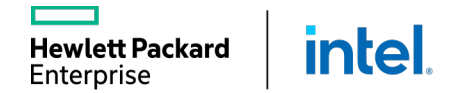

## **CERTIFICATE MANAGEMENT**

Validating trust

- May be required for:
  - Users
  - Applications (for single sign-on)
    - HPE OneView web server RSA certificate (initially configured as a self-signed certificate)
      - HPE Synergy Composer 2 appliance requires
         CNSA-strength certificates that are 3072 bit and SHA-386
    - Enterprise directories and any domain controllers
    - HPE Remote Support
    - HPE Synergy Image Streamer
    - Proxy servers

lett Packard

Enterprise

• Remote firmware repository

Intel

RabbitMQ message broker client

Monitored and managed infrastructure devices

- Integrated Lights Out (iLO)
- Onboard Administrator (OA)
- Virtual Connect
- HPE Rack and Power Manager
- HPE Superdome Rack Management Controller (RMC)
- HPE Synergy Frame Link Module (FLM)
- HPE Synergy 12Gb SAS Connection Module
- Message bus Advanced Message Queuing Protocol (AMQP) (initially configured as self-signed)
- REST APIs for device Certificate Sign Request (CSR) and pushing CA-signed certs

#### **CERTIFICATE MANAGEMENT**

HPE OneView uses HTTPS to communicate with managed devices and remote servers.

HPE OneView supports the use of both selfsigned certificates and certificate authorityissued certificates in a formal PKI.

#### Certificates

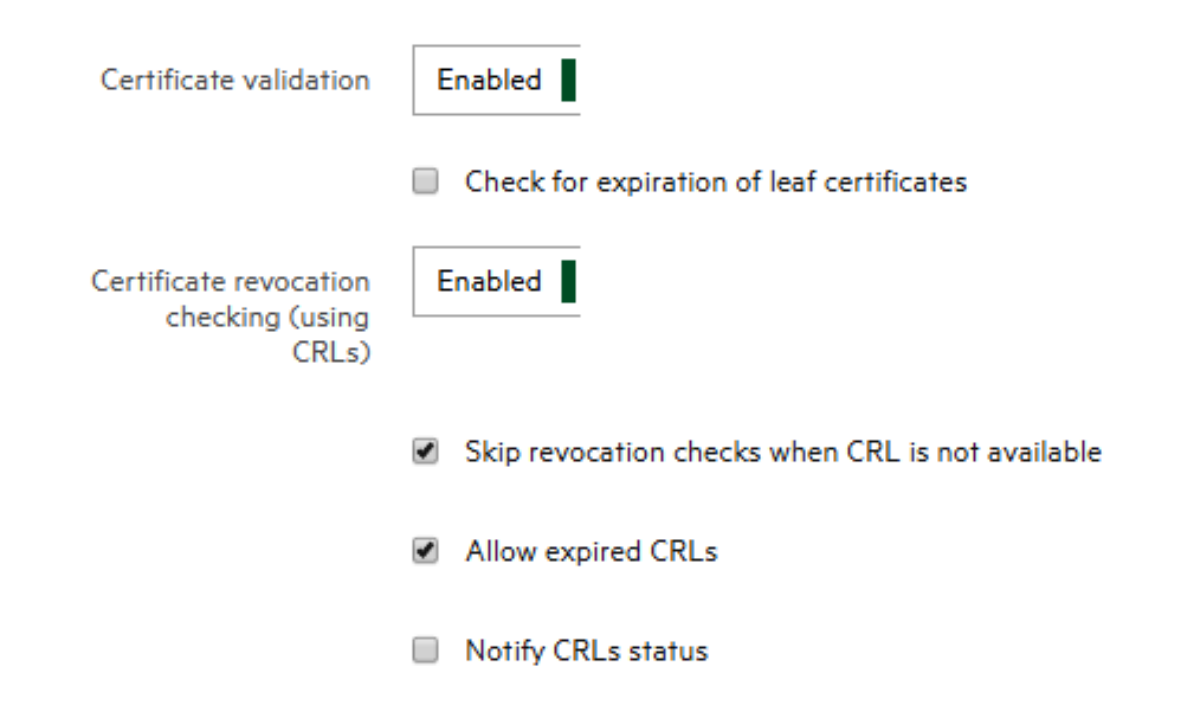

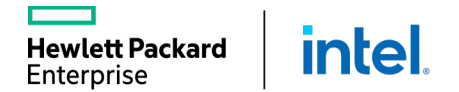

## **FIPS AND CNSA**

D OneView 🗸

< Settings Security

Cryptography

Cryptography mode

Compatibility report

**Hewlett Packard** 

Enterprise

Security Cryptography ~

🧷 Change cryptography mode

Legacy

Enablement and compatibility reports

Enabled from OneView => Settings => Secur => Cryptography

- Change cryptography mode to enable FIPS or CN
- Actions (drop-down) => Create compatibility rep generate the report
  - Report generation and results are shown to the rig

Q ž≡ D Å

CNSA ciphers provide the highest level of cryptography in the industry

FIPS 09/10/2019 17:14:15 pm (UTC -0600) ×

Inte

|                                                 | D OneView v Search                                               |                              |                             |                                      | Q T          | ≋ ¢ A ?       | Compatibility Report FIPS                                                                                    |
|-------------------------------------------------|------------------------------------------------------------------|------------------------------|-----------------------------|--------------------------------------|--------------|---------------|----------------------------------------------------------------------------------------------------|
|                                                 | < Settings Activity                                              |                              |                             |                                      |              |               | The appliance and/or the managed devices are<br>sections below for details. Take appropriate co              |
|                                                 | <ul> <li>Name</li> </ul>                                         |                              | Resource                    | Date                                 | ▼ State      | Owner         | cryptography mode to FIPS.                                                                                   |
| lity reports                                    | Create FIPS compatibility re     Eatching report details from re | sport                        | <u>Security</u><br>Settings | 9/10/19 5:18:10 pm<br>< 1 minute ago | Running 44s  | administrator | Overview                                                                                                    |
|                                                 | Perching report details from re                                  | source managers.             |                             |                                      |              |               | Print report. This compatibility report checks for co<br>appliance certificates, external servers and manage |
|                                                 | Subtasks 47 All statuses 🗸                                       | All states $\vee$            |                             |                                      |              | • 0 ▲ 0 ● 47  |                                                                                                    |
| ettings => Security                             | <ul> <li>Retrieve appliance com</li> </ul>                       | patibility data              | Security                    | 9/10/19 5:18:11 pm                   | Completed 1s |               | Date created 09/10/2019 17:14:15                                                                             |
|                                                 | <ul> <li>Retrieve certificates co</li> </ul>                     | mpatibility data.            | Security                    | 9/10/19 5:18:11 pm                   | Completed 1s |               |                                                                                                    |
|                                                 | <ul> <li>Retrieve Logindomains</li> </ul>                        | compatibility data           | Security.                   | 9/10/19 5:18:11 pm                   | Completed 1s |               | Protocols and Cipher suites                                                                                  |
|                                                 | Retrieve backup remote                                           | e server compatibility data  | Security                    | 9/10/19 5:18:11 pm                   | Completed 1s |               | These are the TLS protocols and cipher suites supp                                                           |
| enable FIPS or CNSA                             | <ul> <li>Retrieve support comp.</li> </ul>                       | atibility data               | Security                    | 9/10/19 5:18:11 pm                   | Completed 1s |               | TLSv11:                                                                                                    |
|                                                 | <ul> <li>Retrieve enclosures cor</li> </ul>                      | mpatibility data             | Security                    | 9/10/19 5:18:11 pm                   | Completed 1s |               | Cipher suite name<br>TLS_ECDHE_RSA_WITH_AES_128_CBC_SHA                                                      |
| compatibility report to                         | Retrieve server hardwa                                           | re compatibility data        | Security                    | 9/10/19 5:18:12 pm                   | Completed 2s |               | TLS_RSA_WITH_AES_256_CBC_SHA                                                                                 |
| . , .                                           | Retrieve power deliver                                           | y devices compatibility data | Security                    | 9/10/19 5:18:12 pm                   | Completed 1s |               | TLS_RSA_WITH_AES_128_GCM_SHA256                                                                              |
|                                                 | <ul> <li>Check security compati</li> </ul>                       | ibility of server            | Encl1.bay 16                | 9/10/19 5:18:12 pm                   | Completed 1s |               | ILS_KSA_WITH_AES_128_CBC_SHA256                                                                              |
|                                                 | <ul> <li>Check security compati</li> </ul>                       | ibility of server            | Encl2. bay 14               | 9/10/19 5:18:12 pm                   | Completed 1s |               | TLSv12:                                                                                                    |
| are snown to the right                          | <ul> <li>Check security compati</li> </ul>                       | ibility of server            | Encl1, bay 13               | 9/10/19 5:18:12 pm                   | Completed 1s |               | Cipher suite name<br>TLS_ECDH_RSA_WITH_AES_256_CBC_SHA384                                                    |
|                                                 | Check security compati                                           | bility of server             | 172.18.6.29                 | 9/10/19 5:18:12 pm                   | Completed 1s |               | TLS_ECDH_ECDSA_WITH_AES_256_CBC_SHA384<br>TLS_ECDH_RSA_WITH_AES_256_GCM_SHA384                               |
| ghest level of                                  | Check security compati                                           | ibility of server            | Encl2 bay 1                 | 9/10/19 5:18:12 pm                   | Completed 1s |               | TLS_ECDH_ECDSA_WITH_AES_256_GCM_SHA38                                                                        |
| -                                               | Betrieve interronments                                           | compatibility data           | <u>Ernet-Duy i</u>          | 0/10/10 54942 em                     | Completed 1  |               | TLS_RSA_WITH_AES_256_GCM_SHA384                                                                              |
|                                                 | Validate Interconnects.                                          | companionity data            | security                    | 4/10/14 3.16.12 pm                   | Completed is |               | For all communication protocols, refer to the applia                                                         |
|                                                 | <ul> <li>Check security compati</li> </ul>                       | ibility of server            | Encl2. bay 8                | 9/10/19 5:18:12 pm                   | Completed 1s |               | Digital Signature Algorithms                                                                                 |
| A ?                                             | <ul> <li>Check security compati</li> </ul>                       | ibility of server            | Encl1, bay 4                | 9/10/19 5:18:12 pm                   | Completed 1s |               | The certificates are expected to be signed by one of                                                         |
|                                                 | Check security compati                                           | ibility of server            | Encl1. bay 11               | 9/10/19 5:18:12 pm                   | Completed 1s |               | Name                                                                                                    |
|                                                 | Check security compati                                           | ibility of server            | Encl1 bay 15                | 9/10/19 5-18-12 pm                   | Completed 1s |               | SHA250WITHRSA<br>SHA384WITHRSA                                                                               |
| Actions v                                       | Check security compari                                           | ibility of server            | Englisher 7                 | 0/10/10 510:12 pm                    | Completed 1- |               | SHA512WITHRSA<br>SHA256WITHECDSA                                                                             |
|                                                 | Check security company                                           | ibility of server            | Enciz. Day 7                | 9/10/19 3:16:12 pm                   | Completed is |               | SHA384WITHECDSA                                                                                              |
|                                                 | Check security compati                                           | bility of server             | Encl], bay 7                | 9/10/19 5:18:12 pm                   | Completed 1s |               | Public Key Algorithms                                                                                        |
|                                                 | <ul> <li>Check security compati</li> </ul>                       | ibility of server            | Encl1.bay.3                 | 9/10/19 5:18:12 pm                   | Completed 1s |               | The keys are expected to be using one of these key                                                           |
|                                                 | Check security compati                                           | ibility of server            | Encl2. bay 11               | 9/10/19 5:18:12 pm                   | Completed 1s |               | Name                                                                                                    |
| Line Edit Cryptography Mode                     | ſ                                                                | lity of server               | 172.18.31.3                 | 9/10/19 5:18:13 pm                   | Completed 1s |               | RSA:2048                                                                                                    |
|                                                 |                                                                  | lity of server               | Encl2. bay 15               | 9/10/19 5:18:13 pm                   | Completed 1s |               | RSA:4096                                                                                                    |
| Before changing modes, view <u>FIPS compati</u> | bility report, created on                                        | lity of server               | Encl2. bay 6                | 9/10/19 5:18:13 pm                   | Completed 1s |               | RSA:1024<br>ECDSA:256                                                                                        |
| impact from a cryptography mode change.         | an understanding of the                                          | lity of server               | Encl2. bay 13               | 9/10/19 5:18:13 pm                   | Completed 1s |               | Appliques Castificates                                                                                       |
|                                                 |                                                                  | compatibility data           | Security                    | 9/10/19 5:18:13 pm                   | Completed 1s |               |                                                                                                    |
| Cryptography mode                               | <b>—</b>                                                         | lity of server               | 172.18.6.13                 | 9/10/19 5:18:13 pm                   | Completed 1s |               | All appliance certificates are compatible with the FI                                                        |
| FIPS OCNSA                                      |                                                                  | lity of server               | Encl1. bay 2                | 9/10/19 5:18:13 pm                   | Completed 1s |               |                                                                                                    |

mpatibility issues for the FIPS mode. It reports on various entities, such as, th d devices. 5 pm (UTC -0600) ported under the FIPS mode ance user guide for a detailed description of the supported algorithms and ciphers of these digital signature algorithms in FIPS mode ey generation algorithms and the respective key size in FIPS mode FIPS mode. Update Close

verview

ot compatible with FIPS mode. Refer to th ctive steps before switching the appliance

#### **AUDIT LOG FORWARDING**

- Forward the OneView audit log to a remote log server
- Centralized log server enables audit compliance, monitoring, log analysis, and controlled retention policies
- Support for multiple remote forwarding destinations
- Uses standard UDP-based syslog forwarding (RFC5424 and RFC5426)

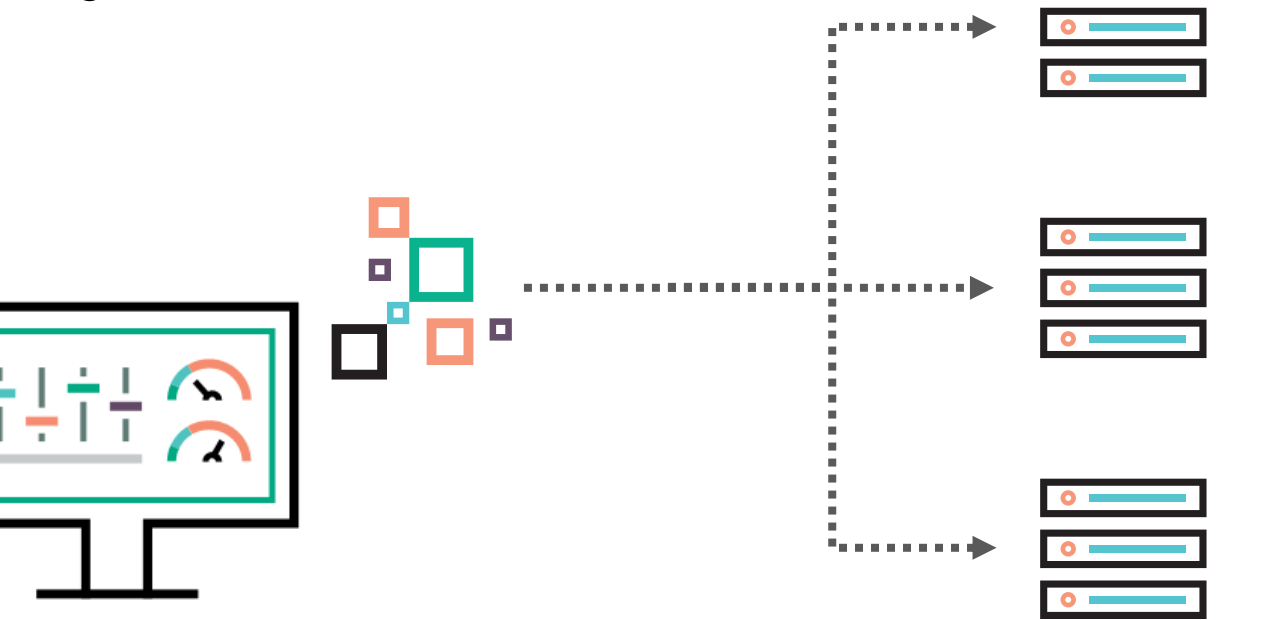

# HPE SYNERGY MAINTENANCE AND MANAGEMENT

Unmanaged Devices

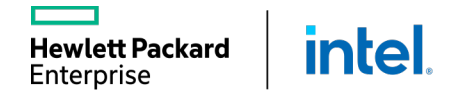

#### **POWER DELIVERY DEVICES IN HPE ONEVIEW**

The Power Delivery Devices screen describes the following classes of devices:

- iPDUs, which the appliance can automatically discover and control.
- Other power delivery devices that the appliance cannot discover.

| Add Power Deliv | ery Device                              | ?          |
|-----------------|-----------------------------------------|------------|
| Туре            | HPE Intelligent Power Distribution Unit | 1          |
|                 | Power Feed                              |            |
| IP address or   | Breaker Panel                           |            |
| hostname        | Branch Circuit                          |            |
|                 | Rack PDU                                |            |
|                 | Load Segment                            |            |
| Credentials     | Power Strip                             |            |
| User name       | admin                                   | J          |
| Password        |                                         |            |
|                 |                                         |            |
|                 |                                         |            |
|                 |                                         |            |
|                 |                                         |            |
|                 |                                         |            |
|                 |                                         |            |
|                 |                                         |            |
|                 | Add Ad                                  | d + Cancel |

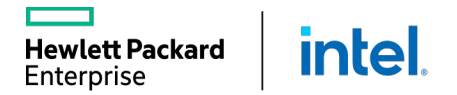

## **UNMANAGED DEVICES IN HPE ONEVIEW**

| D   | OneView ~       | Search         |                      |            | Q | Ĩ | Û | പ്പ     | ? |
|-----|-----------------|----------------|----------------------|------------|---|---|---|---------|---|
| Unr | managed Devices | 3              | HPE UPS O            | verview -  |   |   |   | Actions | ~ |
| +   | Add unmanaged d | evice          | General >            |            |   |   |   |         |   |
| •   | Name            | ▲ Model        | Model                | R7000      |   |   |   |         |   |
|     | HPE UPS         | R7000          | Management Interface | not set    |   |   |   |         |   |
|     | TOR Switch-1    | HPE FlexFabric | Location             | Rack-1     |   |   |   |         |   |
|     | TOR Switch-2    | HPE FlexFabric | Height               | 4 U        |   |   |   |         |   |
|     |                 |                | Powered by           | not set    |   |   |   |         |   |
|     |                 |                | Maximum power        | 1200 Watts |   |   |   |         |   |
|     |                 |                |                      |            |   |   |   |         |   |
|     |                 |                |                      |            |   |   |   |         |   |
|     |                 |                |                      |            |   |   |   |         |   |
|     |                 |                |                      |            |   |   |   |         |   |

An unmanaged device is a device, such as a server, enclosure, KVM switch, in-rack monitor/keyboard, or router that occupies space in a rack and/or consumes power, but is not managed by the appliance.

Unmanaged devices are created automatically to represent devices that are attached to an iPDU using Power Discovery Services connections.

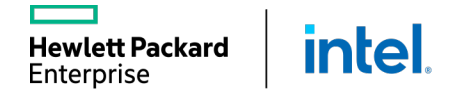

#### **MANUAL DEVICE POSITIONING**

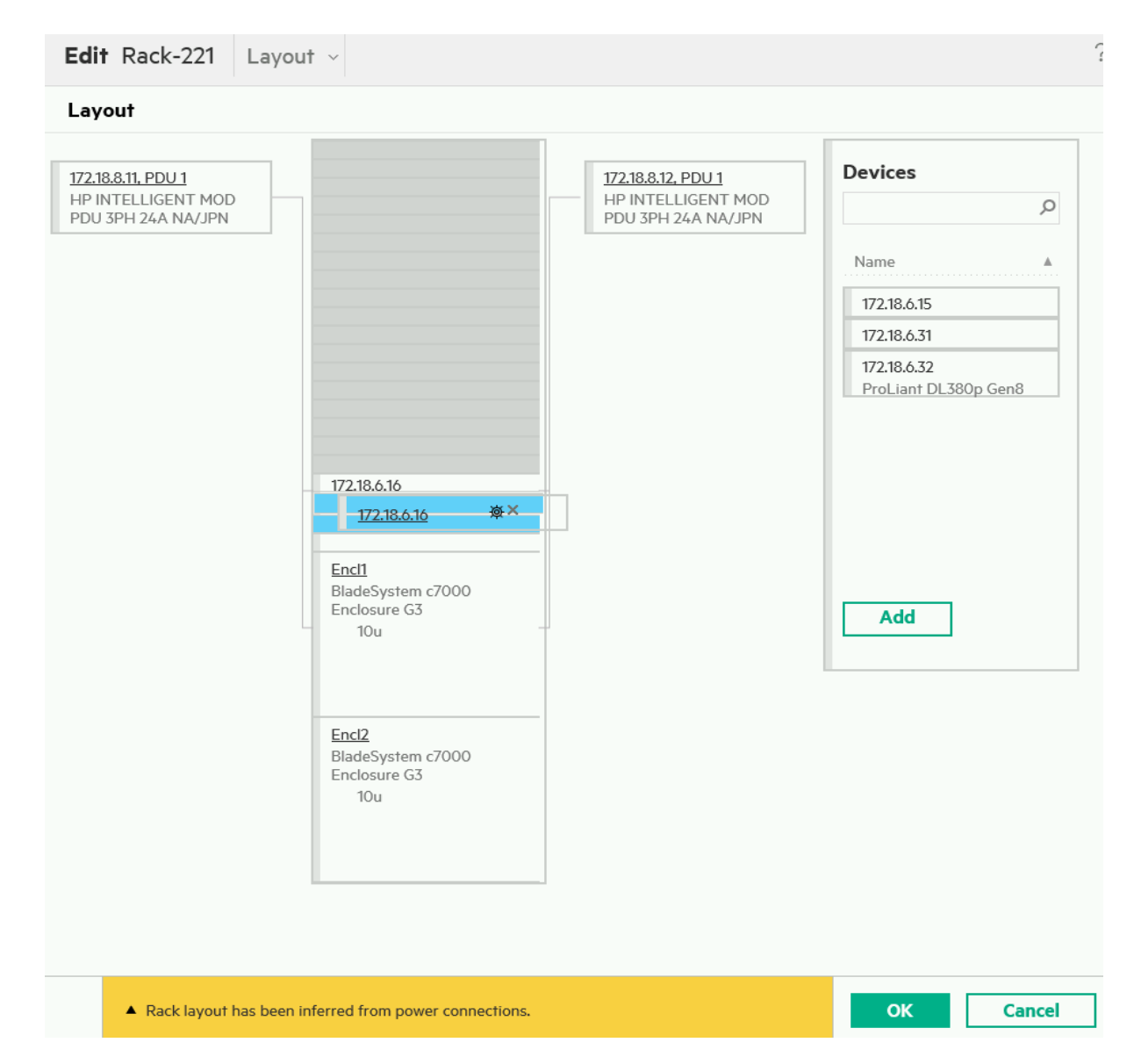

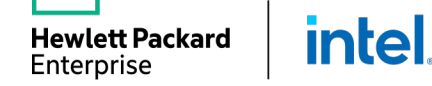

## DATA CENTERS IN HPE ONEVIEW

#### Data center object

- A data center represents a physically contiguous area in which racks containing IT equipment are located.
- When you initialize the appliance for the first time, it creates a data center named Datacenter 1.
- You can add a data center and specify its dimensions.

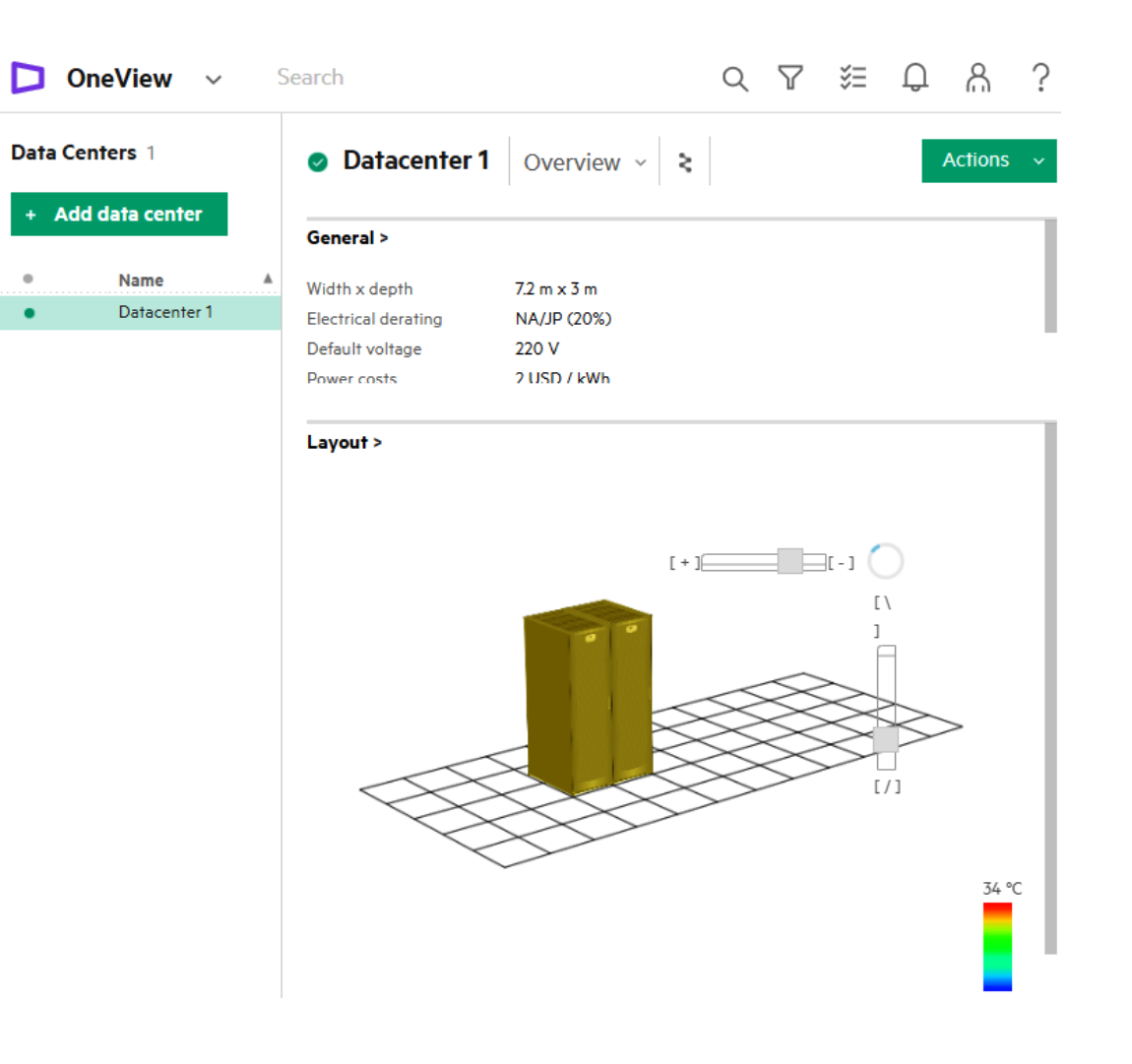

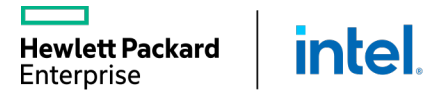

# HPE SYNERGY MAINTENANCE AND MANAGEMENT

Backups and Restores

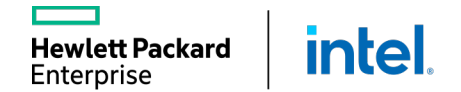

#### BACKUPS

- Backups use a specific user role that cannot access other resource views or tasks
- Backups are encrypted and contain configuration settings and management data
- Use the UI, REST API, or a custom-written PowerShell script to restore a corrupted appliance from a backup file
- The restore operation is required only to recover from catastrophic failures

#### Recovering from catastrophic failures

- Restores the appliance from the backup file
- Replaces all management data and most configuration settings on the appliance with the data and settings in the backup file
- Reconciles the data in the backup file with the current state of the managed environment

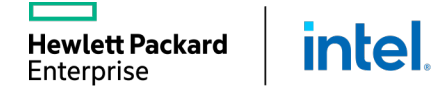

#### SCHEDULED REMOTE APPLIANCE BACKUP

#### Appliance backup can be done: Manually on demand

intel

Scheduled to be uploaded to the remote location

SFTP

SCP

wlett Packard

Enterprise

| Edit Backup Set                        | ttings            |          |        |
|----------------------------------------|-------------------|----------|--------|
| Remote Backup L                        | ocation           |          |        |
| <ul> <li>Enable remote back</li> </ul> | cup location      |          |        |
| Transfer protocol                      | ● SFTP ◎ SCP      |          |        |
| IP address or host<br>name             | 192.168.20.2      |          |        |
| Port                                   | 22                | optional |        |
| Folder                                 | backups           | optional |        |
| User name                              | student           |          |        |
| Password                               |                   |          |        |
| Manually enter SSH                     | host key          |          |        |
| Schedule                               |                   |          |        |
| Frequency                              | Weekly 🗸          |          |        |
| Changed: Frequ                         | iency to "Weekly" | ОК       | Cancel |